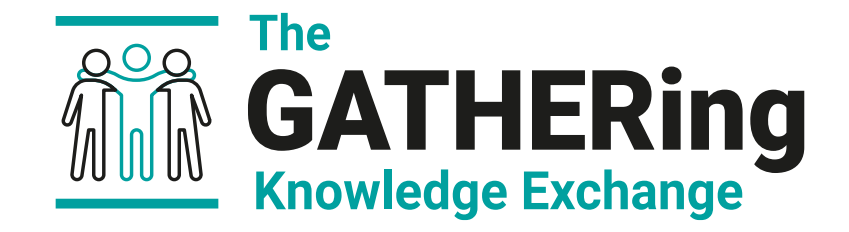

### Advanced Conditioning Session with new ML and new QCs

Peter Harris, Andreas Rasmussen

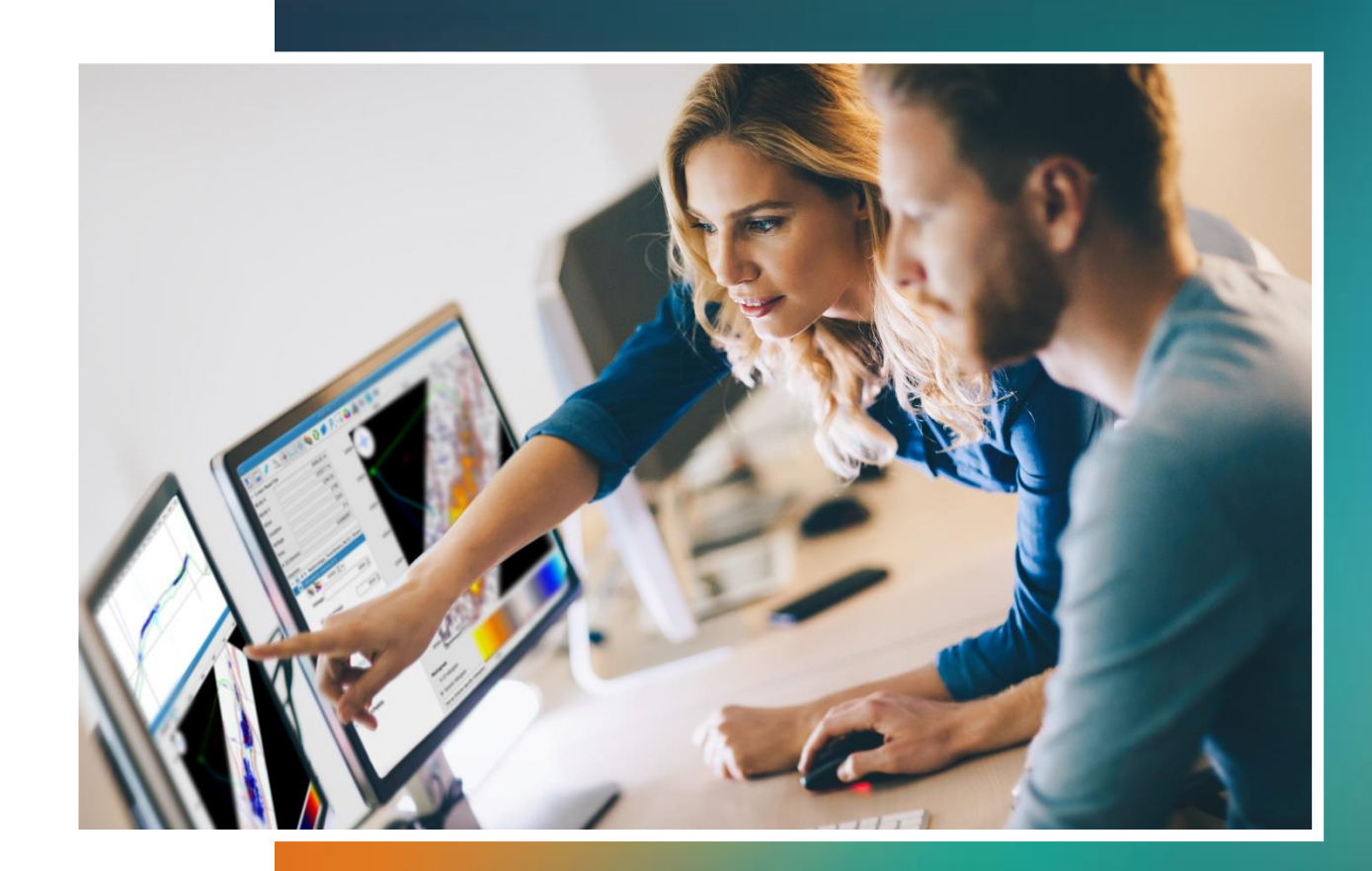

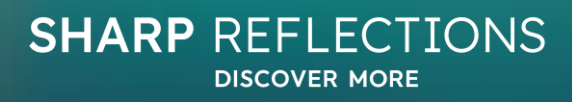

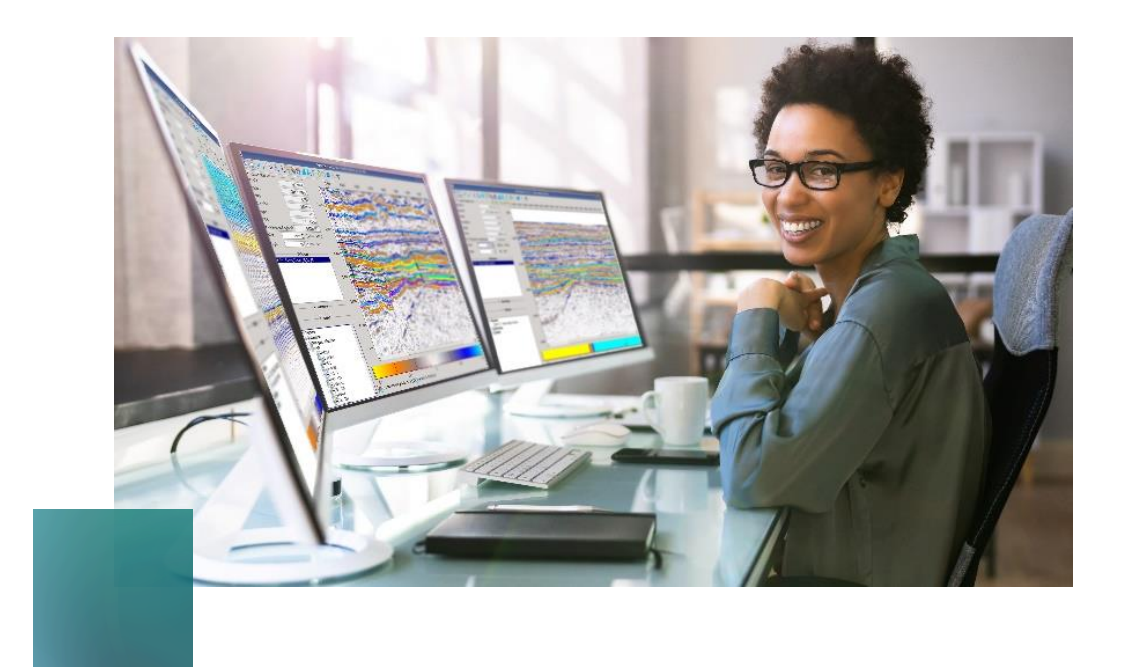

# How the exercise works ....

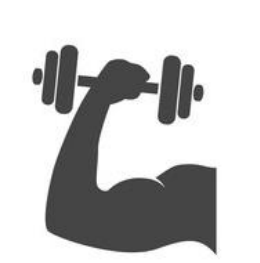

We have a swath of raw (time-migrated) gathers running through three wells.

These have been processed through a simple data conditioning workflow, and the processed gathers are also available.

The same raw gathers have been run through two ML algorithms, the first removing noise that is coherent across offset (eg multiples, linear noise). The second performs gather alignment.

The first part of the exercise is to generate a variety of QCs on all three volumes, with the aims of evaluating the data quality and of comparing the ML processing with the classical route.

The second part of the exercise is an open-ended challenge to improve the gather quality and their fitness for QI work. AVA scaling is a particular challenge!

| 1) Open p | oroject |
|-----------|---------|
|-----------|---------|

| 2) Create synthetics for wells 16/2- | 21, 16/3-8S, | 16/3-6    |
|--------------------------------------|--------------|-----------|
| 3) Create maps for synthetics        | Section      | 1         |
| 4) Load raw gathers                  |              |           |
| 5) Run QC workflow                   |              |           |
| 6) Run relative PCube+               | Section 2    |           |
| 7) Make QC plots                     |              |           |
| 8) Add synthetics to QC plots        |              |           |
| 9) Load conditioned gathers          | Section 2    |           |
| 10)Run QC workflow                   | Section 2    |           |
| 11)Run relative PCube+               |              |           |
| 12)Add to QC plots                   |              |           |
| 13)Load ML gathers                   | Section 2    | _         |
| 14)Run QC workflow                   |              |           |
| 15)Run relative PCube+               |              |           |
| 16)Add to QC plots                   |              | · · · · · |
| 22)Conclusions for AVO scaling?      |              |           |
| 23)Conclusion for ML processing?     |              |           |

The idea of this exercise is to run section 1, then section 2 for each dataset, and accumulate the QC plots.

There is then an evaluation stage where the QC plots are digested and this may give rise to further questions.

These questions are addressed in section 3.

17) Run conditioning workflow around 16/3-6
18) Run QC workflow
19) Run relative PCube+ Section 3
20) Add to QC plots
21) Tweak workflow

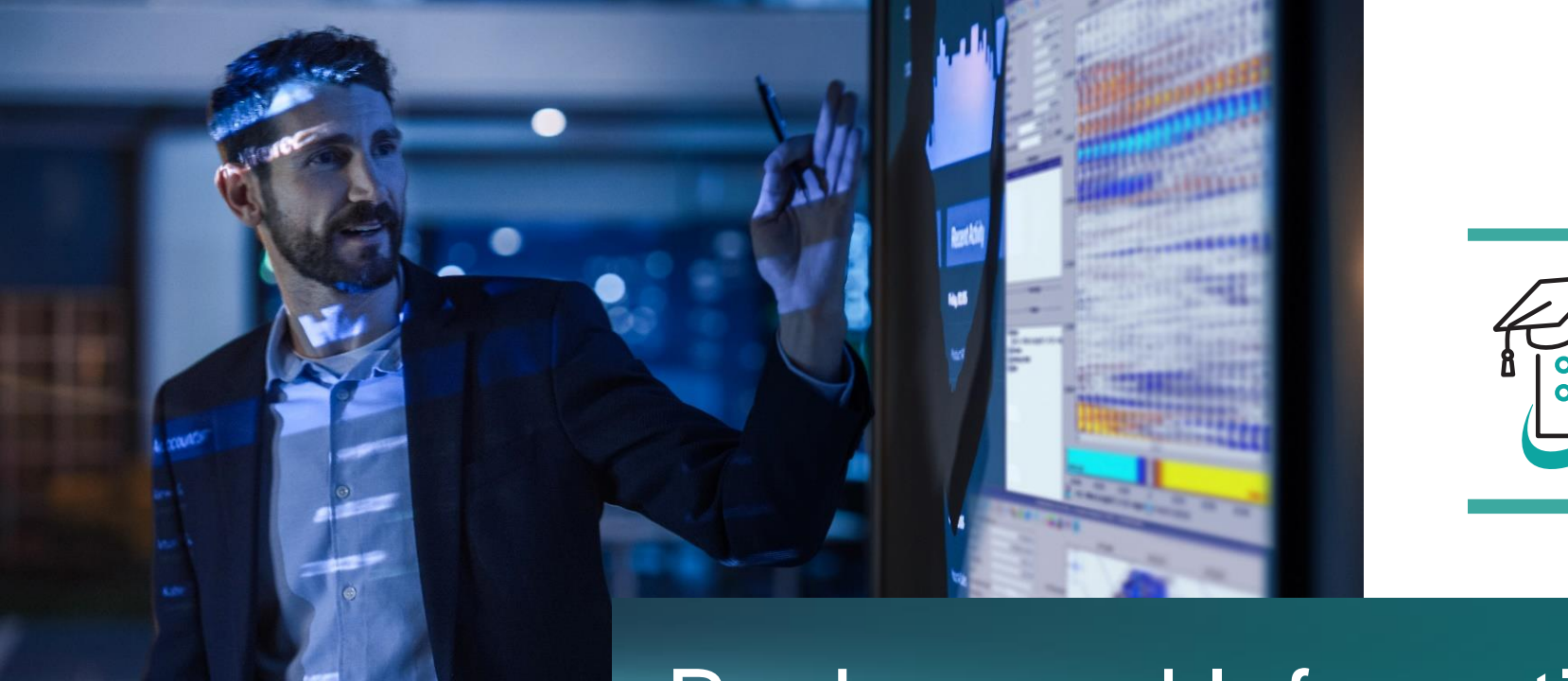

# Background Information: Johan Sverdrup

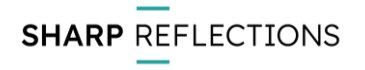

# Johan Sverdrup in short

- Johan Sverdrup located 150 km from the Norwegian coast in the North Sea
- Discovered in 2010
- Production start in 2019
- Jurassic Sandstone reservoir at 1900 metres depth, 200 km<sup>2</sup>
- Reservoir thickness varies across the field and is estimated to range from 2 metres to 38 metres
- Operator : Equinor (42,6 %), Partners : Lundin Norway (20 %), Petoro (17,36%), Aker Bp (11,57%) and Total (8,44)
- Expected production per day : 400.000 (Phase 1) to 660.000 barrels per day (Phase2)
- Resources are estimated 2.7 billion barrels of oil
- Norway's third largest oil field

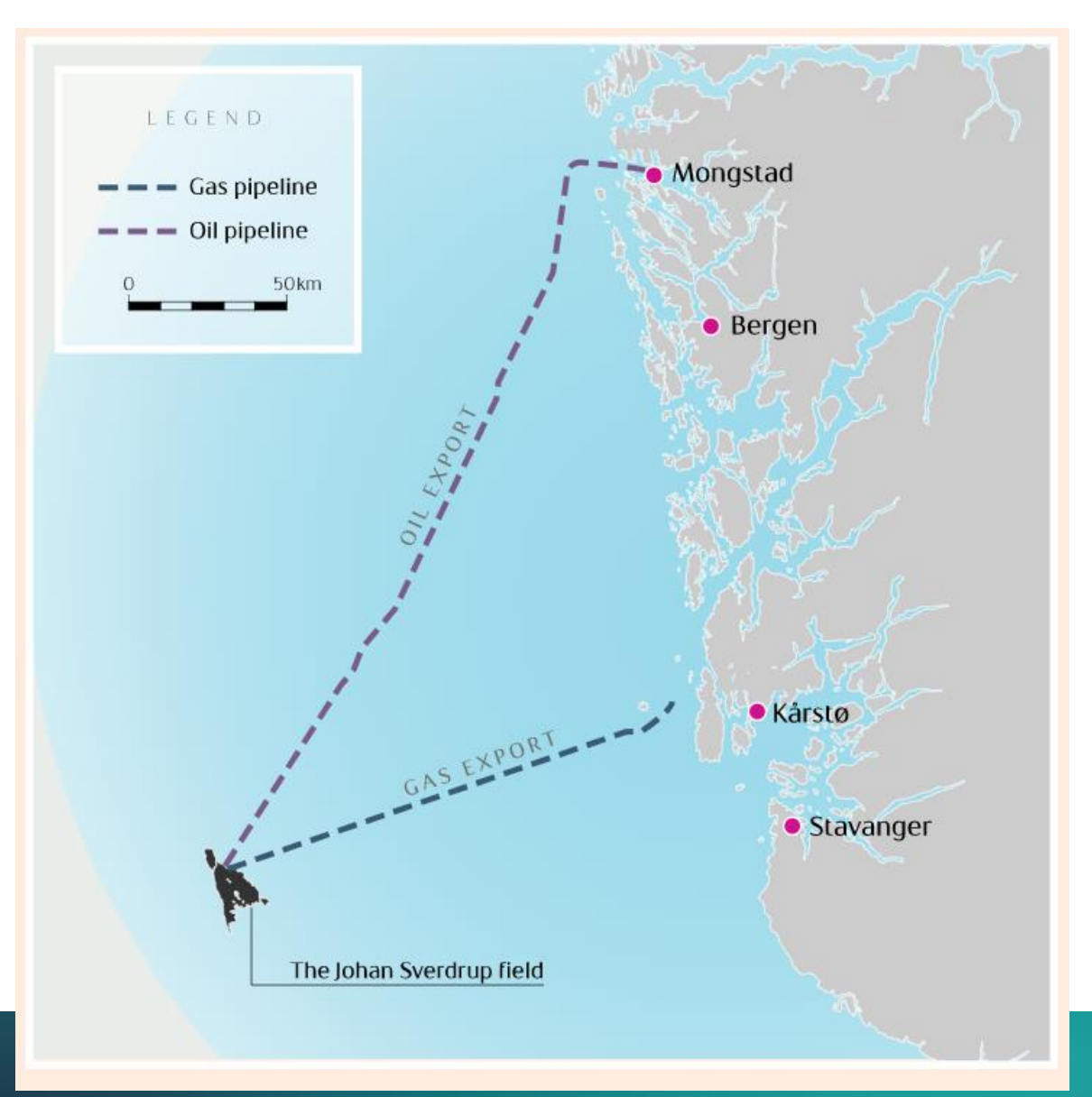

# Johan Sverdrup dataset

- This dataset covers only part of Johan Sverdrup
  - Approx. 100 km2
  - Cropped dataset for exercises : 33 km2
- Wells:
  - 22 wells within the project
  - 3 wells within the cropped dataset
- Horizons
  - Ekofisk, Draupne, Zechstein, Basement

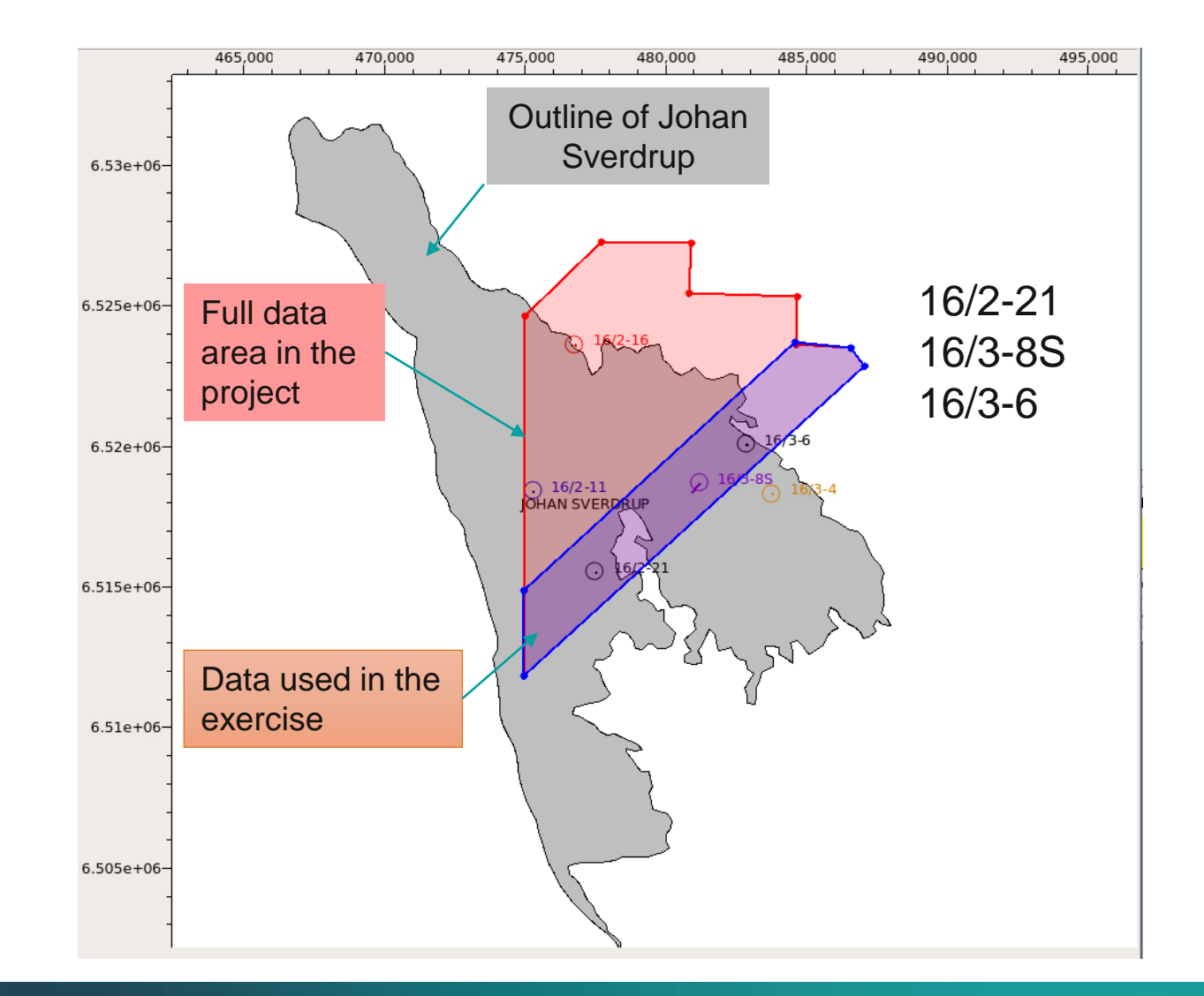

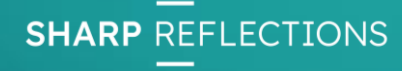

### Johan Sverdrup dataset

- A conditioned seismic dataset is used for the following exercises
- Draupne sand is interpreted to be a time-transgressive sheet sand with varying thickness vary across the field from 2-38 metres.
- Draupne sand is in most places overlain by varying thickness of soft Draupne Shale
- The Draupne formation, which has a high permeability, overlies various lithologies

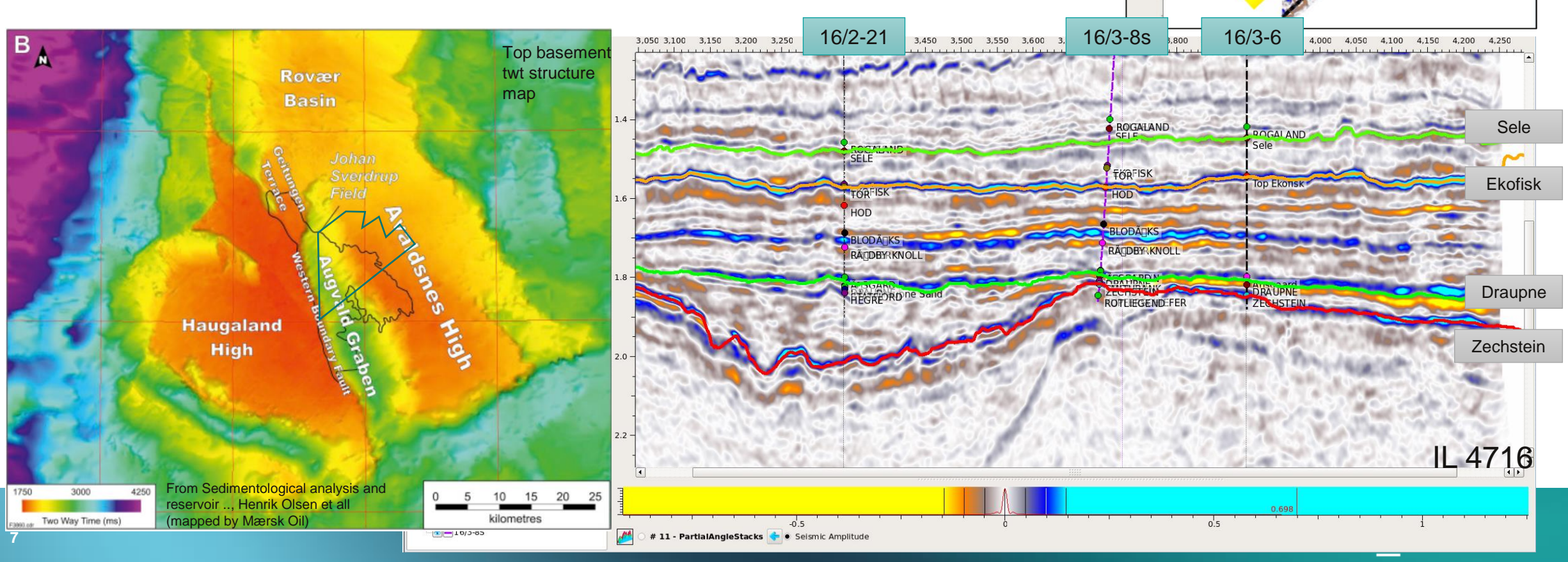

### **Rock Physics and Well Synthetic**

- Distinct elastic properties for the target, overburden and underburden lithologies
- Top Draupne varies across the field due to hard Asgard Marl thickness variations
- Top Draupne Sand response varies depending on the overlying Draupne Shale thickness
- Base Draupne response varies depending on underlying lithologies (Basement, Zechstein, Statfjord)

2.8

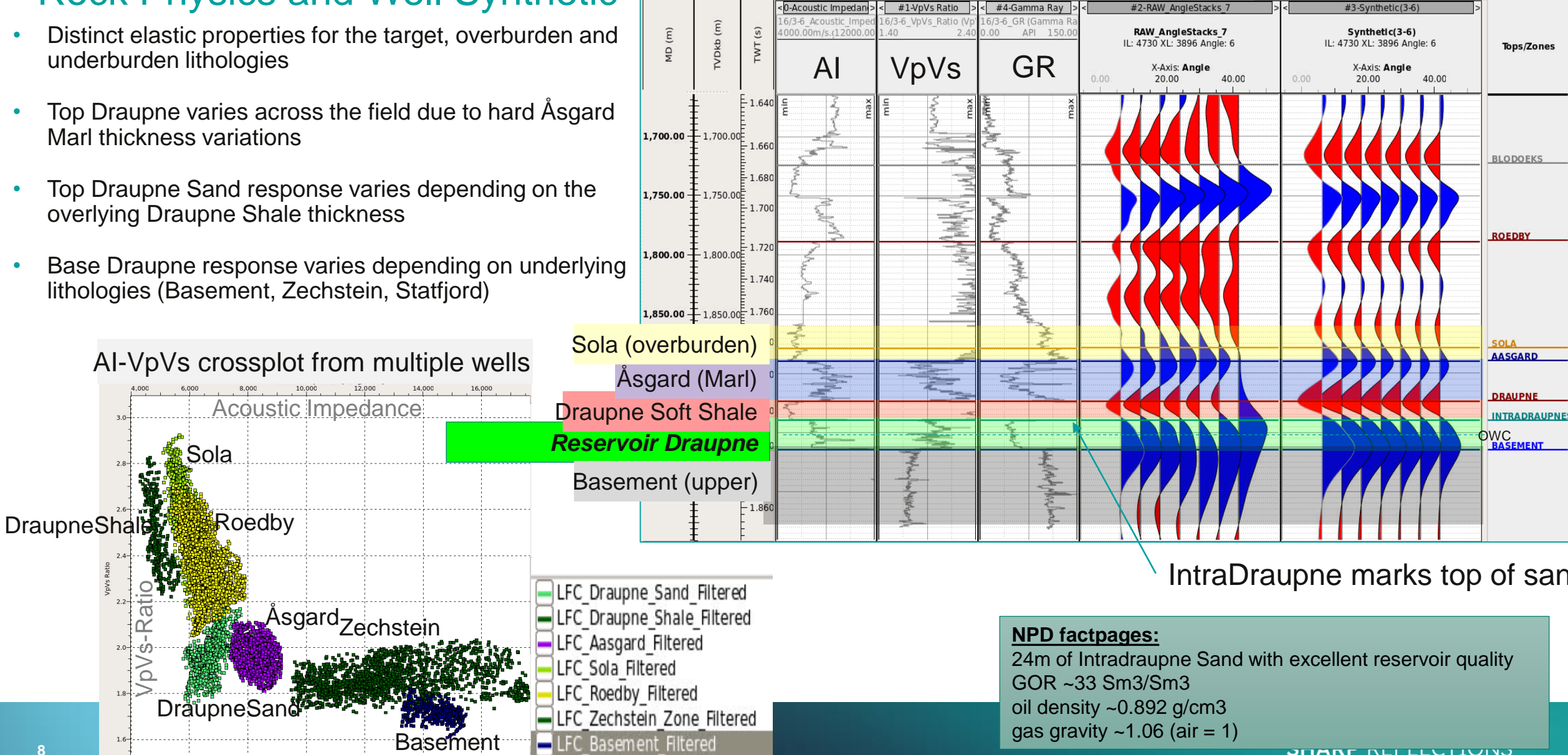

0-Acoustic Impedan

Example: Well 16/3-6

#3-Synthetic(3-6

### Variation in Draupne Soft Shale thickness influences the top reservoir reflector

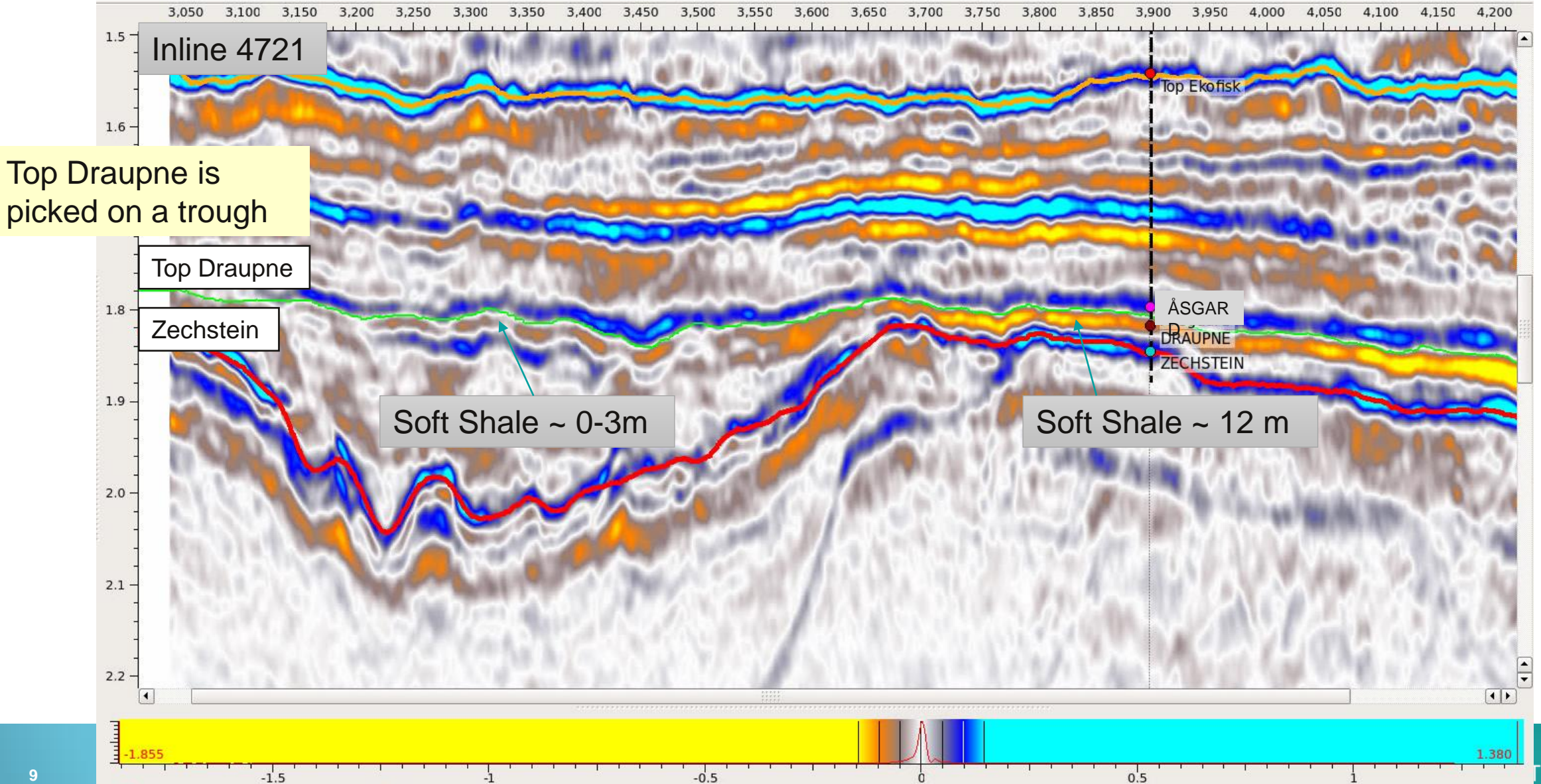

### Summary: AVA and Layer Thickness

| Well     | Depth -> Thic | kness            |                 | Formation<br>below<br>Draupne? | Identifiable<br>response?         | Identifiable reflection? If yes, what is the polarity & AVA response? |                                 |                                  |  |  |  |  |
|----------|---------------|------------------|-----------------|--------------------------------|-----------------------------------|-----------------------------------------------------------------------|---------------------------------|----------------------------------|--|--|--|--|
|          | Åsgard marl   | Draupne<br>shale | Draupne<br>sand |                                | Top<br>Draupne                    | Top Draupne<br>sand                                                   | Base<br>Draupne<br>sand         | Base<br>Draupne                  |  |  |  |  |
| 16/2-6   | 14 m          | 5 m              | 6 m             |                                | No TD<br>table                    |                                                                       |                                 |                                  |  |  |  |  |
| 16/2-11  | 15 m          | 2 m              | 30 m            |                                | Tuned with<br>Åsgard              | Tuned                                                                 | Tuned                           | Top<br>Skagerrak<br>(peak, flat) |  |  |  |  |
| 16/2-13A | 32 m          | 13 m             | 17 m            | Heather                        | No TD<br>table                    |                                                                       |                                 |                                  |  |  |  |  |
| 16/2-13S | 30 m          | 10 m             | 16 m            | Heather                        | Soft, Class<br>IV partly<br>tuned | Tuned                                                                 | Tuned with<br>Top<br>Rotliegend | Tuned with<br>Top<br>Rotliegend  |  |  |  |  |
| 16/2-16  | 12 m          | 3 m              | 5 m             | Heather                        | Tuned                             | Tuned                                                                 | Tuned                           | Tuned                            |  |  |  |  |
| 16/2-21  | 26 m          | 3 m              | 11 m            | Hegre shale                    | Soft, Class<br>IV                 | No, tuned                                                             | No, tuned                       | Top<br>Skagerrak<br>(peak, flat) |  |  |  |  |
| 16/3-6   | 34 m          | 16 m             | 23 m            | Basement                       | Soft, Class<br>IV                 | No, tuned                                                             | Hard, flat to<br>weak Class I   | Hard, flat to<br>weak Class I    |  |  |  |  |
| 16/3-8S  | 26 m          | 6 m              | 14 m            | SmithBank<br>shale/Zechstein   | No, tuned                         | No, tuned                                                             | Hard, flat to weak Class I      | Hard, flat to<br>weak Class I    |  |  |  |  |

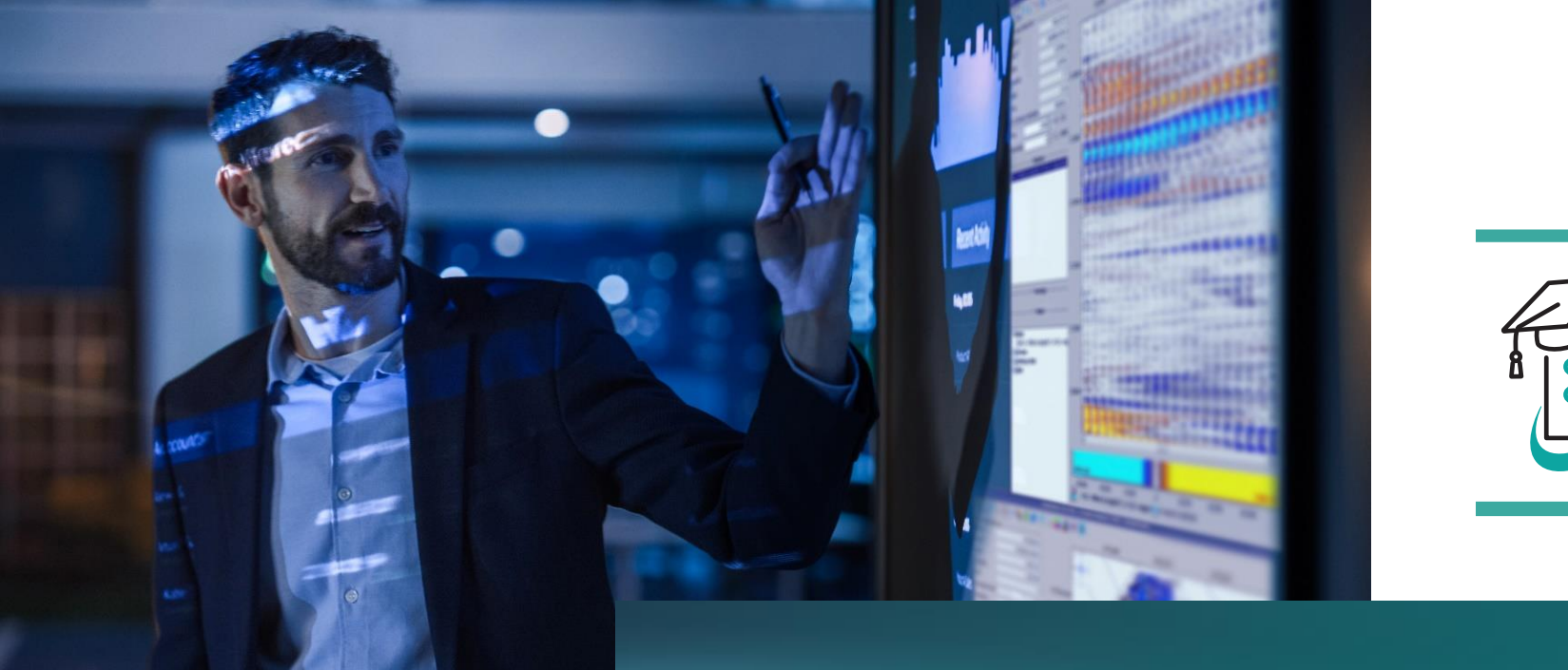

# Section 1: Well Synthetics

The first part of the exercise is to make angle gather synthetics at each of the three wells.

These will be used for comparison with the different versions of the seismic data.

The following steps should be repeated for all three wells, 16/3-6, 16/3-8S and 16/2-21.

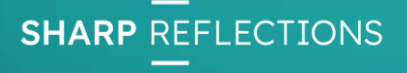

- 1) From the Interpretation-Processing menu, select Create Synthetics.
- 2) Choose the well.
- 3) Set the angle geometry.
- 4) Click Calculate

These wells only have one log set and one TD curve, so they are selected by default. There is only one wavelet in the project.

|                 | Generate Synthetic Gather                      |                                            |
|-----------------|------------------------------------------------|--------------------------------------------|
| Reference Well  | 16/2-21                                        | Output Gather<br>(Reduced Quality Preview) |
| Log Set         | raw                                            | 20 40                                      |
| Vp Log          | 16/2-21_Velocity 单                             | 0                                          |
| Vs Log          | 16/2-21_Shear Velocity                         | -                                          |
| Density Log     | 16/2-21_DEN_HoleFilled 相                       | -                                          |
| Input Wavelet   | Statistical_Wavelets_12.5_Inversion_Volume     |                                            |
| ✓ Create adjust | ed RMS velocity volume                         | 1,000 -                                    |
| Output Geome    | try Modelling Options Log Preconditioning      | -                                          |
| Inline:         | 4702 Crossline: 3336 🗘                         | -                                          |
| Output gather   | Offset gather <ul> <li>Angle gather</li> </ul> |                                            |
| From Angle:     | 5.00 🗘 ° [0.00 90.00]                          | 2 000                                      |
| Step:           | 1.00 🗘 ° [0.10 30.00]                          | 2,000 -                                    |
| To Angle:       | 50.00 ≑ ° [0.00 90.00]                         |                                            |
| From Time:      | 0.00 ≑ ms[0.00 20000.00]                       | -                                          |
| Step:           | 4.00 🗘 ms[1.00 1000.00]                        | -                                          |
| To Time:        | 4000.00 🗘 ms[0.00 20000.00]                    | 3,000 -                                    |
| Set gather siz  | e from: EMPTY_                                 | -                                          |
|                 |                                                |                                            |
|                 |                                                |                                            |
|                 |                                                | 4,000                                      |
|                 |                                                | Read Out:                                  |
| Parameters      | review Display mode                            | -0.087                                     |
| - drumeter3     | ? <b>#</b> Cancel                              | s 4) pl @Calculate                         |

SHARP REFLECTIONS

2)

3)

- We are making amplitude maps from the synthetics to compare with the seismic data in the cross-plotter.
- 1) From the Interpretation-Processing menu, select Create Maps.
- 2) Choose the synthetic.
- 3) Use the Top Draupne surface. The first time that it is used, it will be necessary to click the red triangle to the right.
- 4) Click Calculate

| 1                                                                                                    |                                       | 16/2 21 5     | ath atia   |         |  |  |  |  |  |  |  |
|----------------------------------------------------------------------------------------------------|---------------------------------------|---------------|------------|---------|--|--|--|--|--|--|--|
| Input Volume                                                                                                    | # 4                                   | - 16/2-21 Syi | nthetic    |         |  |  |  |  |  |  |  |
| • Use horizon                                                                                                    | Тор_                                  | Draupne_Tro   | ough_Repio | :k_ 📕 🔺 |  |  |  |  |  |  |  |
| O Use fixed Ti                                                                                                    | me                                    |               | 0.         | 00 🔤 ms |  |  |  |  |  |  |  |
| 🔿 Use horizon                                                                                                    | deck EMP                              | TY_           |            |         |  |  |  |  |  |  |  |
| ap settings                                                                                                    |                                       |               |            |         |  |  |  |  |  |  |  |
| Create map at:                                                                                                    | At horizon pe                         | osition       |            | •       |  |  |  |  |  |  |  |
| Time less (t <sub>i</sub> )                                                                                                    |                                       |               | 12.0       | 0 🗘 ms  |  |  |  |  |  |  |  |
| Time greater (I                                                                                                    | L.                                    | 12.00 (*) ms  |            |         |  |  |  |  |  |  |  |
| Time shift (t。)                                                                                                    |                                       | 0.00 * ms     |            |         |  |  |  |  |  |  |  |
|                                                                                                    |                                       |               |            |         |  |  |  |  |  |  |  |
| Instantaneous                                                                                                    | Windowed                              | Interval      | 2-Term     | 3-Term  |  |  |  |  |  |  |  |
| Input Selection     Input Volume     # 4 - 16/2-21 Synthetic     Use horizon     Top_Draupne_Trough_Repick     Use horizon deck     EMPTY     Wap settings     Create map at:     At horizon position     Time greater (t_g)     12.00     Instantaneous     Windowed     Interval     2-Term     Instantaneous     Windowed     Instantaneous     Windowed     Instantaneous     Windowed     Instantaneous     Instantaneous     Windowed     Instantaneous     Windowed     Instantaneous     Windowed     Instantaneous     Windowed     Instantaneous     Windowed     Instantaneous     Windowed     Instance     Instance     Instance     Instance     Instance     Instance     Instance     Instance     Instance     Inst.     Prequency     Image: Inst.     Image: Inst. |                                       |               |            |         |  |  |  |  |  |  |  |
| Amplitude Snapped hor Distance to s Elevation Envelope Hilbert Trans Inst. Phase Inst. Frequer                                                                                                    | izon<br>snapped hori:<br>sform<br>ncy | zon           |            |         |  |  |  |  |  |  |  |

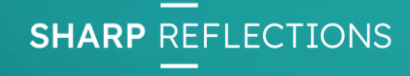

2)

3)

After all three synthetics have been made with amplitude maps, the volume pool should look like this. It is advisable to rename the synthetics and maps to keep track of them later. RMB on a volume and select the Rename option.

After the volumes, using a separator also helps to keep the data pool organised. The next stage is investigating the raw gathers.

|   |                                                                               | Data Pool: Gat                                                                     | hering2023_WellCali                                                                               | ibratedWorkflows@                                                                    | dell20                                           | _ ×                                                                                                    |
|---|-------------------------------------------------------------------------------|------------------------------------------------------------------------------------|---------------------------------------------------------------------------------------------------|--------------------------------------------------------------------------------------|--------------------------------------------------|----------------------------------------------------------------------------------------------------|
|   | # 4<br>16/2-21 Synthetic<br>t 180 KB<br># 102<br>16/3-6 synth amp<br>184 Byte | # 5<br>Synthetic() : Adju<br>t 4004 Byte<br># 172<br>16/3-85 Synthetic<br>t 180 KB | # 19<br>16/2-21 synth am<br>184 Byte<br># 178<br>Synthetic() : Adju<br>t 4004 Byte<br>Raw gathers | # 89<br>16/3-6 Synthetic<br>t 180 KB<br><b># 185</b><br>16/3-85 synth am<br>184 Byte | <b>₽ 90</b><br>Synthetic() : Adju<br>t 4004 Byte | <ul> <li></li> <li></li> &lt;</ul> |
|   |                                                                               |                                                                                    |                                                                                                   |                                                                                      |                                                  |                                                                                                    |
| c | Global Memory:                                                                |                                                                                    | 0%                                                                                                | L                                                                                    | ocal Memory: 245.826 GB                          |                                                                                                    |

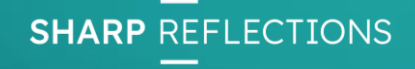

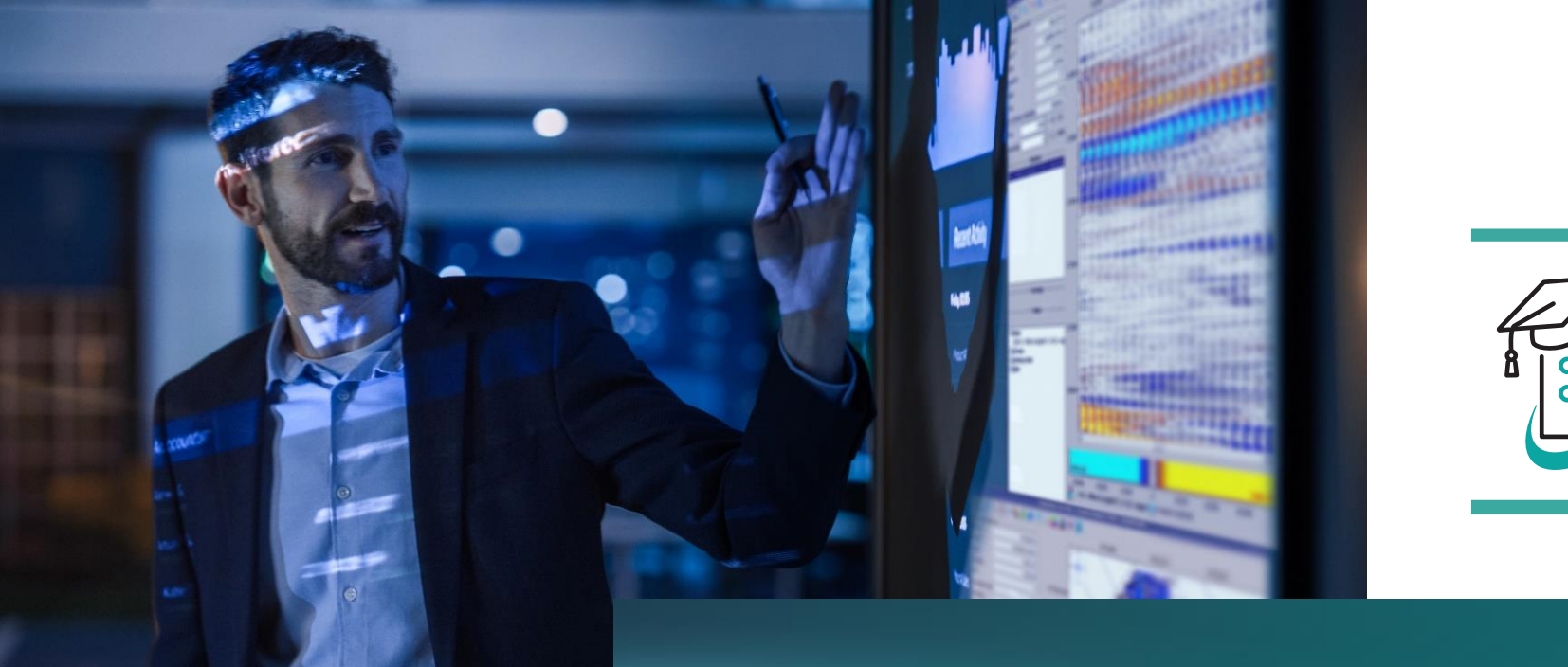

## Section 2: Gather Analysis

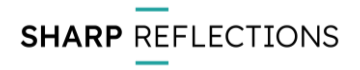

In this section, offset gathers are loaded and we will make some QC displays.

There are two main aims:

- 1. Compare the raw and conditioned data.
- 2. Compare the data conditioned by standard processing with the ML data.

This section should be run three times, using the raw gathers, the conditioned gathers, and the ML-processed gathers.

There are many possible QC attributes and displays. We have focussed on amplitude spectra, AVA curves, and using relative inversion via PCube+ in this exercise, but others would normally be included. Feel free to add your own favourites as you go!

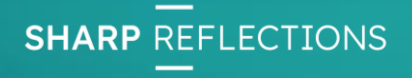

- 1) From the File Manager, RMB on the gathers and choose Select from File.
- 2) In the Select Data window, just click Select.

The raw gathers are in file Gath2023\_Raw\_Gathers. Conditioned gathers: Gath2023\_Align2\_Aligned\_Gathers. ML gathers: Gath2023\_ML\_Aligned\_Gathers.

| Select Data                                                                                                    |                                                                                                    |
|----------------------------------------------------------------------------------------------------|----------------------------------------------------------------------------------------------------|
| le: Gath2023_Raw_Gathers 👭 🗌 Select along Arbitrary Path                                                                                                    |                                                                                                    |
| nline Crossline Offset Time Enter comments                                                                                                    | Output Information Properties Processing His                                                                                                    |
| 🛛 Use all Inlines                                                                                                    | Nb. Inlines: 51 4700 -                                                                                                    |
| 4700 From 4700                                                                                                    | Nb. Crosslines: 1159 3200 -                                                                                                    |
| 4702 To 4750                                                                                                    | ) Offset: 51 287.00 m 🔹                                                                                                    |
| 2       4704       Decimation       1         2       4705       Select       Deselect         2       4706       2       4707         2       4708       Select       Deselect         2       4709       2       4710         2       4710       4712       2         2       4713       4713       2         2       4714       Invert Selection       2         2       4715       Invert Selection       2         2       4718       4719       1 | Nb. Samples: 1001<br>Sampling Interval: 4.00 ms<br>Sampling Range: 0.00 4000.00 ms<br>Size of Selection: 11.241 GB<br>Available Global Memory: 665.000 GB |
| ······································                                                                                                    |                                                                                                    |
|                                                                                                    | <b>#</b> Cance                                                                                                    |

|       | 🚚 🧶 📳 🖳 😈 📳 💱 🥖 😓 🗶                                                                                                    | 0                                                                                                    |                                                                                                    |                                                                                                    |                                                                          |                         |                        |
|-------|----------------------------------------------------------------------------------------------------|----------------------------------------------------------------------------------------------------|----------------------------------------------------------------------------------------------------|----------------------------------------------------------------------------------------------------|--------------------------------------------------------------------------|-------------------------|------------------------|
|       | 72 Files: Gathering2023_WellCalibratedWorkflo                                                                                                    | Properties                                                                                                    | User Comments                                                                                                    | History                                                                                                    |                                                                          |                         | Visible                |
|       | 1) Seismic Data [9]<br>Gath2022 Paw Gathere<br>Select from File<br>Select with siblings                                                                                                    | Prope<br>"Gath                                                                                                    | rties of File<br>2023_Raw_Gathe                                                                                                    | rs"                                                                                                    |                                                                          |                         |                        |
| iers. | Gath202Select with siblings<br>Gath2023_Radon_Demult_Linear_C<br>Gath2023_ML_Aligned_Gathers<br>Gath2023_16_2-21_Synthetic<br>Gath2023_16_3-6_Synthetic<br>Gath2023_16_3-85_Synthetic<br>Gath2023_16_3-85_Synthetic<br>Gath2023_16_3-85_Synthetic<br>Velocity Functions [0]<br>Eta Fields [0]<br>O Data [0]<br>Seismic RMS [0]<br>Frobabilities [0]<br>Densities [0]<br>Gath2023_16_3-85_Synthetic<br>Unassigned Maps [2]<br>Wavelets [1]<br>Wavelets [1]<br>Wavelets [1]<br>Wells and Logs [3 + 25]<br>Orphaned Well Logs [0]<br>Densities [0]<br>Densities [0]<br>Corphaned Well Logs [0]<br>Densities [0]<br>Corphaned Well Logs [0]<br>Densities [0]<br>Corphaned Well Logs [0]<br>Densities [0]<br>Gath2023_16_3-25<br>Cultural Data DataSources [0]<br>SEGY Headers [0]<br>SEGY Headers [0] | Inline:<br>Crossline:<br>Fold:<br>Trace:<br>Content:<br><b>Property</b><br>Synthetic<br>NMO<br>Typical Amp<br>Average val<br>Standard De<br>Additional<br>File Size<br><b>Dependene</b><br>Belongs to S | Domain<br>Inlines<br>Crosslines<br>Offsets<br>Time<br>Seismic Amplitude<br>(itude<br>ue<br>viation of values<br>Survey: Gathering2 | Minimum<br>4700<br>3200<br>287.00<br>0.00<br>-3.272<br>/alue<br>alse<br>2nd Order NMO<br>0.048<br>0.011<br>0.136<br>023_WellCalibr | Maximum<br>4750<br>4358<br>4037.00<br>4000.00<br>3.425<br>Correction app | Unit<br>m<br>ms<br>lied | 1nter<br>75.00<br>4.00 |

- 1) Run the QC workflow, as described in Appendix A.
- 2) The first time through this section, open up the map viewer and create a small map polygon around the toe of each well. These polygons will be used in step 3.
- 3) Create/add to the amplitude v angle cross-plot. See Appendix B for details.
  - a) The first time through, create cross-plots of amplitude v angle using the amplitude map from step 1. Create 3 different cross-plots, one for each well, using the polygons created in step 2. Also add the data for the synthetic for the well.
  - b) In subsequent runs, add the new data to the existing three cross-plots.

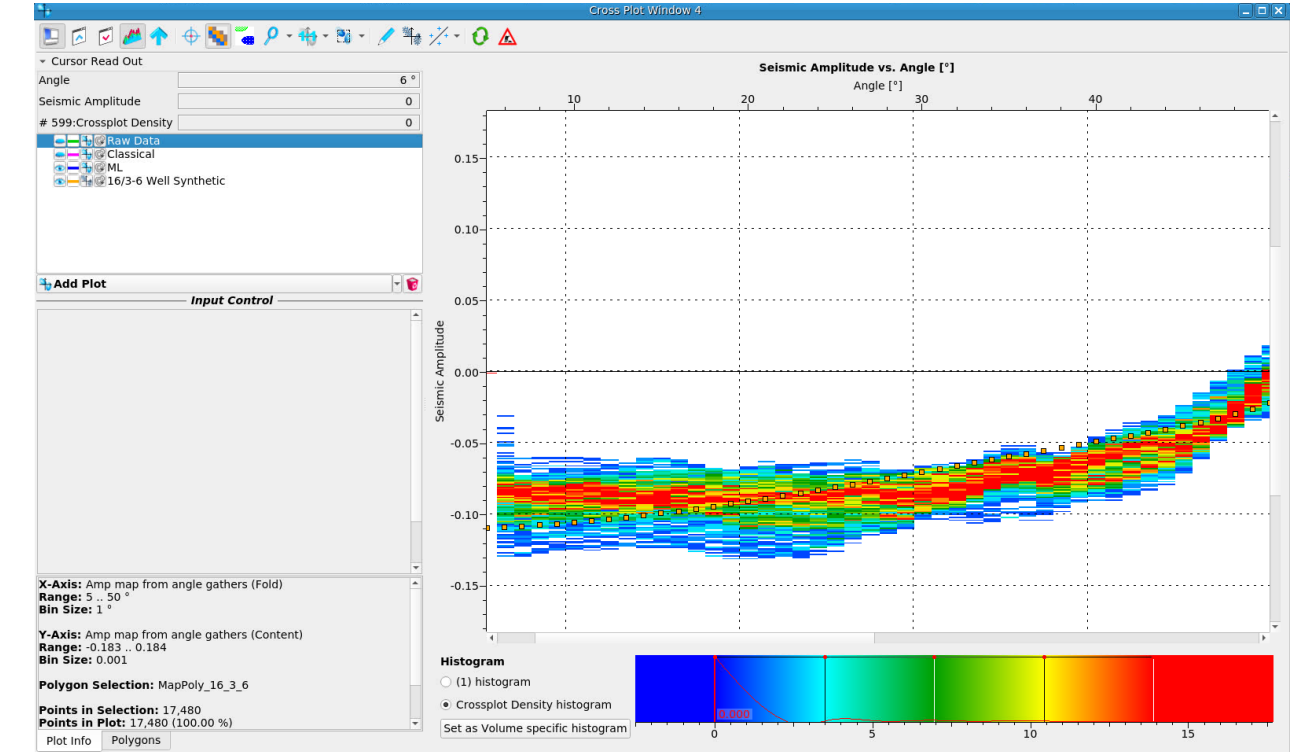

- 1) The first time through this section, open up the well viewer.
- 2) Drag the AI curve from 16/2-21 into the empty space.
- 3) Drag the Vp/Vs curve from the same well next to the AI track.
- 4) Drag the well 16/3-8S into the empty space to the right of the viewer.
- 5) Drag the AI and Vp/Vs curves from this well in.
- 6) Repeat steps 4) & 5) for well 16/3-6.

The inversion results will be added to this plot through the exercise.

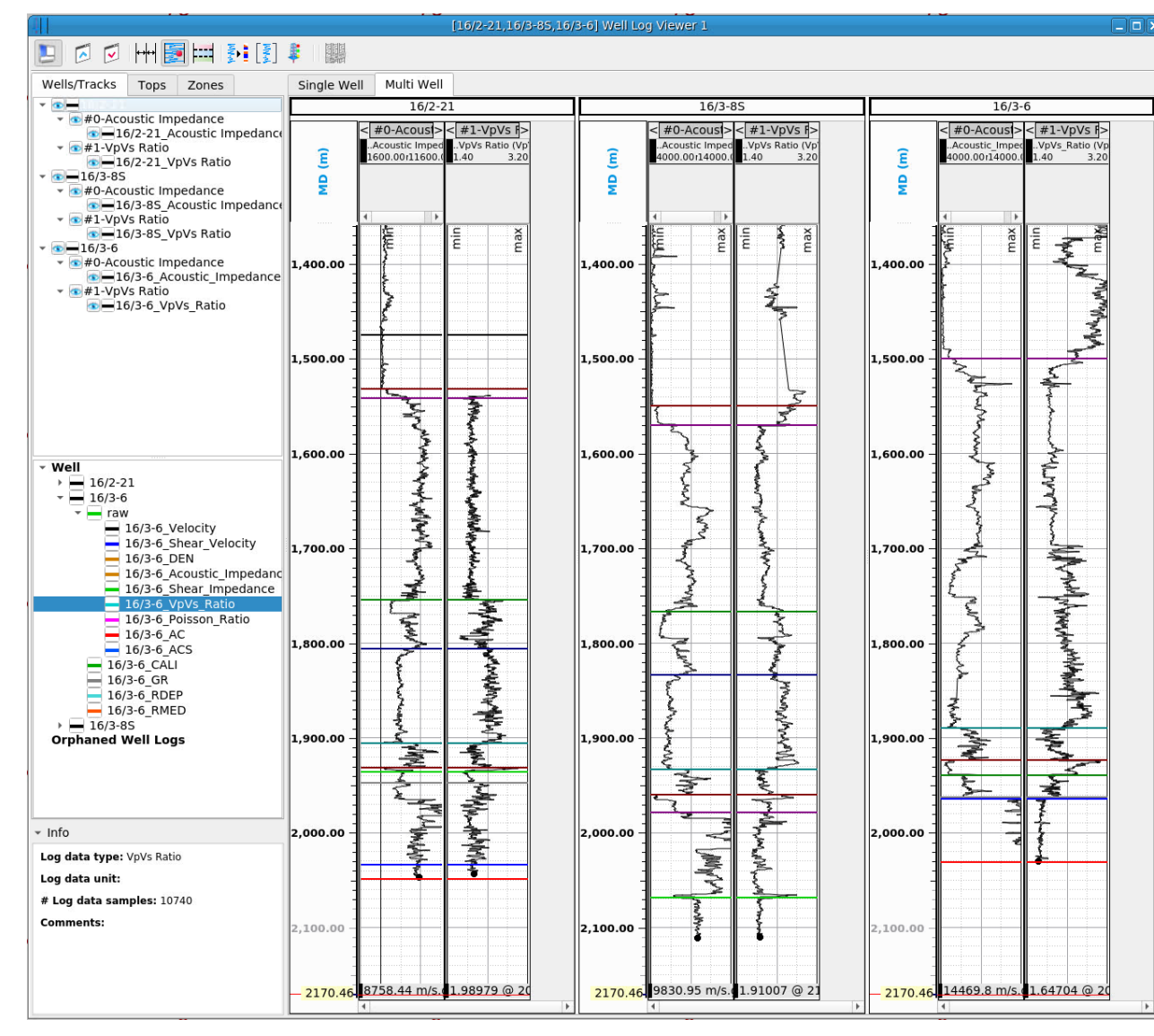

- 1) Open PCube+ from the Interpretation-Processing menu.
- 2) Select the partial angle stacks from the QC run.
- 3) Click on Load parameters from file. There are different parameter files for each of the 3 data volumes because the signal to noise ratio and wavelet scaling change with conditioning.
- 4) Click the Start PCube button.

|                                                                                                    | Restore Parameter set                                                                                                    |   |   |   |   |   | $\odot$     | $\otimes$ |
|----------------------------------------------------------------------------------------------------|----------------------------------------------------------------------------------------------------|---|---|---|---|---|-------------|-----------|
| Look in: rer<br>Production<br>sharp_peter<br>1_Peter<br>onnx<br>onnx<br>onnx<br>onnx<br>Gathering20<br>remote: | note:/data_paralalibratedWorkflows          Name         DATASTORES         Internal         PolygonSelections         Volumes         WellData         Gath2023_Classical.pcs2         Gath2023_ML.pcs2         Gath2023_Raw.pcs2 | • | 0 | 0 | 0 |   |             |           |
| File <u>n</u> ame:                                                                                             | •                                                                                                    |   |   |   |   | ] | <u>}</u> Ωp | en        |
| Files of type: PCube                                                                                           | e parameter set (*.pcs2 *.pcs)                                                                                                    |   |   |   | * |   | Can         | cel       |

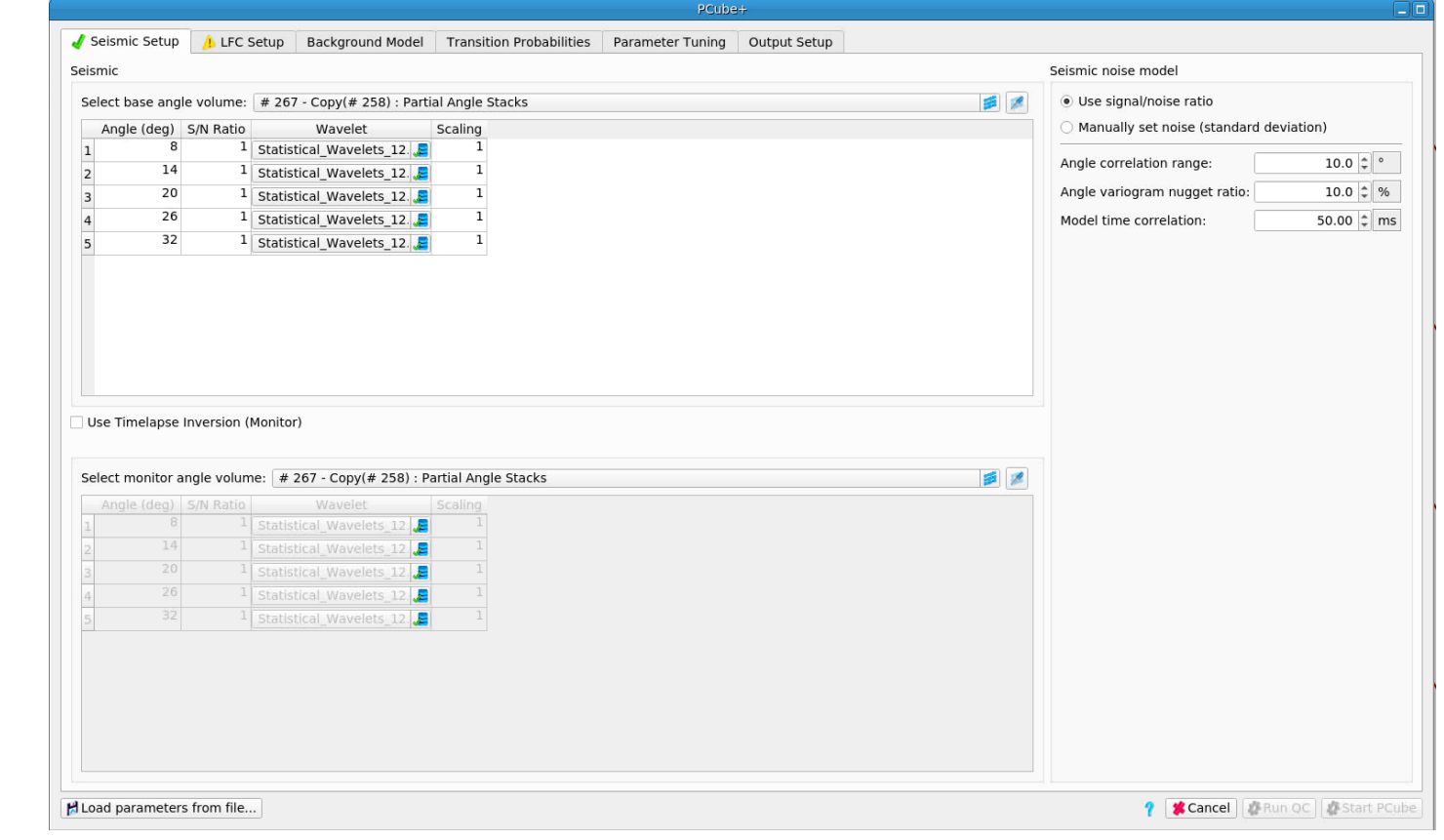

- Add the inverted AI into the well viewer by dragging the volume onto the track. Ensure that the correct location is used by choosing the DRAUPNE top. Repeat this for all three wells.
- 2) Repeat step 1) for the inverted Vp/Vs.
- 3) It is recommended that the curves are coloured by data set.

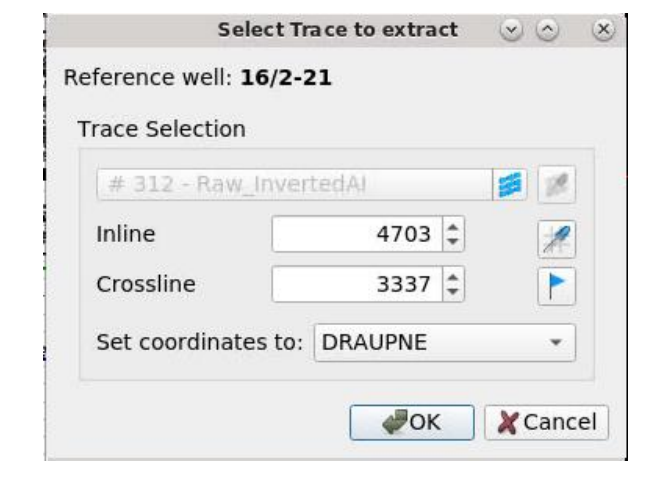

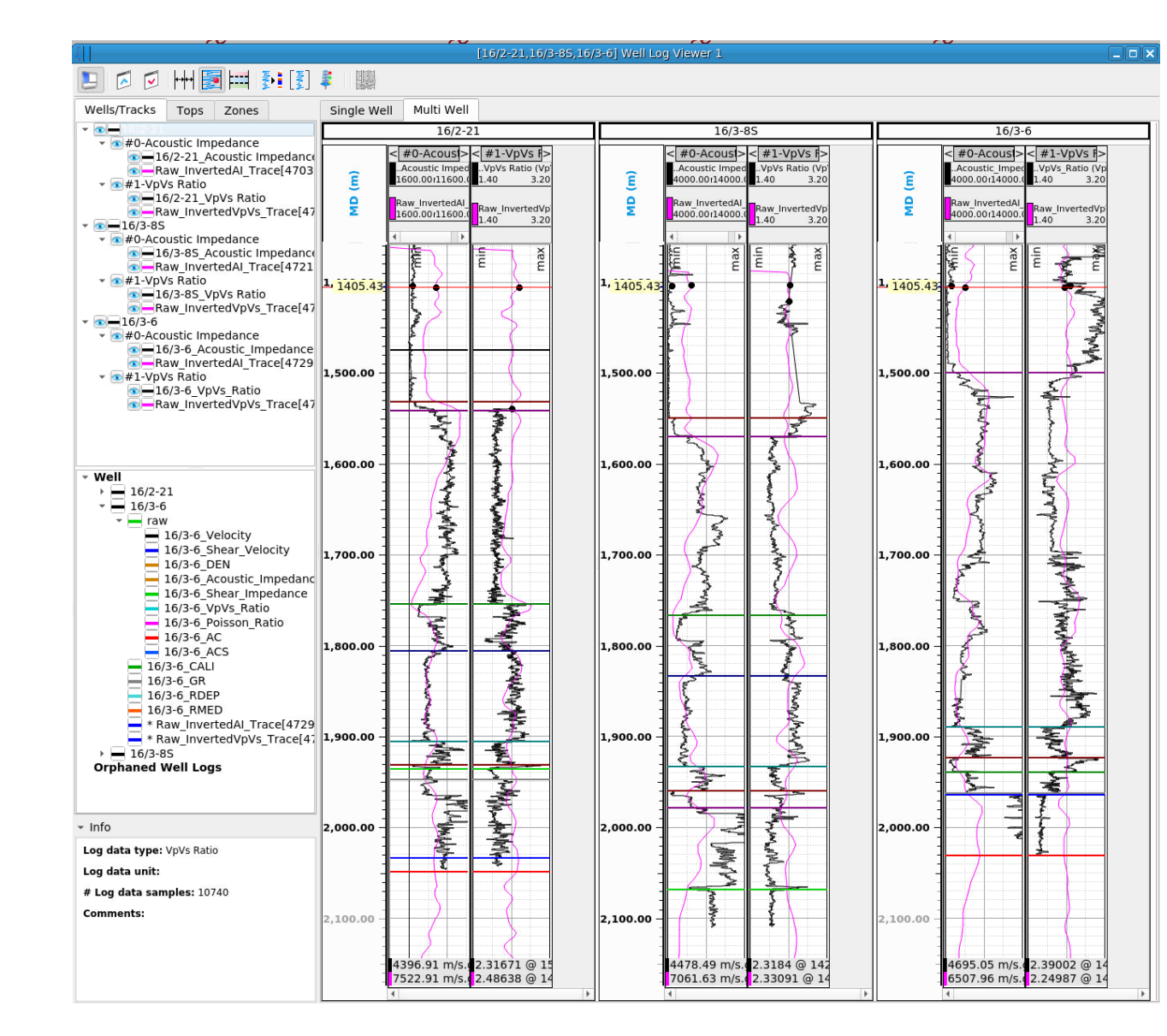

- The first time through, create an arbitrary path through 1) all three wells.
- Display the PCube+ relative AI along the path. On 2) second & third runs through the section, just add to
- the existing viewer.

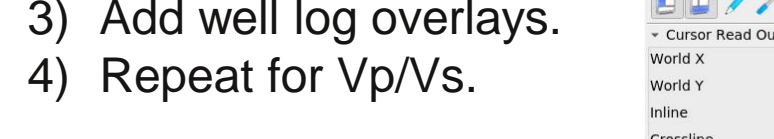

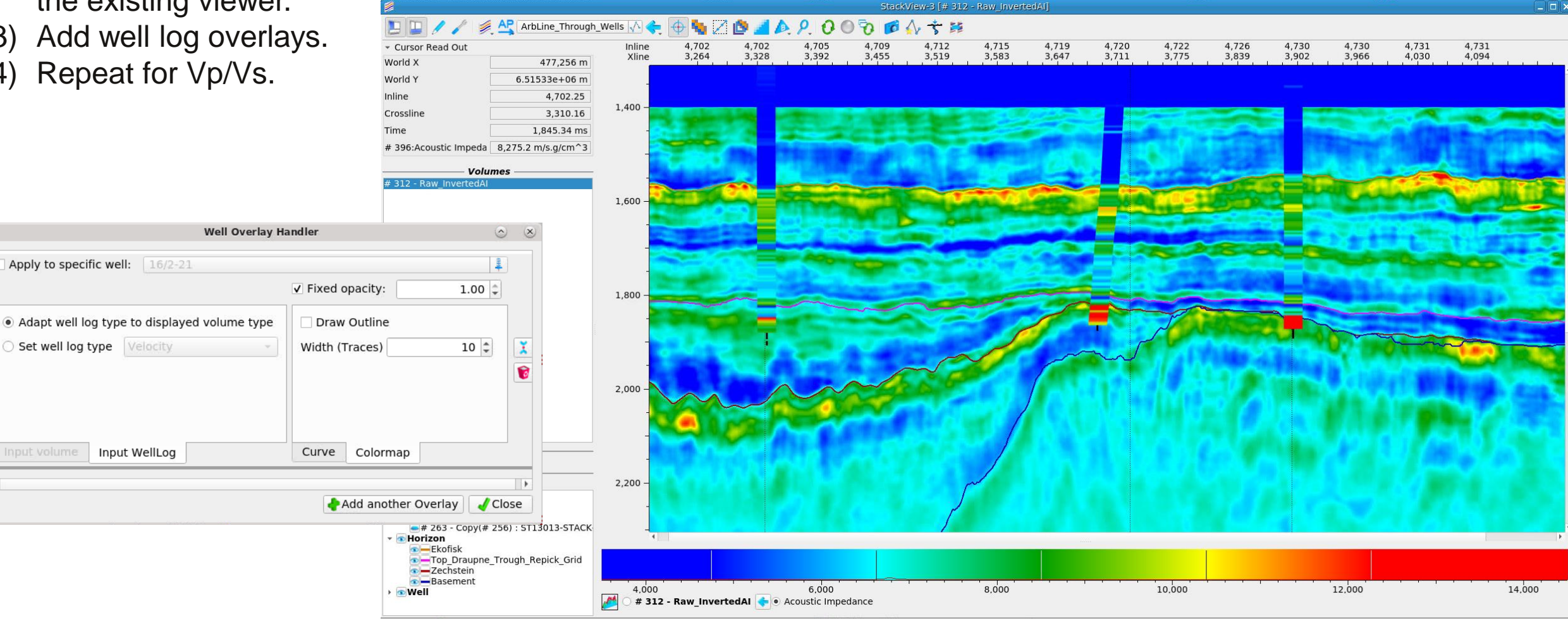

- 1) Create a cross-plot of inverted AI against the filtered logs for all three wells. See Appendix C.
- 2) Repeat step 1) for the inverted Vp/Vs.

🛛 🖊 🔶 🕁 🖕 🦕 🦕 🖉 🖉 🖓 🖓 🖓 🖓 🖉 🗛

3) Make a table capturing the slope of the regression line (0.4 in the illustration) and the R<sup>2</sup> value for each well, dataset pair.

| or all                                   |                   | Ra    | aw             | Clas  | sical          | ML    |                |  |  |  |  |
|------------------------------------------|-------------------|-------|----------------|-------|----------------|-------|----------------|--|--|--|--|
|                                          |                   | Slope | R <sup>2</sup> | Slope | R <sup>2</sup> | Slope | R <sup>2</sup> |  |  |  |  |
| in the                                   | 16/2-21           |       |                |       |                |       |                |  |  |  |  |
|                                          | 16/3-8S           |       |                |       |                |       |                |  |  |  |  |
|                                          | 16/3-6            |       |                |       |                |       |                |  |  |  |  |
| Acoustic Impedance<br>dance [m/s.g/cm^3] | ance [m/s.g/cm^3] |       |                |       |                |       |                |  |  |  |  |
| I I                                      | 2,000             |       | 4,000          |       |                |       |                |  |  |  |  |
|                                          |                   |       |                |       |                |       |                |  |  |  |  |
|                                          |                   |       |                |       |                |       |                |  |  |  |  |
|                                          |                   |       |                |       |                |       |                |  |  |  |  |
|                                          |                   | ••    |                |       |                |       |                |  |  |  |  |
| •                                        | •                 |       |                |       |                |       |                |  |  |  |  |
|                                          |                   |       |                |       |                |       |                |  |  |  |  |
|                                          |                   |       |                |       |                |       |                |  |  |  |  |

SHARP REFLECTIONS

 Cursor Read Out Acoustic Impedance [m/s.g/cm^3] vs. Acoustic Impedance -2,286.75 m/s.g/cm^3 Acoustic Impe Acoustic Impedance 1,768.47 m/s.g/cm^3 -2,000 Interpretation of the second second secon **— — — # @** #2: 16/2-21: 14,000-12,000-Add Plot - 10 10,000 m Input Control 1 Reference well 16/2-21 Zone EMPTY è X Axis 8,000 Log file Extract from volume Input log 16/2-21\_Acoustic Impedance\_001 Y Axis 6,000 Extract from volume Log file f(x) = 0.4x + 7.030.5Input volume # 479 - Classical InvertedAI  $R^2 = 0.192$ Color by third attribute 4,000 Log filtering User-defined / # Off 
Butterworth Scatter symbols Symbol Rectangle -Size 6 px 🗘 👻 2,000-

24

 $\overline{}$ 

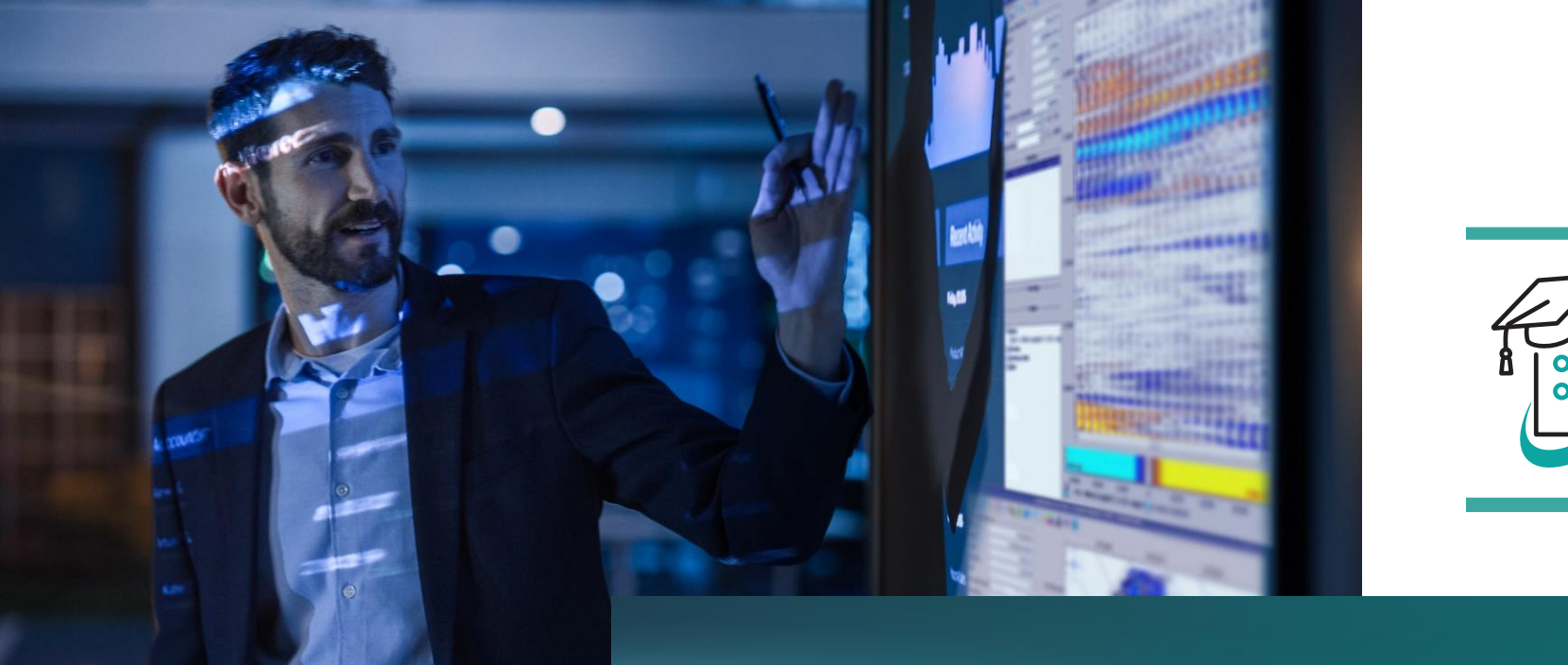

### Evaluation of the Results

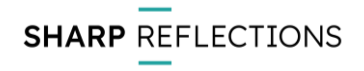

This section collects up the various displays that have been made and asks some questions. It's up to you to answer them!

If you would like other QCs not produced already, feel free to make them.

We will look at the conditioning flow after this evaluation section and consider how it might be improved.

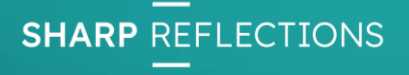

#### Visual comparison of gathers from the three stages

Scan through the three sets of gathers and compare

- Noise, what kinds, how strong
- Multiple content
- Gather flatness
- Anything else that attracts your attention

Make use of the difference in viewer.

Link the gather viewer to a map view and look near the well locations.

How do results compare from the different processing methods?

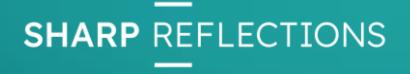

#### Visual comparison of gathers from the three stages: Raw

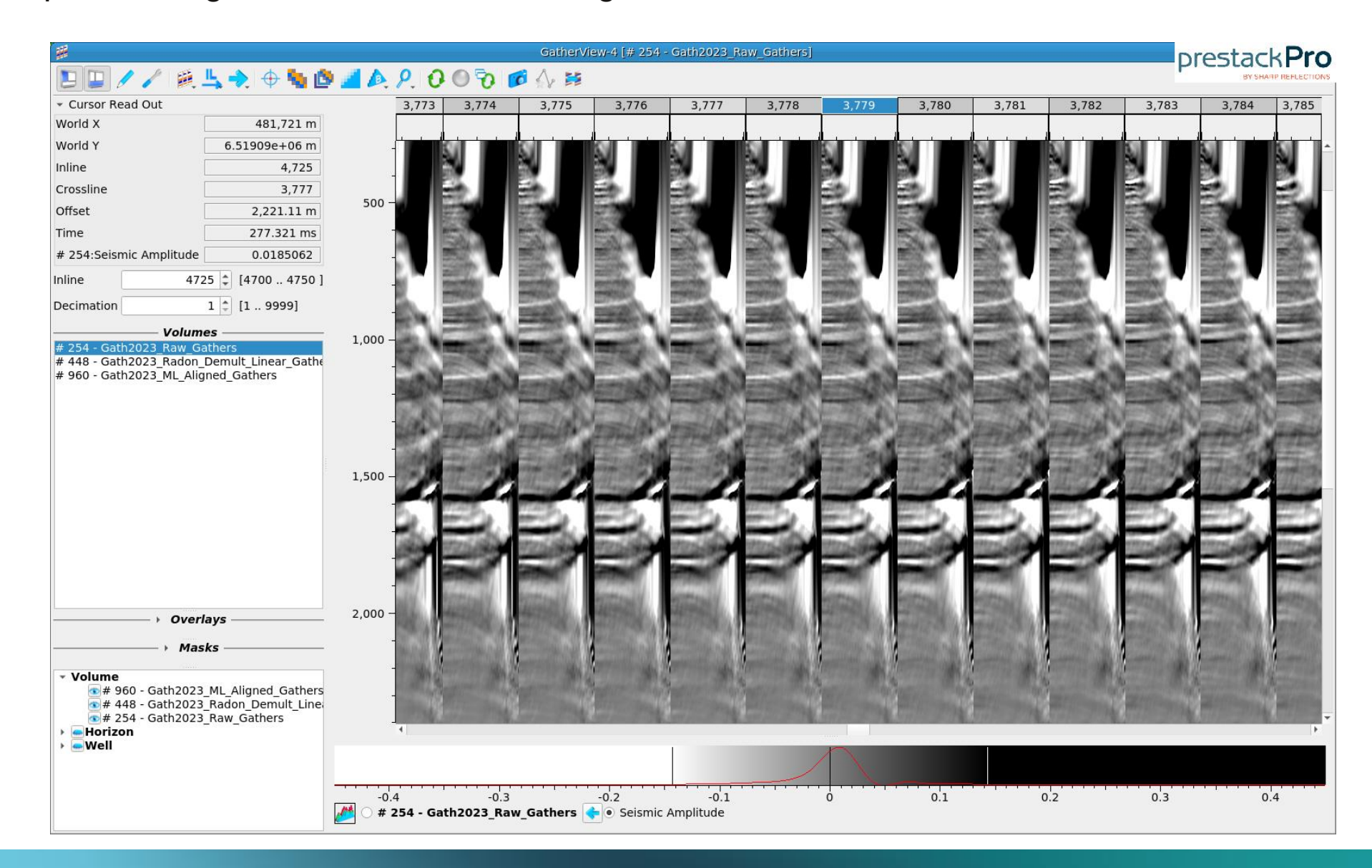

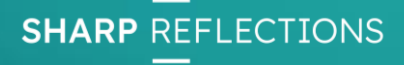

Visual comparison of gathers from the three stages: Classical conditioned

| GatherView-4 [# 448 - Gath2023_Radon_Demult_Linear_Gathers]         |                           |                                                                                                    |                                                                                                    |                                                                                                    |                                                                                                    |                                                                                                    |                                                                                                    |                                                                                                    |                                                                                                    |                                                                                                    | <b>Pro</b>                                                                                                    |                                                                                                    |                                                                                                    |
|---------------------------------------------------------------------|---------------------------|----------------------------------------------------------------------------------------------------|----------------------------------------------------------------------------------------------------|----------------------------------------------------------------------------------------------------|----------------------------------------------------------------------------------------------------|----------------------------------------------------------------------------------------------------|----------------------------------------------------------------------------------------------------|----------------------------------------------------------------------------------------------------|----------------------------------------------------------------------------------------------------|----------------------------------------------------------------------------------------------------|----------------------------------------------------------------------------------------------------|----------------------------------------------------------------------------------------------------|----------------------------------------------------------------------------------------------------|
| 🕒 🖵 🦯 🦯 🍭 🖳 🔶 🔶 🍢 🖄                                                 | A. P.                     | 0001                                                                                                    | 🖸 \land 🛤                                                                                                    |                                                                                                    |                                                                                                    |                                                                                                    |                                                                                                    |                                                                                                    |                                                                                                    |                                                                                                    | -                                                                                                    | BY SHA                                                                                                    | AP REFLECTIONS                                                                                                    |
| ✓ Cursor Read Out                                                   | 3,77                      | 3 3,774                                                                                                    | 3,775                                                                                                    | 3,776                                                                                                    | 3,777                                                                                                    | 3,778                                                                                                    | 3,779                                                                                                    | 3,780                                                                                                    | 3,781                                                                                                    | 3,782                                                                                                    | 3,783                                                                                                    | 3,784                                                                                                    | 3,785                                                                                                    |
| World X 481,693 m                                                   |                           |                                                                                                    |                                                                                                    |                                                                                                    |                                                                                                    |                                                                                                    |                                                                                                    |                                                                                                    |                                                                                                    |                                                                                                    |                                                                                                    |                                                                                                    |                                                                                                    |
| World Y 6.51907e+06 m                                               | -1                        | 3                                                                                                    | 3                                                                                                    | 3                                                                                                    |                                                                                                    | 3                                                                                                    | 1                                                                                                    | 1                                                                                                    | 3                                                                                                    | 3                                                                                                    | 3                                                                                                    | 3                                                                                                    | 3 -                                                                                                    |
| Inline 4,725                                                        | _                         | 20<br>21                                                                                                    |                                                                                                    |                                                                                                    |                                                                                                    | 2                                                                                                    | 10<br>10                                                                                                    |                                                                                                    |                                                                                                    |                                                                                                    |                                                                                                    |                                                                                                    |                                                                                                    |
| Crossline 3,774                                                     | 500                       | 199                                                                                                    | 1                                                                                                    | E.                                                                                                    | 114                                                                                                    | 415                                                                                                    | 11.5                                                                                                    |                                                                                                    | 100                                                                                                    | 394                                                                                                    | THE STATE                                                                                                    | 1                                                                                                    | 11                                                                                                    |
| Offset 1,749.84 m                                                   | 500 -                     |                                                                                                    | 100                                                                                                    | 12                                                                                                    | 115                                                                                                    | THE OWNER OF THE OWNER OF THE OWNER OWNER OF THE OWNER OF THE OWNER OF THE OWNER OWNER OF THE OWNER OWNER                                                                                                    |                                                                                                    |                                                                                                    |                                                                                                    | 100                                                                                                    | 10                                                                                                    |                                                                                                    | 11                                                                                                    |
| Time 315.674 ms                                                     | -                         |                                                                                                    |                                                                                                    | No.                                                                                                    |                                                                                                    | ALC: NO.                                                                                                    |                                                                                                    |                                                                                                    |                                                                                                    |                                                                                                    |                                                                                                    |                                                                                                    |                                                                                                    |
| # 448:Seismic Amplitude 0                                           | -                         |                                                                                                    |                                                                                                    |                                                                                                    |                                                                                                    |                                                                                                    |                                                                                                    |                                                                                                    |                                                                                                    |                                                                                                    | And a second second sec |                                                                                                    |                                                                                                    |
| Inline 4725 ‡ [4700 4750 ]                                          | -                         | ALC: NOT                                                                                                    | ACCOUNTS OF                                                                                                    | ACCESS OF A                                                                                                    | and the                                                                                                    | and the                                                                                                    | Sec.                                                                                                    |                                                                                                    |                                                                                                    | and the second second s | and the second second s |                                                                                                    | -                                                                                                    |
| Decimation 1 🗘 [1 9999]                                             | 4                         | 1777 A                                                                                                    |                                                                                                    |                                                                                                    |                                                                                                    |                                                                                                    | -                                                                                                    |                                                                                                    | -                                                                                                    | _                                                                                                    |                                                                                                    |                                                                                                    |                                                                                                    |
| Volumes                                                             | 1 000                     |                                                                                                    | -                                                                                                    | Contraction of the local division of the local division of the loc | 12000                                                                                                    | Contract of Contract of Contra | Contract of Contract of Contra | Concession of the local division of the local division of the loca | and the second second s | Concession in the local division of the local division of the loca | and the second second se                                                                                                    | -                                                                                                    | and the second second s |
| # 254 - Gath2023_Raw_Gathers                                        | 1,000 -                   | Contraction of the local division of the local division of the loc | and the second second s |                                                                                                    |                                                                                                    | And a state of the                                                                                                    | 1100                                                                                                    | 4493                                                                                                    | ALL S                                                                                                    | Ares - S                                                                                                    | Carlo La                                                                                                    | Sarra B                                                                                                    | and the                                                                                                    |
| # 960 - Gath2023_ML_Aligned_Gathers                                 | -                         | 1000                                                                                                    | 1151101                                                                                                    | and the second                                                                                                    | 100000                                                                                                    |                                                                                                    | -                                                                                                    | A CONTRACTOR                                                                                                    | and the second second s | and the second second se                                                                                                    |                                                                                                    |                                                                                                    | And Personnelling                                                                                                    |
|                                                                     | - 22                      | 111111                                                                                                    | Section 2.1                                                                                                    | ACCESSION OF                                                                                                    | Section of the                                                                                                    | Contraction of the                                                                                                    | Contraction of the                                                                                                    | States of Lot of Lot of | ALC: NO.                                                                                                    | 27223                                                                                                    | 10.12.00                                                                                                    | P. C. LAND                                                                                                    | E The                                                                                                    |
|                                                                     | -                         | and the second second s |                                                                                                    |                                                                                                    |                                                                                                    |                                                                                                    |                                                                                                    |                                                                                                    |                                                                                                    |                                                                                                    |                                                                                                    |                                                                                                    | and the second second se                                                                                                    |
|                                                                     |                           |                                                                                                    | to the second                                                                                                    | -mented                                                                                                    | THE OWNER WATER                                                                                                    |                                                                                                    |                                                                                                    | 1 2 2 2 2                                                                                                    | And and a state of the                                                                                                    | None of Concession, Name                                                                                                    | ALMONT OF T                                                                                                    | Contraction of the                                                                                                    | ACCOUNT.                                                                                                    |
|                                                                     | 100                       | Contraction (1)                                                                                                    |                                                                                                    |                                                                                                    | and the second second s |                                                                                                    | Conception of the local division of the local division of the loca | and the second second                                                                                                    | Conservation (California)                                                                                                    |                                                                                                    | Contractor (CSI)                                                                                                    | And the second second s | Contraction of the                                                                                                    |
|                                                                     | 1,500 -                   |                                                                                                    | at an                                                                                                    | -ter                                                                                                    | 2206                                                                                                    | And a state of the state of the | 1200                                                                                                    |                                                                                                    | in the second                                                                                                    | 100                                                                                                    | 11.00                                                                                                    | 1100                                                                                                    | 244                                                                                                    |
|                                                                     | -                         | 100007-0                                                                                                    | No. of Concession, Name                                                                                                    | Without a                                                                                                    | 11000                                                                                                    | 111-111-1                                                                                                    | 1111111                                                                                                    | -                                                                                                    | 111111                                                                                                    | 111111                                                                                                    | Constant of the                                                                                                    | 1111111                                                                                                    | THE P.                                                                                                    |
|                                                                     | ÷                         | and the second second se                                                                                                    |                                                                                                    | -                                                                                                    | -                                                                                                    | -                                                                                                    | -                                                                                                    | -                                                                                                    | -                                                                                                    |                                                                                                    | -                                                                                                    | -                                                                                                    | -                                                                                                    |
|                                                                     | 2250                      | TTT Lette                                                                                                    | (TOTAL)                                                                                                    | (2) and have a                                                                                                    | (Carlinson)                                                                                                    | (Partieres                                                                                                    | Contraction of                                                                                                    | Station -                                                                                                    | and see                                                                                                    | and see                                                                                                    | and the second                                                                                                    | and services                                                                                                    | ATT CARE                                                                                                    |
|                                                                     | mil.                      | Hendrich /                                                                                                    | Herearthy 7                                                                                                    | Second /                                                                                                    | Energine 7                                                                                                    | terror of                                                                                                    | faire and                                                                                                    | And a state of the                                                                                                    | No. of Concession, Name                                                                                                    | And in case of the local division of the local division of the loc | No. of Concession, Name                                                                                                    | No. of Concession, Name                                                                                                    | The second second second second second second second second second second second second second second second s                                                                                                    |
|                                                                     | -                         |                                                                                                    |                                                                                                    | 000000                                                                                                    | 1000 (M)                                                                                                    | 10000                                                                                                    | (Charles)                                                                                                    | (Charles )                                                                                                    | Line 1                                                                                                    | Long Street of Long                                                                                                    | Large L                                                                                                    |                                                                                                    | Land Land                                                                                                    |
|                                                                     | 2,000 -                   |                                                                                                    |                                                                                                    |                                                                                                    |                                                                                                    |                                                                                                    |                                                                                                    |                                                                                                    |                                                                                                    |                                                                                                    |                                                                                                    |                                                                                                    | CITAT                                                                                                    |
|                                                                     | -                         |                                                                                                    |                                                                                                    |                                                                                                    |                                                                                                    |                                                                                                    |                                                                                                    |                                                                                                    |                                                                                                    |                                                                                                    |                                                                                                    |                                                                                                    | S. C. L                                                                                                    |
| - Velume                                                            | - 60.004                  |                                                                                                    |                                                                                                    |                                                                                                    |                                                                                                    |                                                                                                    |                                                                                                    |                                                                                                    |                                                                                                    |                                                                                                    |                                                                                                    |                                                                                                    | ALC: NO                                                                                                    |
| volume                                                              | -                         |                                                                                                    |                                                                                                    |                                                                                                    |                                                                                                    |                                                                                                    |                                                                                                    |                                                                                                    |                                                                                                    |                                                                                                    |                                                                                                    |                                                                                                    | 10000                                                                                                    |
| # 448 - Gath2023_Radon_Demult_Line     # 254 - Gath2023_Raw_Gathers |                           |                                                                                                    |                                                                                                    |                                                                                                    |                                                                                                    |                                                                                                    |                                                                                                    |                                                                                                    |                                                                                                    |                                                                                                    |                                                                                                    |                                                                                                    |                                                                                                    |
| Horizon                                                             | 4                         |                                                                                                    |                                                                                                    |                                                                                                    |                                                                                                    |                                                                                                    |                                                                                                    |                                                                                                    |                                                                                                    |                                                                                                    |                                                                                                    |                                                                                                    | P.                                                                                                    |
| • ewell                                                             |                           |                                                                                                    |                                                                                                    |                                                                                                    |                                                                                                    |                                                                                                    | A                                                                                                    |                                                                                                    |                                                                                                    |                                                                                                    |                                                                                                    |                                                                                                    |                                                                                                    |
|                                                                     |                           |                                                                                                    |                                                                                                    |                                                                                                    |                                                                                                    |                                                                                                    |                                                                                                    |                                                                                                    |                                                                                                    |                                                                                                    |                                                                                                    |                                                                                                    |                                                                                                    |
|                                                                     | -0.4                      | -0.3                                                                                                    |                                                                                                    | -0.2                                                                                                    | -0.1                                                                                                    | man litur die                                                                                                    | 0                                                                                                    | 0.1                                                                                                    |                                                                                                    | 0.2                                                                                                    | 0.3                                                                                                    | 0                                                                                                    | .4                                                                                                    |
|                                                                     | <i>—</i> 0 <i>#</i> 448 - | Gath2023_Ra                                                                                                    | aon_Demult                                                                                                    | _Linear_C                                                                                                    | Seismic A                                                                                                    | mplitude                                                                                                    |                                                                                                    |                                                                                                    |                                                                                                    |                                                                                                    |                                                                                                    |                                                                                                    |                                                                                                    |

Visual comparison of gathers from the three stages: ML conditioned

| GatherView-4 [# 960 - Gath2023_ML_Aligned_Gathers]                         |                |                                                                                                    |                                                                                                    |                                                                                                    |                                                                                                    |                                                                                                    |                    |                                                                                                    |                                                                                                    |                                                                                                    | <b>Pro</b>                          |                                                                                                    |                    |
|----------------------------------------------------------------------------|----------------|----------------------------------------------------------------------------------------------------|----------------------------------------------------------------------------------------------------|----------------------------------------------------------------------------------------------------|----------------------------------------------------------------------------------------------------|----------------------------------------------------------------------------------------------------|--------------------|----------------------------------------------------------------------------------------------------|----------------------------------------------------------------------------------------------------|----------------------------------------------------------------------------------------------------|-------------------------------------|----------------------------------------------------------------------------------------------------|--------------------|
| 🕒 💭 🥖 🖉 🚊 🔶 🕂 🤷                                                            | A. P. C        | 00                                                                                                    | o 🏠 🛤                                                                                                    |                                                                                                    |                                                                                                    |                                                                                                    |                    |                                                                                                    |                                                                                                    |                                                                                                    | -                                   | BY SHA                                                                                                    | AP REPLECTIONS     |
| ✓ Cursor Read Out                                                          | 3,773          | 3,774                                                                                                    | 3,775                                                                                                    | 3,776                                                                                                    | 3,777                                                                                                    | 3,778                                                                                                    | 3,779              | 3,780                                                                                                    | 3,781                                                                                                    | 3,782                                                                                                    | 3,783                               | 3,784                                                                                                    | 3,785              |
| World X 481,684 m                                                          |                |                                                                                                    |                                                                                                    |                                                                                                    |                                                                                                    |                                                                                                    |                    |                                                                                                    |                                                                                                    |                                                                                                    |                                     |                                                                                                    |                    |
| World Y 6.51906e+06 m                                                      | -              | á.                                                                                                    | á                                                                                                    | á                                                                                                    | i.                                                                                                    | i i                                                                                                    |                    | 2                                                                                                    | 1                                                                                                    | 1                                                                                                    | 1                                   |                                                                                                    | â ^                |
| Inline 4,725                                                               | _              | 5                                                                                                    | 5                                                                                                    | 5                                                                                                    | 8                                                                                                    | 5                                                                                                    | 2                  | <b>E</b>                                                                                                    | 5                                                                                                    |                                                                                                    |                                     | 5                                                                                                    | 8                  |
| Crossline 3,773                                                            | 500            | Ē                                                                                                    | Ē.                                                                                                    | Ē.                                                                                                    | Ξ.                                                                                                    | =                                                                                                    | Ξ.                 | E                                                                                                    | Ξ                                                                                                    | E                                                                                                    | Ξ                                   | Ξ                                                                                                    | <b>E</b>           |
| Offset 2,068.42 m                                                          | 500 -          | =                                                                                                    |                                                                                                    | 8                                                                                                    | Ξ                                                                                                    | Ξ                                                                                                    |                    |                                                                                                    | =                                                                                                    | =                                                                                                    | Ξ.                                  | 3                                                                                                    | =                  |
| Time 843.765 ms                                                            | -              | =                                                                                                    | =                                                                                                    | =                                                                                                    | =                                                                                                    | =                                                                                                    | =                  | -                                                                                                    | =                                                                                                    | =                                                                                                    |                                     | =                                                                                                    | =                  |
| # 960:Seismic Amplitude 0                                                  | -              | -                                                                                                    |                                                                                                    |                                                                                                    |                                                                                                    | =                                                                                                    | -                  |                                                                                                    | =                                                                                                    |                                                                                                    |                                     |                                                                                                    | -                  |
| Inline 4725 🗘 [4700 4750 ]                                                 | -              | =                                                                                                    | =                                                                                                    | =                                                                                                    | =                                                                                                    | =                                                                                                    | =                  | =                                                                                                    | =                                                                                                    | =                                                                                                    | =                                   | =                                                                                                    | =                  |
| Decimation 1 📮 [1 9999]                                                    | -              |                                                                                                    | _                                                                                                    | _                                                                                                    | _                                                                                                    |                                                                                                    | _                  |                                                                                                    | -                                                                                                    | _                                                                                                    | _                                   | -                                                                                                    | -                  |
| Volumes                                                                    | 1 000          |                                                                                                    | -                                                                                                    |                                                                                                    | -                                                                                                    | =                                                                                                    | -                  |                                                                                                    | -                                                                                                    | -                                                                                                    | =                                   | =                                                                                                    | =                  |
| # 254 - Gath2023_Raw_Gathers<br># 448 - Gath2023_Radon_Demult Linear_Gathe | 1,000          | Contraction of the local division of the local division of the loc | Conception of the local division of the local division of the loca | -                                                                                                    | and the second second s | And in case of the                                                                                                    | the second second  | 1000                                                                                                    | and the second second se                                                                                                    | and the second second s | And Statements                      | mag.cl.                                                                                                    | and states.        |
| # 960 - Gath2023_ML_Aligned_Gathers                                        |                | -                                                                                                    | -                                                                                                    | -                                                                                                    | _                                                                                                    | _                                                                                                    | _                  |                                                                                                    |                                                                                                    | -                                                                                                    | -                                   | -                                                                                                    | -                  |
|                                                                            |                | -                                                                                                    | -                                                                                                    |                                                                                                    |                                                                                                    |                                                                                                    |                    | and the second division of the second division of the second divisio | -                                                                                                    | -                                                                                                    |                                     | 1000                                                                                                    | -                  |
|                                                                            | -              |                                                                                                    | -                                                                                                    | -                                                                                                    |                                                                                                    |                                                                                                    |                    |                                                                                                    |                                                                                                    |                                                                                                    |                                     |                                                                                                    | 100                |
|                                                                            | and the second | -                                                                                                    | -                                                                                                    | -                                                                                                    |                                                                                                    |                                                                                                    | -                  |                                                                                                    |                                                                                                    | and the second second s | Street of the local division of the | -                                                                                                    | -                  |
|                                                                            | -              | -                                                                                                    |                                                                                                    | -                                                                                                    | - 4                                                                                                    |                                                                                                    | - 3                |                                                                                                    |                                                                                                    |                                                                                                    |                                     | -                                                                                                    | -                  |
|                                                                            | 1,500 -        |                                                                                                    |                                                                                                    |                                                                                                    |                                                                                                    |                                                                                                    |                    |                                                                                                    |                                                                                                    |                                                                                                    |                                     |                                                                                                    | Contraction of the |
|                                                                            | -              |                                                                                                    |                                                                                                    |                                                                                                    |                                                                                                    |                                                                                                    |                    |                                                                                                    | and the second second s |                                                                                                    |                                     |                                                                                                    |                    |
|                                                                            | -              | -                                                                                                    |                                                                                                    |                                                                                                    | -                                                                                                    | -                                                                                                    | -                  | -                                                                                                    |                                                                                                    | -                                                                                                    | -                                   | 1000                                                                                                    |                    |
|                                                                            | 10 A           | -                                                                                                    | -                                                                                                    | The second second second second second second second second second second second second second second second se | The second second                                                                                                    | of the local division of the local divisiono | Contraction of the | THE OWNER WATER OF                                                                                                    | and the second second                                                                                                    | and the second second s | and the second second               | The second second                                                                                                    | other state        |
|                                                                            |                | The second second second second second second second second second second second second second second second se                                                                                                    | and a second                                                                                                    | -                                                                                                    |                                                                                                    |                                                                                                    |                    | and the second second se                                                                                                    |                                                                                                    | and the second second s | _                                   | - Contraction of the local division of the local division of the l |                    |
|                                                                            | -              |                                                                                                    |                                                                                                    |                                                                                                    | -                                                                                                    | -                                                                                                    | Second Co.         | Second Second                                                                                                    |                                                                                                    |                                                                                                    |                                     |                                                                                                    | <b>BERNE</b>       |
|                                                                            | 2 000 -        |                                                                                                    |                                                                                                    |                                                                                                    |                                                                                                    |                                                                                                    |                    |                                                                                                    |                                                                                                    |                                                                                                    |                                     |                                                                                                    | 1000               |
| ────→ Overlays ────                                                        | 2,000          |                                                                                                    |                                                                                                    |                                                                                                    |                                                                                                    |                                                                                                    |                    |                                                                                                    |                                                                                                    |                                                                                                    |                                     |                                                                                                    | 10000              |
|                                                                            | -              |                                                                                                    |                                                                                                    |                                                                                                    |                                                                                                    |                                                                                                    |                    |                                                                                                    |                                                                                                    |                                                                                                    |                                     |                                                                                                    | 100                |
| <ul> <li>Volume</li> </ul>                                                 | -              |                                                                                                    |                                                                                                    |                                                                                                    |                                                                                                    |                                                                                                    | -                  | A COLUMN                                                                                                    |                                                                                                    | -                                                                                                    | -                                   | -                                                                                                    | 1000               |
| # 960 - Gath2023_ML_Aligned_Gathers                                        | -              |                                                                                                    |                                                                                                    |                                                                                                    |                                                                                                    |                                                                                                    |                    |                                                                                                    |                                                                                                    |                                                                                                    |                                     |                                                                                                    |                    |
| # 448 - Gath2023_Radon_Demult_Line<br># 254 - Gath2023 Raw Gathers         |                |                                                                                                    |                                                                                                    |                                                                                                    |                                                                                                    |                                                                                                    |                    |                                                                                                    |                                                                                                    |                                                                                                    |                                     |                                                                                                    | -                  |
| Horizon     Well                                                           | 4              |                                                                                                    |                                                                                                    |                                                                                                    |                                                                                                    |                                                                                                    |                    |                                                                                                    |                                                                                                    |                                                                                                    |                                     |                                                                                                    | F                  |
|                                                                            |                |                                                                                                    |                                                                                                    |                                                                                                    |                                                                                                    |                                                                                                    | Λ                  |                                                                                                    |                                                                                                    |                                                                                                    |                                     |                                                                                                    |                    |
|                                                                            | -0.4           | -03                                                                                                    |                                                                                                    | -0.2                                                                                                    | -0.1                                                                                                    |                                                                                                    |                    | 01                                                                                                    |                                                                                                    | 0.2                                                                                                    | 03                                  |                                                                                                    | 4                  |
|                                                                            | 🏄 🔿 # 960 - G  | ath2023_ML                                                                                                    | _Aligned_Ga                                                                                                    | thers < 🖲                                                                                                    | Seismic Amp                                                                                                    | litude                                                                                                    | •                  | 0.1                                                                                                    |                                                                                                    |                                                                                                    | 0.5                                 | 0                                                                                                    |                    |

#### **Timeshift evaluation**

| File Manager: Gathering2023_WellCalibratedV   |                 |                    |
|-----------------------------------------------|-----------------|--------------------|
| i 🗸 🎜 🖪 🕄 👸 🗐 🚧 🥖 🧔 🏟                         | Ø               |                    |
| 73 Files: Gathering2023_WellCalibratedWorkflo | Properties      | User Co            |
| 🝷 🗌 📁 Seismic Data [9]                        |                 |                    |
| Gath2023_Raw_Gathers                          | Properties of F |                    |
| Gath2023_ML_Demultiple_Gathers                | Gath2023_All    |                    |
| Gath2023_Radon_Demultiple_Gath                |                 | Domain             |
| Gath2023_Radon_Demult_Linear_C                | Inline:         | Inlines            |
| Gath2023_ML_Aligned_Gathers                   | Crossline:      | Crosslines         |
| Gath2023_Aigh2_Aighed_Gathers                 | Fold:           | Offsets            |
| Gath2023_16_3-6_Synthetic                     | Trace:          | Time<br>Coisesia A |
| Gath2023_16_3-85_Synthetic                    | content:        | Seismic A          |
| Velocities [4]                                | Property        |                    |
| Velocity Functions [0]                        | Synthetic       |                    |
| Eta Fields [0]                                | NMO             | PACKED.            |
| 🗌 📁 Q Data [0]                                | Average val     | ue                 |
| Seismie RMS [0]                               | Standard De     | eviation of v      |
| 🝷 🗌 📁 Timeshifts [2]                          |                 |                    |
| 🗸 🔎 Gath2023_ML_Align_timeshift               |                 |                    |
| 🗸 📒 Gath2023_Align2_TimeShifts                |                 |                    |
| Similarity Measures [0]                       |                 |                    |
| Probabilities [0]                             | Additional      | Properties         |
| Densities [0]                                 | The Size        | 11.241 00          |
| Other [0]                                     | Dependen        | cies               |
| Horizons and Maps [4]                         | Belongs to 9    | Survey: (          |
| Unassigned Maps [0]                           |                 |                    |
| Wavelets [1]                                  |                 |                    |
| Wells and Logs [3 + 23]                       |                 |                    |
| Constrained Wein Logs [0]                     |                 |                    |
| Polyaon Selections [3]                        |                 |                    |
| Seed points [0]                               |                 |                    |
| Mutes [0]                                     | 4               |                    |
| □ 📁 Locations of Interest [0]                 |                 |                    |
| Cultural Data DataSources [0]                 |                 |                    |
|                                               |                 |                    |

Load the time shift volumes from Align 2 and from ML.

Display them in a stack viewer, particularly for offsets around 2000-3000 m.

Comment on the smoothness and resolution (both laterally and vertically).

Also switch the display to prestack mode and look at the offset dependence of the shifts.

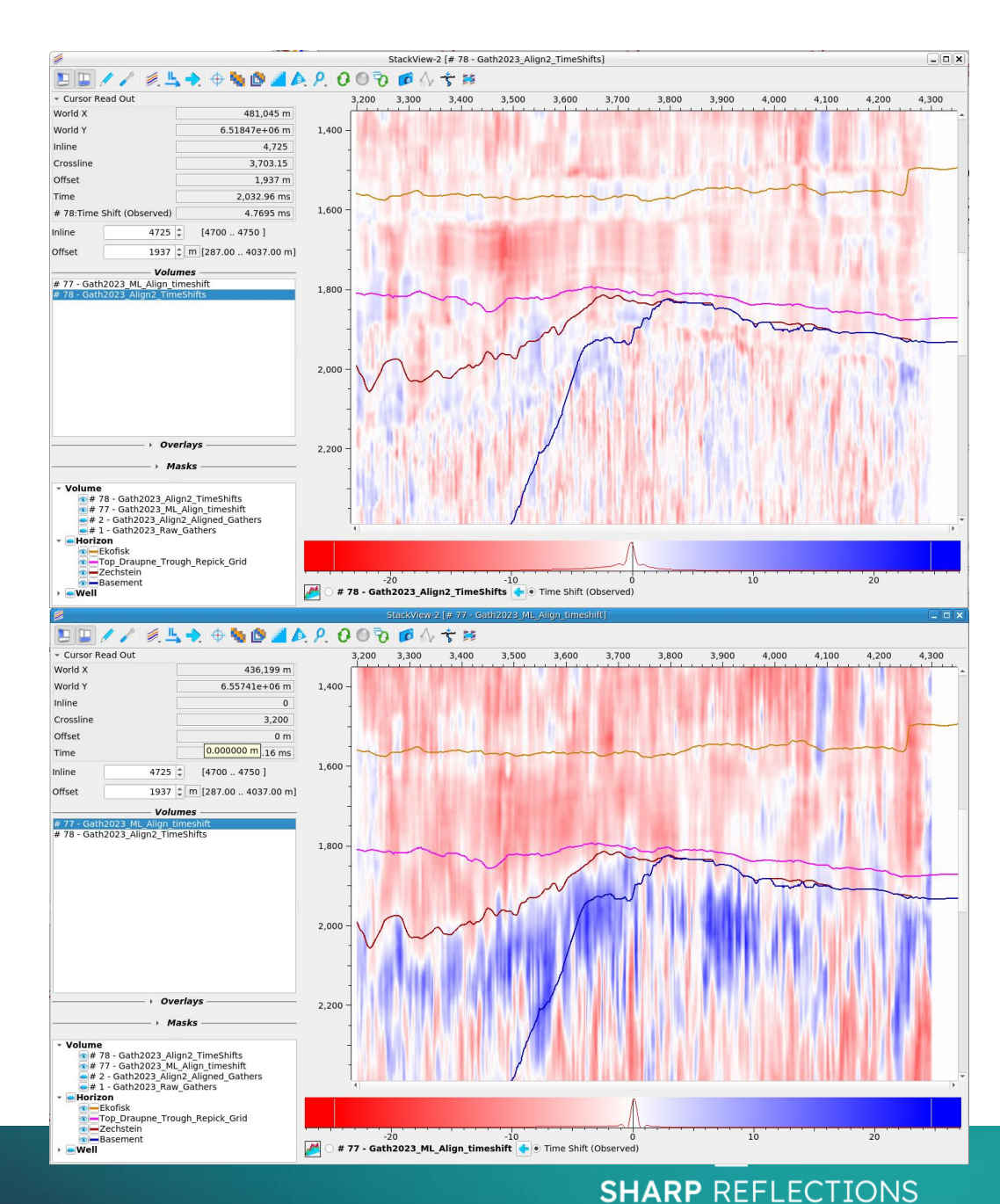

#### Timeshift evaluation

Use Create Maps on both of the time-shift volumes to make maps at the Top Draupne.

Use the cross-plotter (Volume Axes option) to plot time-shift v offset for both maps. The steps are similar to Appendix B, but using offset instead of angle.

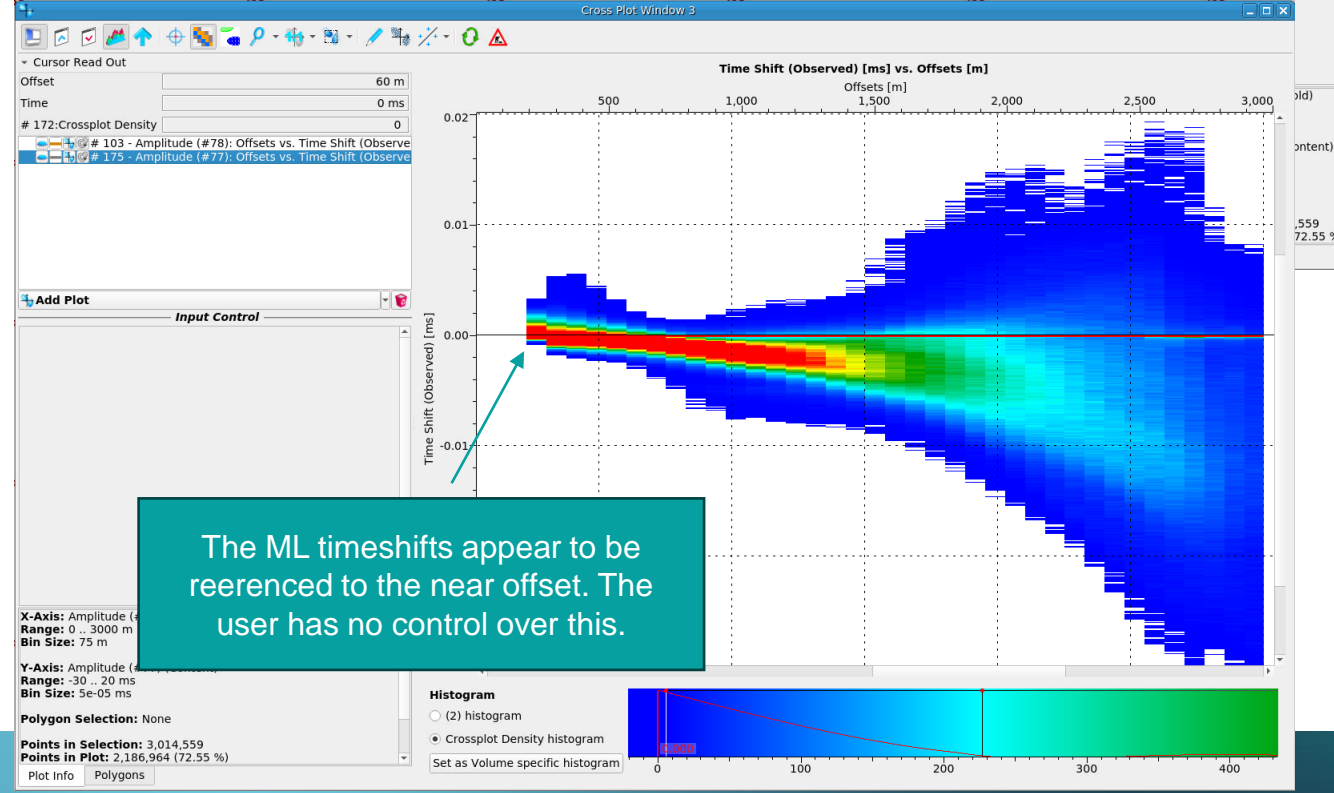

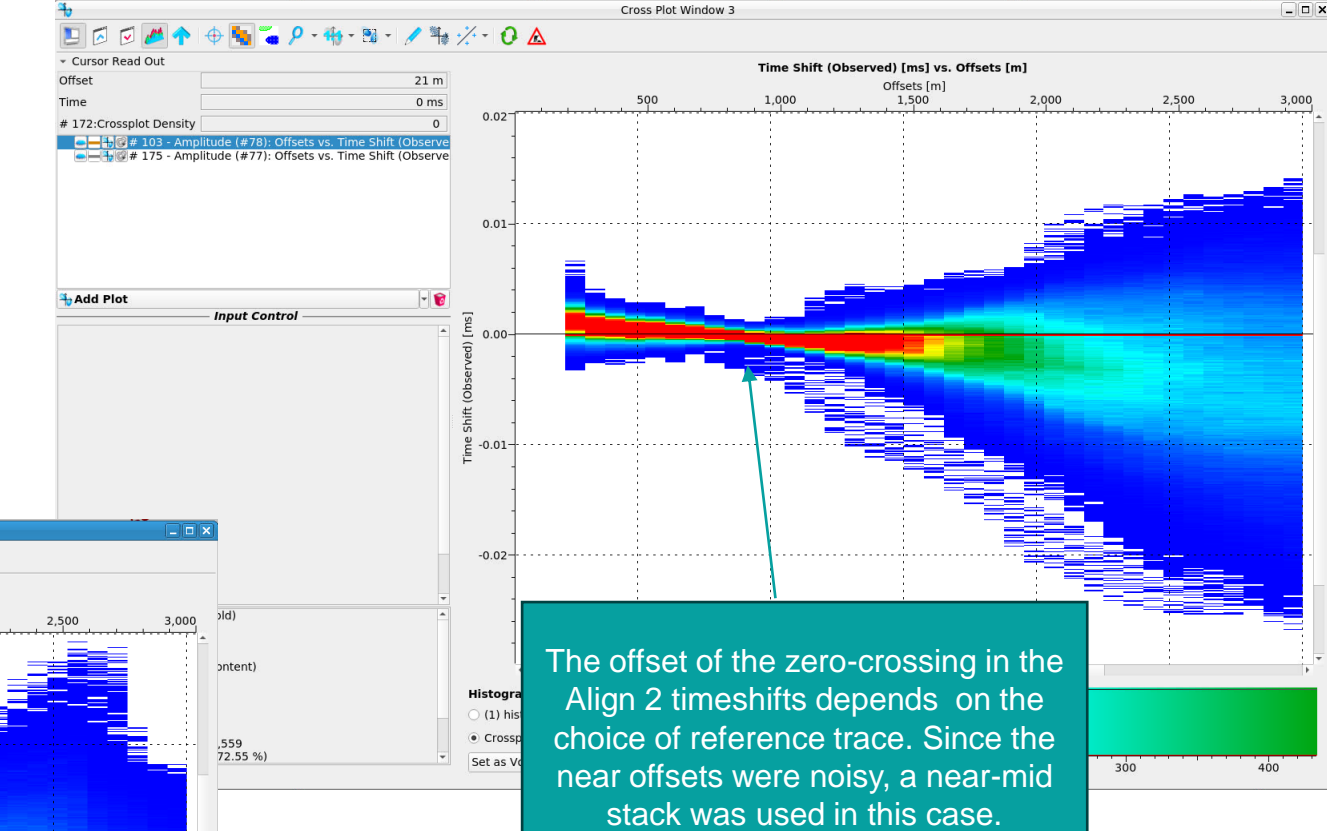

Cross Plot Window

These plots show that we can expect a systematic difference between the two sets of shifts due to the different reference offsets.

**SHARP** REFLECTIONS

The different vertical resolution in the two time-shift methods implies different amounts of wavelet distortion, especially at further offsets. This illustration uses an offset at abut 2000 m. For this reason, it is worth comparing amplitude spectra for further offsets from the different methods.

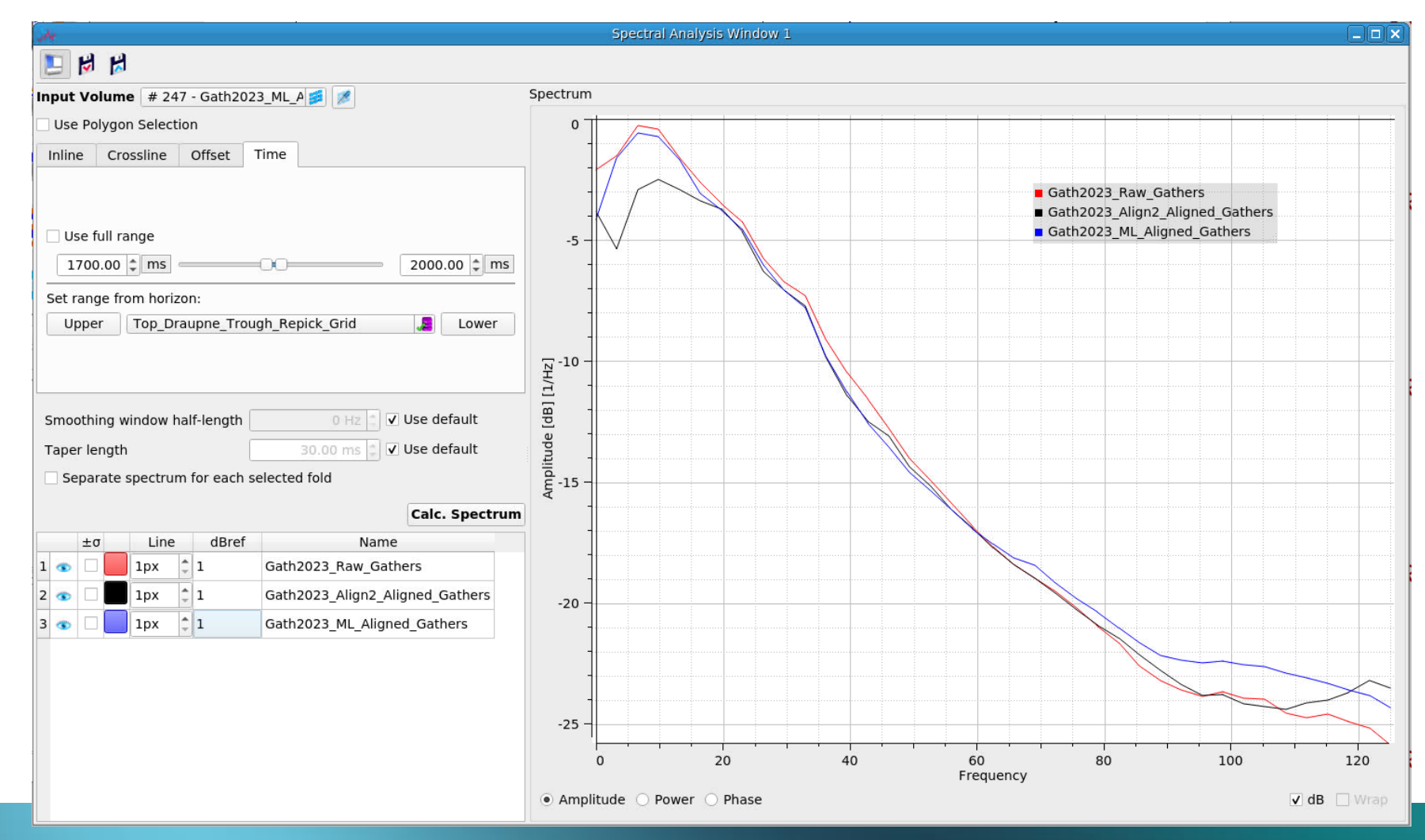

The Align 2 spectra are relatively lower at low frequencies than the raw data and ML aligned data. Explain this observation in terms of time shift resolution.

**AVA Scaling** 

Compare the cross-plots of amplitude v angle at the three wells.

How good are the results compared to the synthetics? Has conditioning improved the AVA fit to synthetics? Does one processing method stand out as best? Is there consistency between wells?

Given these results, what would your strategy be to obtain consistent AVA scaling at all wells for AVA/inversion work?

#### AVA scaling: well 16/3-6

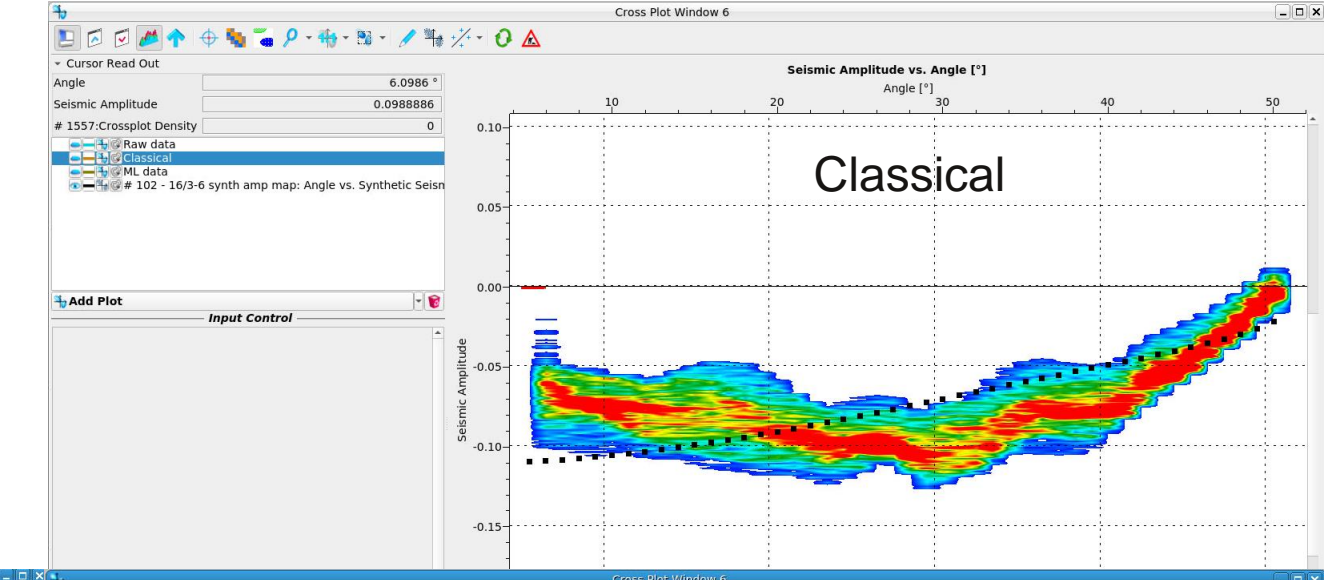

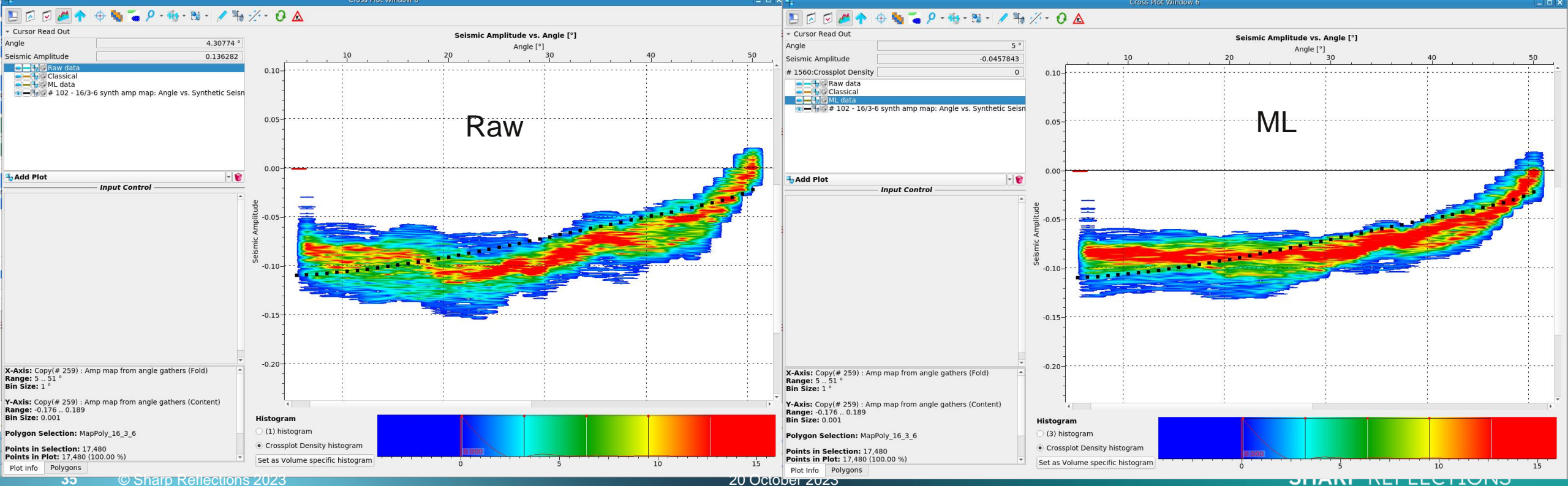

#### AVA scaling: well 16/3-8S

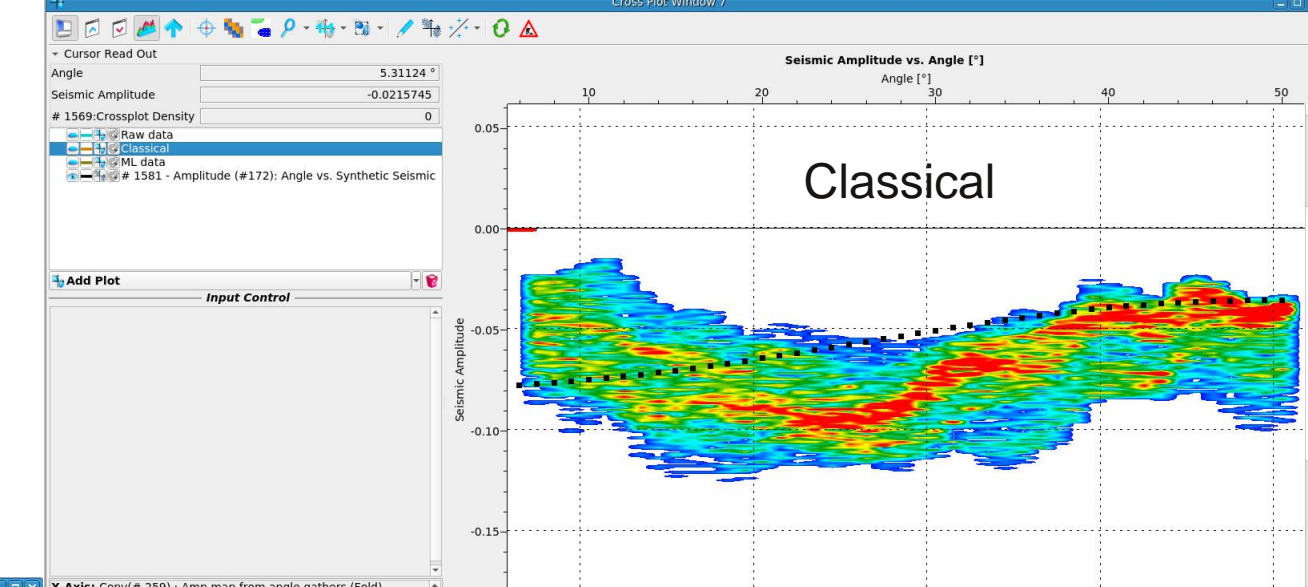

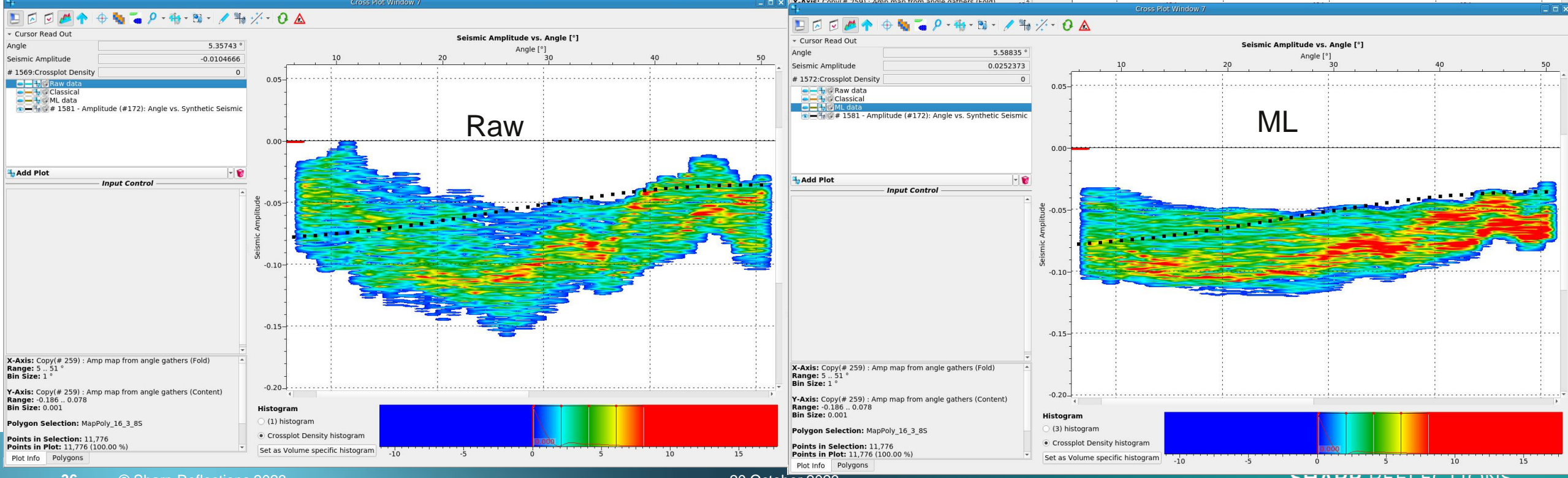

**36** © Sharp Reflections 2023

20 October 2023
## AVA scaling: well 16/2-21

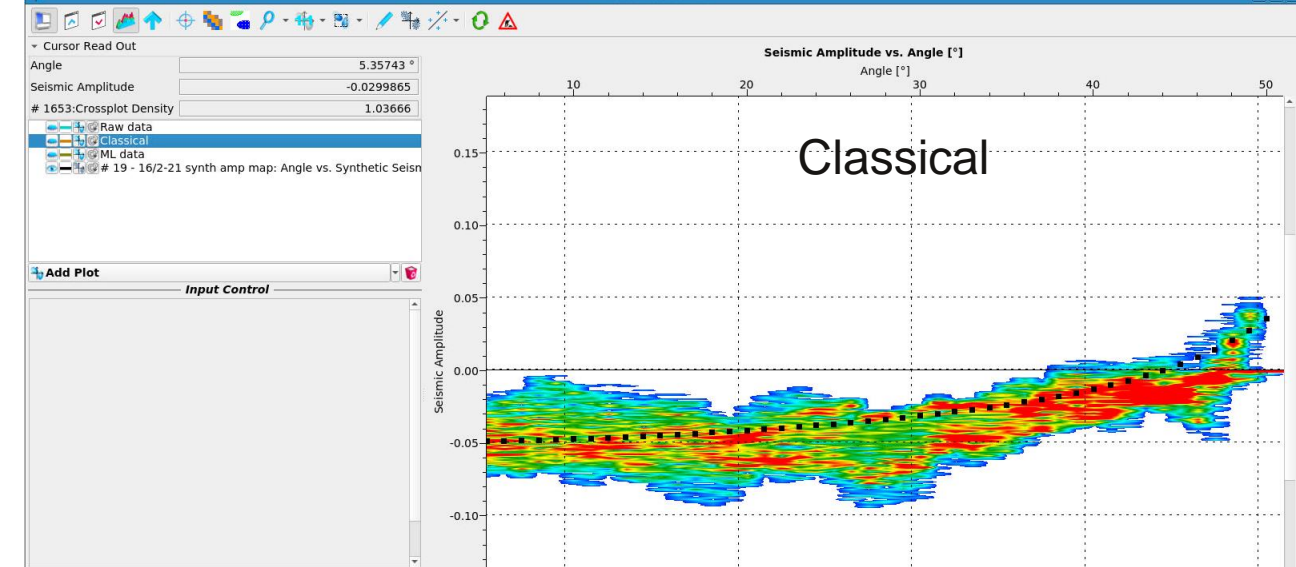

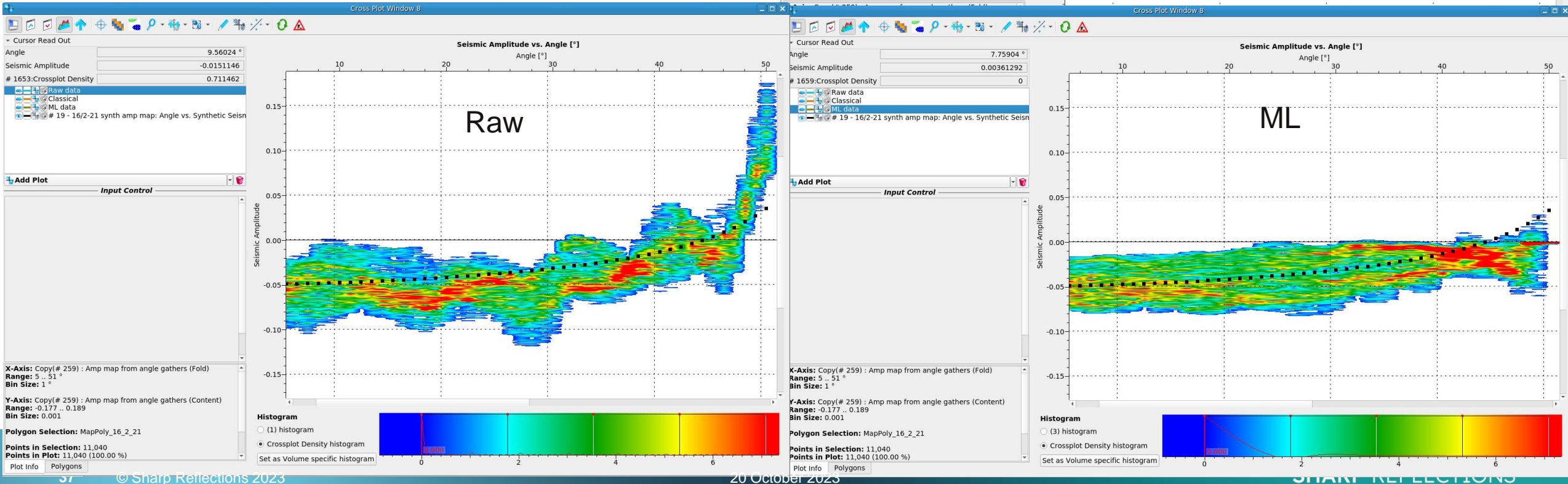

The data comparator is also useful to evaluate AVA responses extracted on key surfaces. What is the impact of noise and residual non-flatness at the Top Draupne?

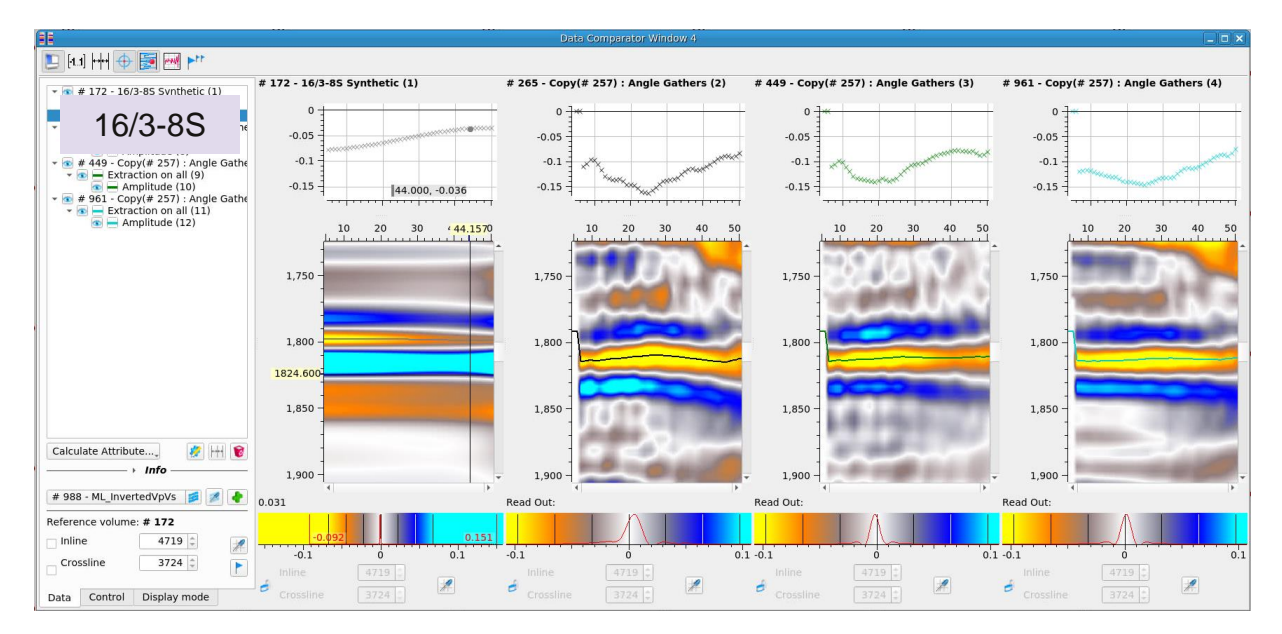

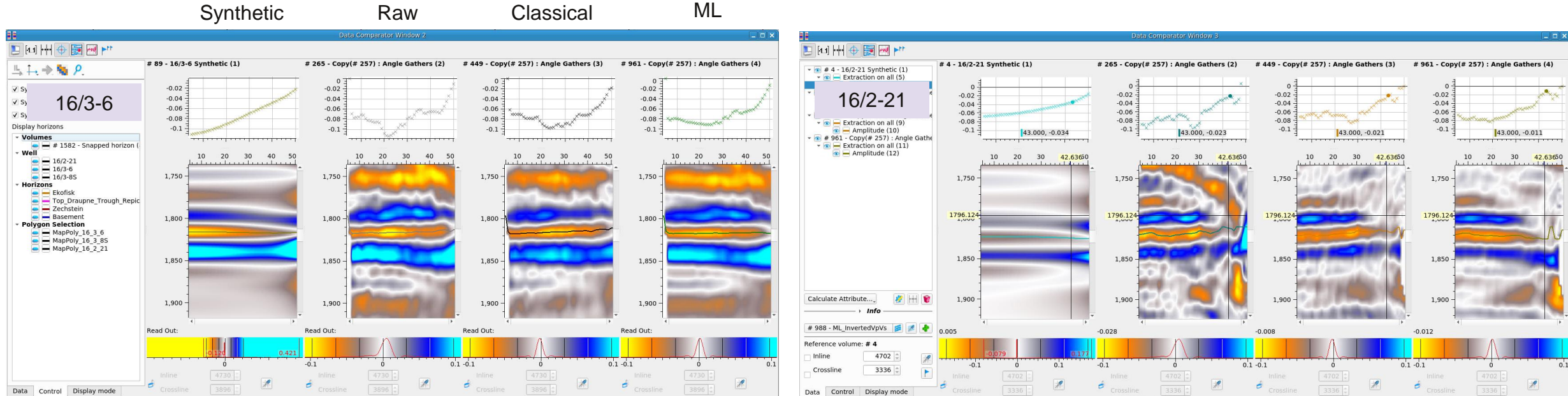

SHARP REFLECTIONS

# Visual comparison of inversion results from the three stages

Scan through the three sets of AI, Vp/Vs and compare

- Noise,
- Event continuity
- Resolution, especially around the Draupne
- Anything else that attracts your attention

Make use of the difference in viewer.

Link the gather viewer to a map view and look near the well locations.

How do results compare from the different processing methods?

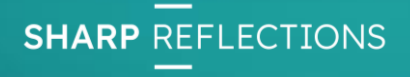

#### Raw data

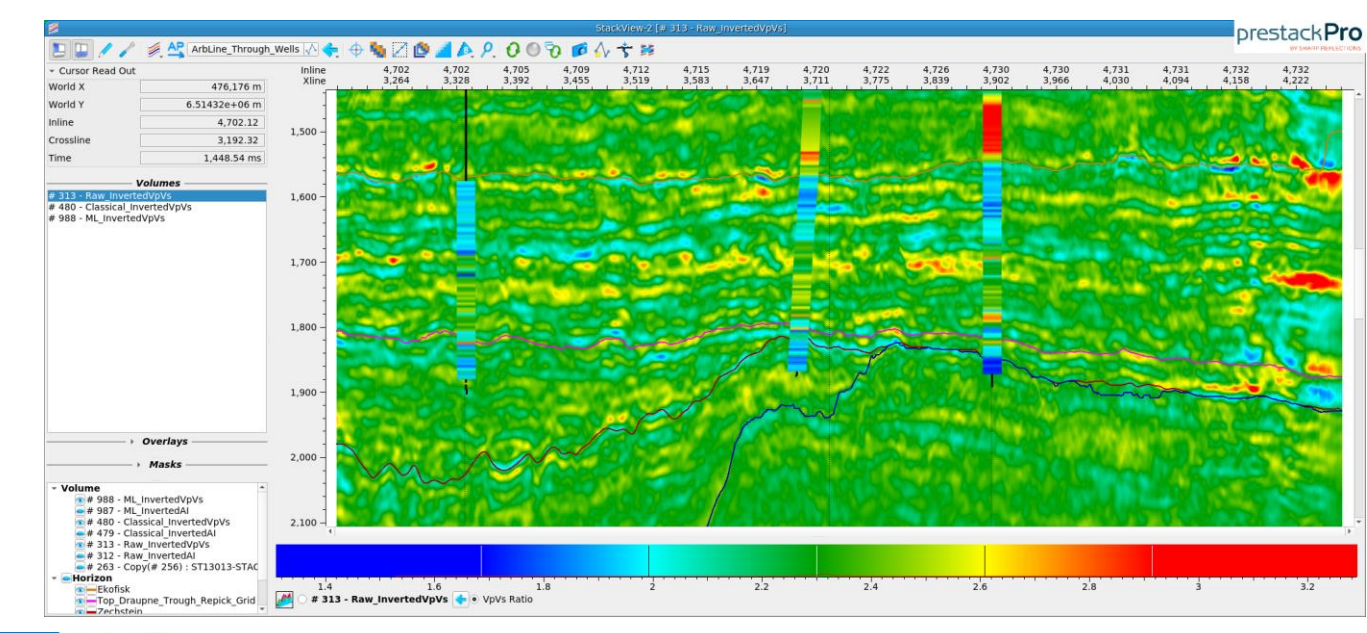

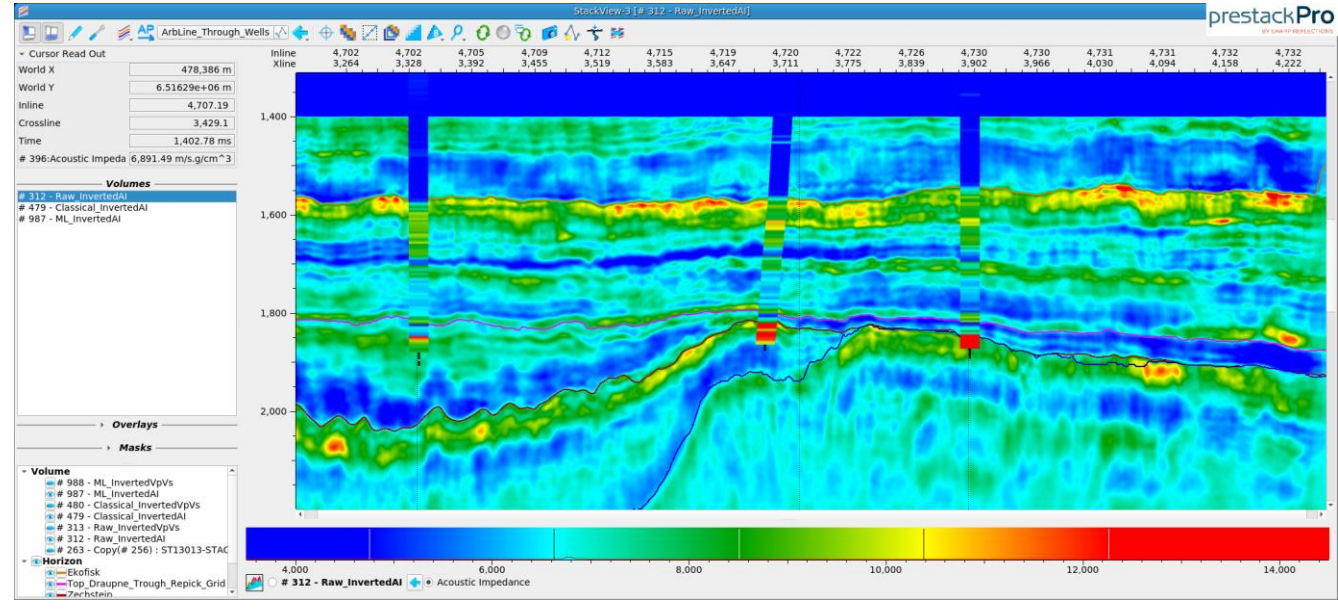

SHARP REFLECTIONS

## Classical conditioned data

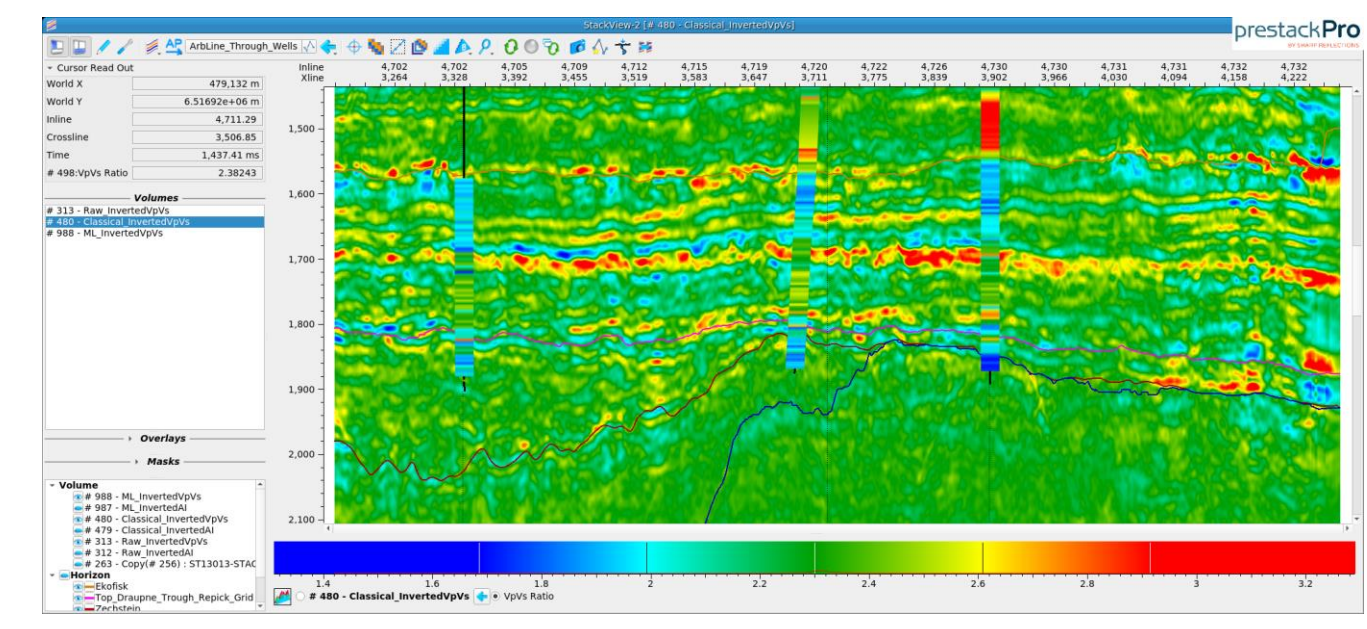

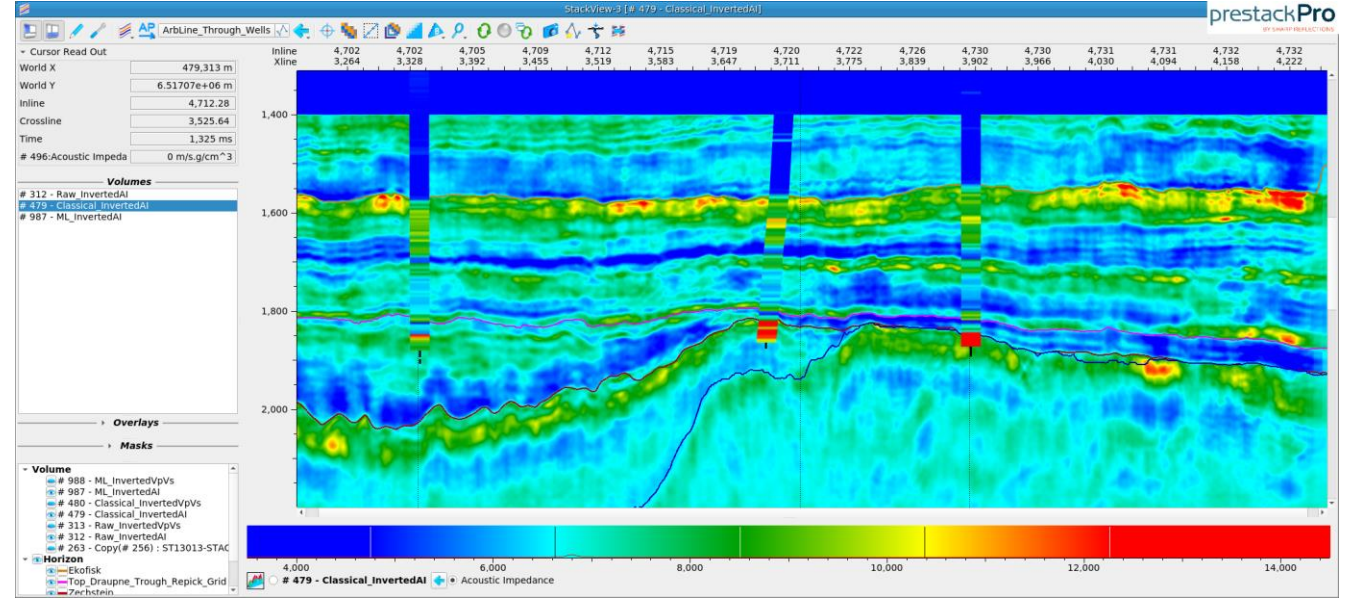

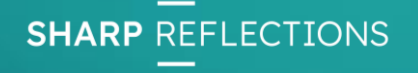

## ML conditioned data

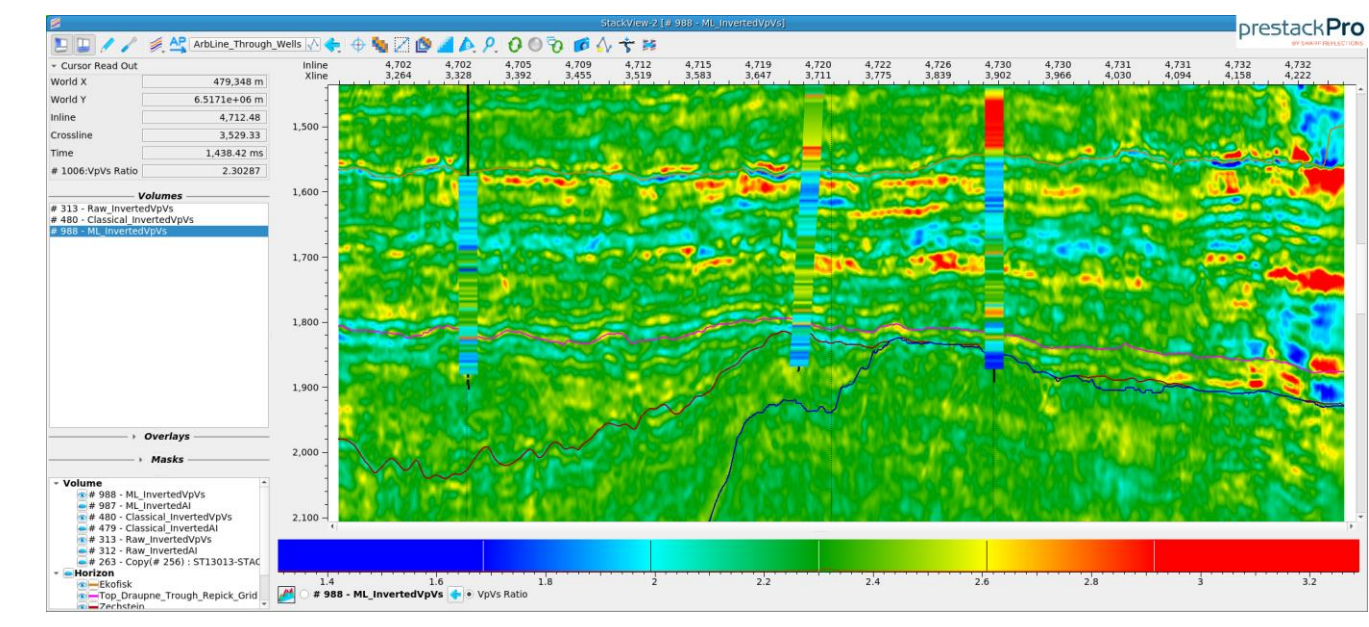

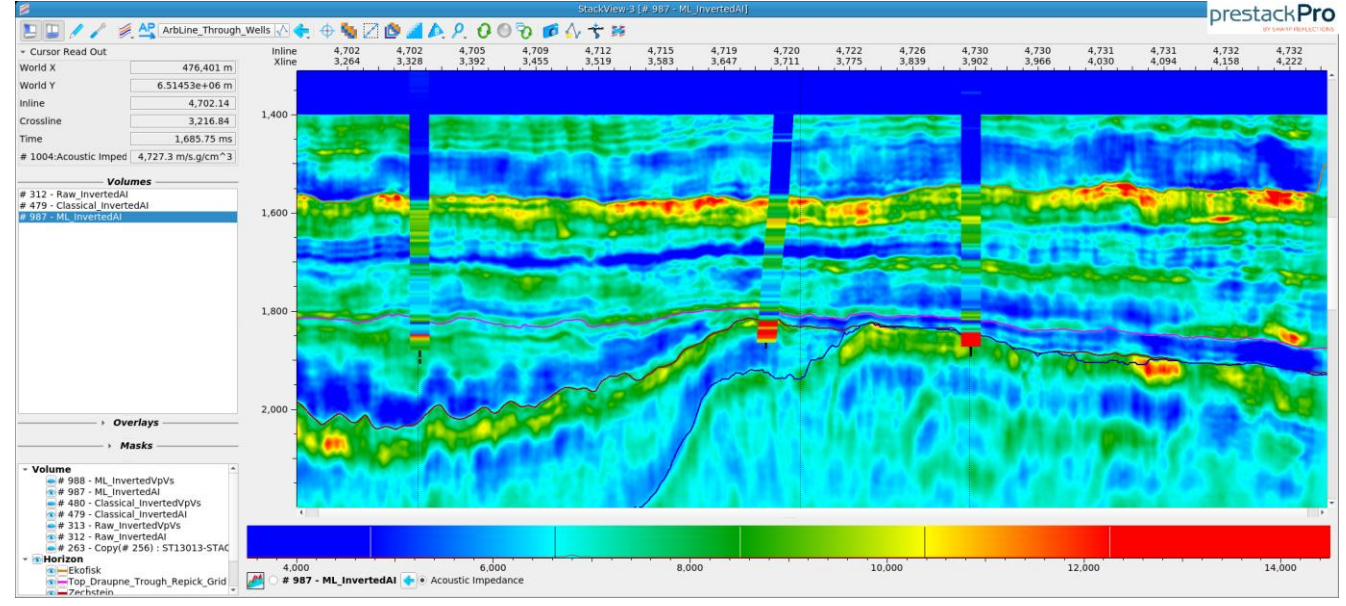

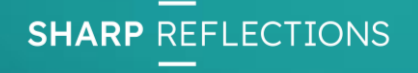

# Relative inversion results:

- Raw data pink
- Classical conditioning green
- ML conditioning blue

How good are the visual fits

- Per well?
- By conditioning?

Look at the gathers for each processing stage at the well locations. Do they help to explain your observations?

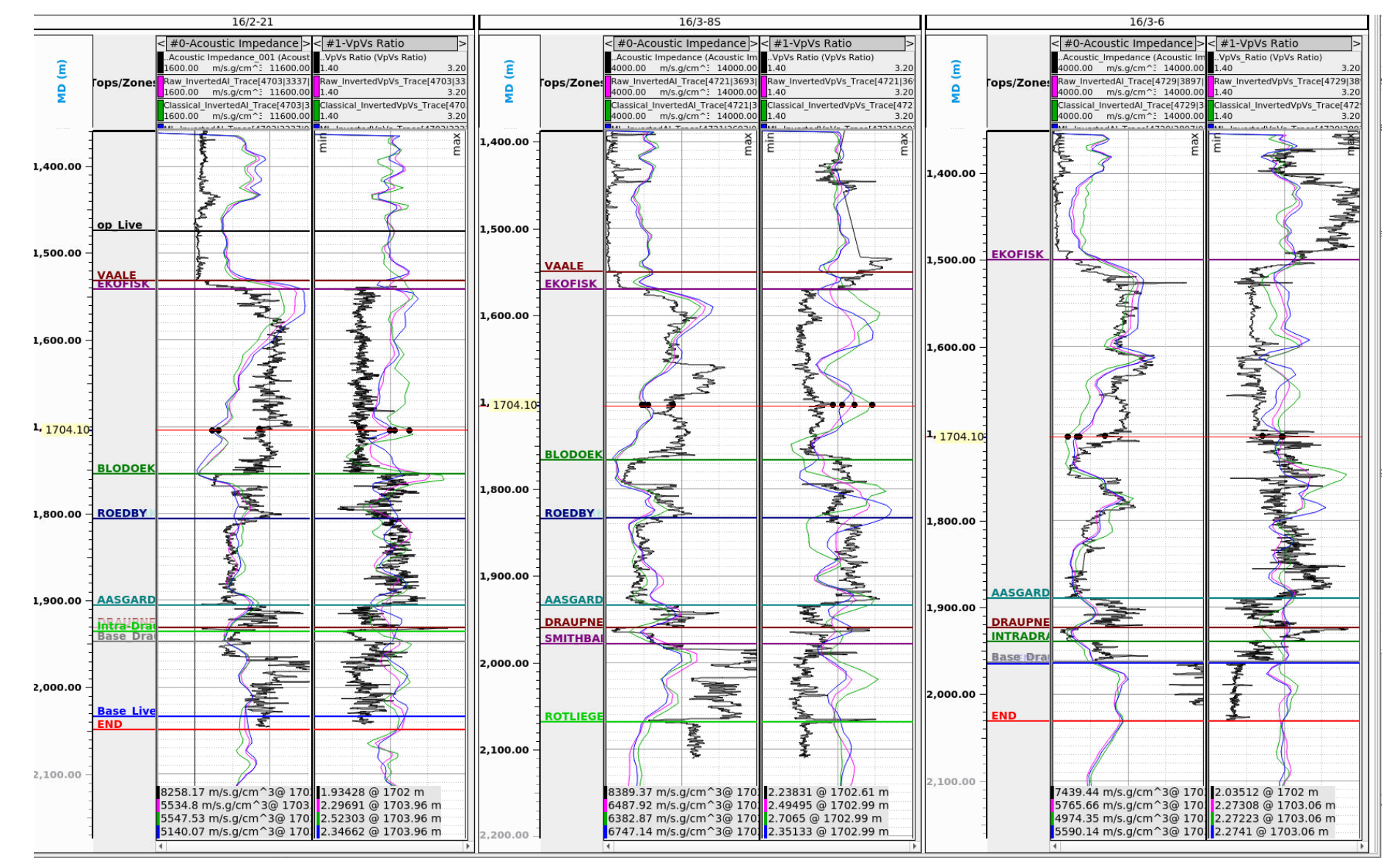

**SHARP** REFLECTIONS

# Table of fits from cross-plotting: filtered AI logs v inversion results

|         | Raw   |                | Clas  | sical          | ML    |                |
|---------|-------|----------------|-------|----------------|-------|----------------|
|         | Slope | R <sup>2</sup> | Slope | R <sup>2</sup> | Slope | R <sup>2</sup> |
| 16/2-21 | 0.423 | 0.200          | 0.324 | 0.160          | 0.390 | 0.134          |
| 16/3-8S | 0.460 | 0.335          | 0.495 | 0.451          | 0.478 | 0.317          |
| 16/3-6  | 0.542 | 0.619          | 0.482 | 0.528          | 0.598 | 0.598          |

What should the slopes be in an ideal result? What factors may cause them to be off?

What do the correlations tell us

- Overall?
- About the inversion at each well?
- Per conditioning method?

Are these observations consistent with your thoughts from the previous slide?

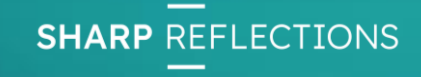

From this evaluation:

- Has the conditioning improved the data fitness for AVA/inversion work? How much?
- How does the ML processing compare with the classical flow? In what respects is one choice better/worse than the other?
- Which other QCs would help you to answer these questions?
- What would you do about the AVA scaling?
- What would you change or add in the conditioning flow? ... Next section!

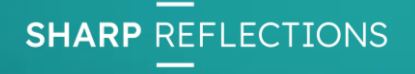

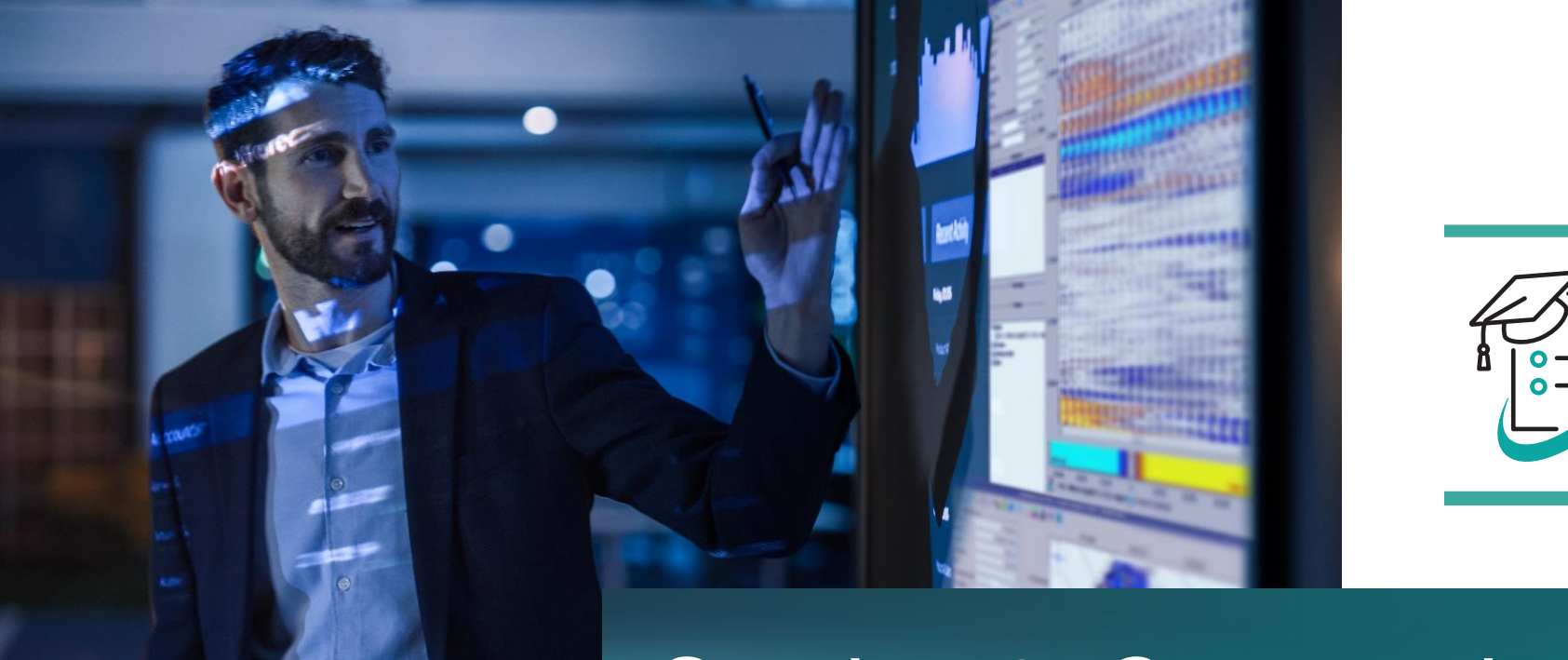

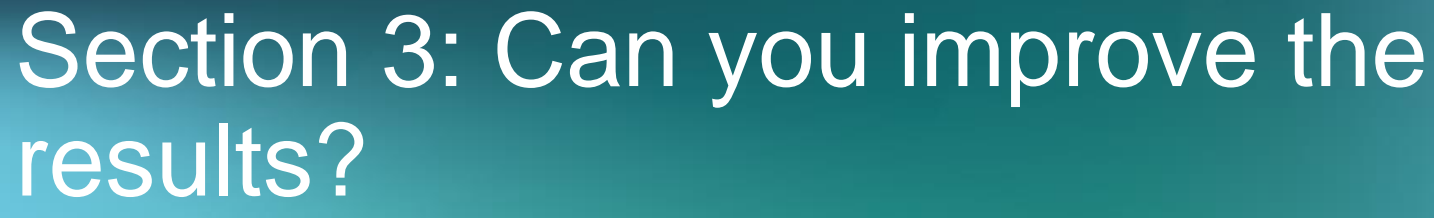

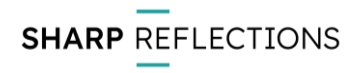

The next few slide discuss the critical angle. For various reasons it is quite important in this dataset.

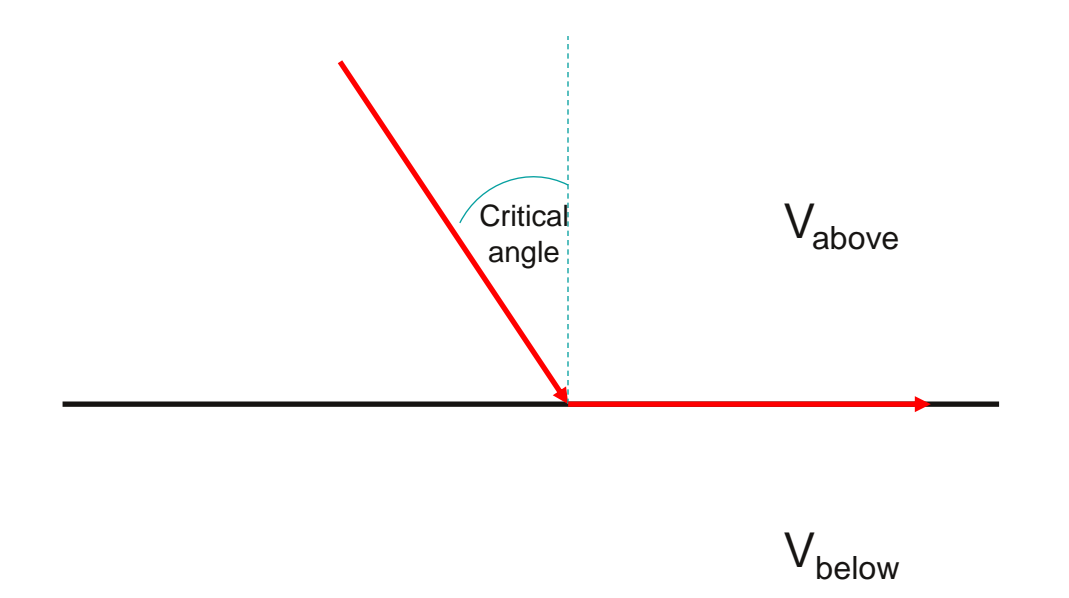

A critical angle occurs when the velocity below an interface is greater than the velocity above the interface. The larger the velocity contrast, the smaller the critical angle. For angles at and above critical, refractions and post-critical reflections (with a phase change) are generated, and these typically have high amplitudes and complicated moveout behaviour.

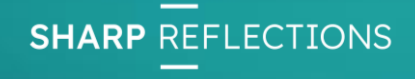

Look at the well data, particularly Vp, a short distance below the Draupne. In 16/3-8S and 16/3-6, there are large velocity contrasts below the reservoir but within tuning distance.

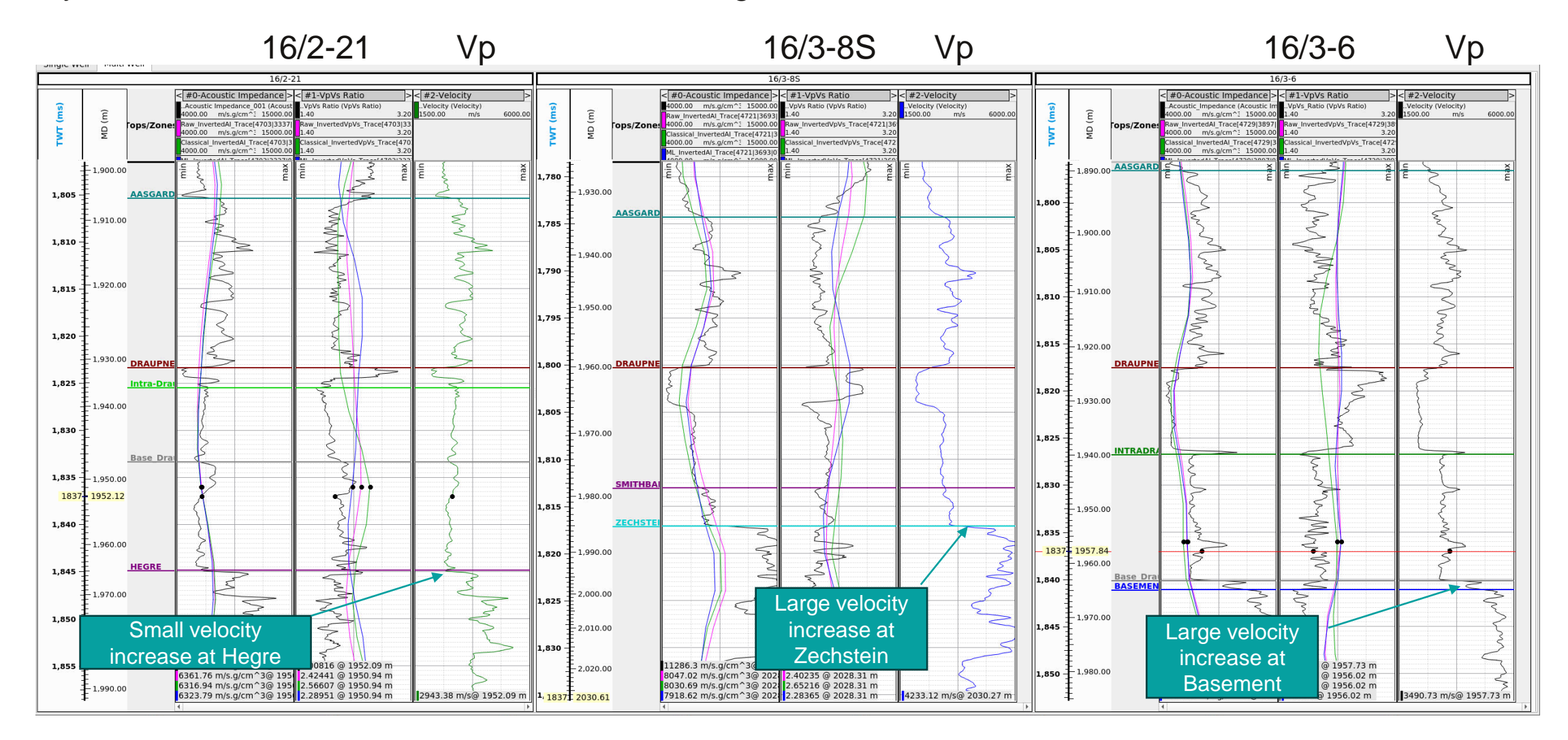

**SHARP** REFLECTIONS

Using rough readings off the Vp logs, calculate the critical angles at each of the 3 boundaries marked in the previous slide:  $\vartheta_{critical} = \arcsin\left(\frac{V_{above}}{V_{below}}\right)$ .

Create an angle map for the offset gathers (Offset to Angle) and overlay it on the raw gathers. For each well, insert an interval in the colour map at the appropriate critical angle (RMB on the colour bar).

Do you see strong evidence of critical energy on the gathers? What does it do to the far-offset response of the reservoir?

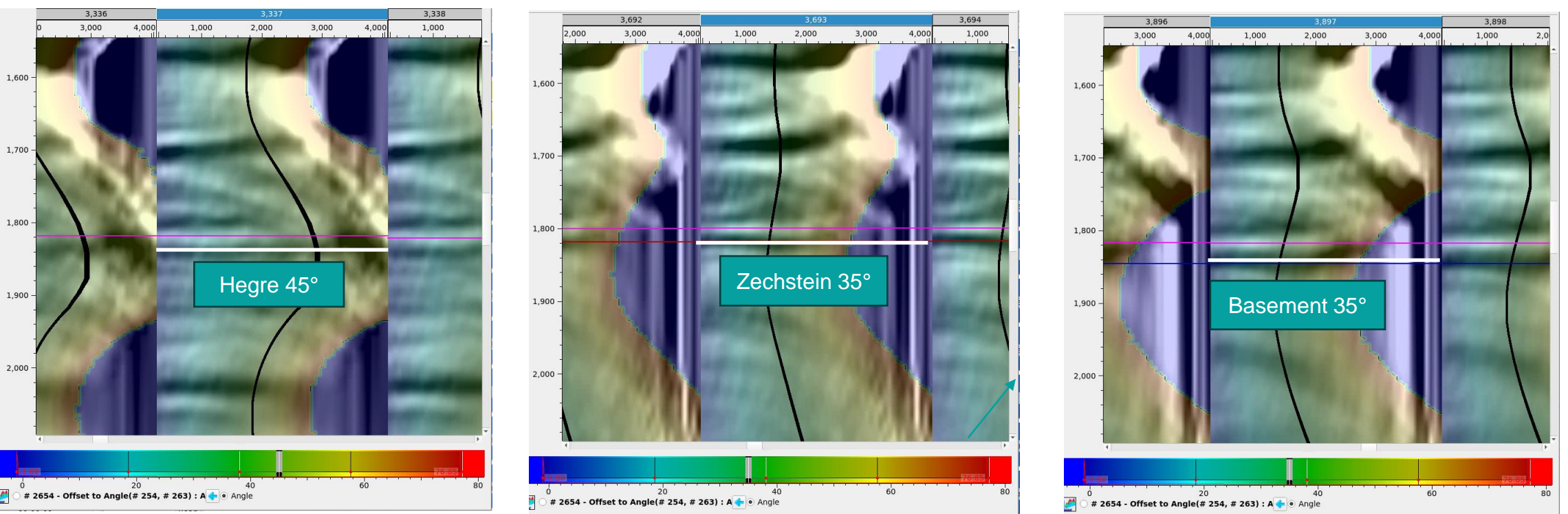

16/3-8S

16/3-6

16/2-21

To make a rough estimate of critical angle in a volume, we need Vp in the volume. The seismic interval velocities are not suited to this purpose (why not?), but we can use the relative inversion output.

- 1) Open one of the relative PCube+ runs (Edit Copy) and, in the output tab, ensure that Vp is ticked on. Run the inversion.
- 2) Apply a bulk shift of -20 msec to the inversion output Vp.
- 3) Apply a bulk shift of +20 msec to the inversion output Vp.
- 4) Use the volume calculator with the volumes from steps 2) & 3) to calculate a critical angle volume.

|                                       |                                       | Arithmetic Tool                                              |                                  |                                     |
|---------------------------------------|---------------------------------------|--------------------------------------------------------------|----------------------------------|-------------------------------------|
| Primary Input Volume                  | Functions                             | Additional Input                                             | Output Gather                    | The shifts of ±20 msec are          |
| Input Volume 1 # 2692 - Shift -20 🧾 🌌 | Subtraction ( - )                     | <b>\$Vol2:</b> # 2693 - Shift 20                             | 3,700 3,800                      | chosen to give a separation of      |
| Inline                                | ◎ Summation ( + )                     | \$Vol3:                                                      |                                  | chosen to give a separation of      |
|                                       | $\bigcirc$ Multiplication ( $\cdot$ ) | \$Vol4: 2nd input is                                         |                                  | roughly the wavelet length. If the  |
| Allowusi from aton 2)                 | O Division ( / )                      | \$Vol5: from step 3)                                         |                                  |                                     |
| Tom step 2)                           | Relative Difference                   | \$Vol6: # 2692 - Shift -20                                   |                                  | resolution is thought to be better  |
|                                       | O Absolute Value                      |                                                              |                                  |                                     |
|                                       | O Power                               | Enter a mathematical expression below,                       |                                  | than that, a smaller shift could be |
|                                       | O Logarithm                           | e.g. "\$Vol2-\$Vol1"<br>Use the help for more documentation. |                                  | applied                             |
|                                       | O Exponential                         | ifc(\$Vol2 < \$Vol1, asin(\$Vol2/\$Vol1), 90)                | - ?                              | applieu.                            |
|                                       | Cumulative Sum                        |                                                              | 2                                |                                     |
|                                       | O Derivative                          |                                                              |                                  |                                     |
|                                       | O Add Noise                           |                                                              | e.g. "\$Vol2-\$Vol1"             |                                     |
|                                       | C Limit Amplitudes                    |                                                              | Use the help for more docume     | ntation.                            |
|                                       | O Fix Inf/NaN                         |                                                              | ifc(\$Vol2 < \$Vol1 asin(\$Vol2) |                                     |
|                                       | © Sine                                |                                                              |                                  | \$1011), 50)                        |
|                                       | O Cosine                              |                                                              |                                  |                                     |
|                                       | O Tangent                             |                                                              |                                  |                                     |
|                                       | O Arcsine                             |                                                              |                                  |                                     |
|                                       | O Arccosine                           |                                                              | -                                |                                     |
| Output domain: Angle                  | O Arctangent                          |                                                              | 4                                |                                     |
| Output volume is herizon              | Custom Equation                       |                                                              | Read Out:                        |                                     |
|                                       |                                       |                                                              | 0.00 89.65                       |                                     |
| Parameters Preview Display mode       |                                       |                                                              | 0 50                             |                                     |
|                                       |                                       |                                                              | 2 Cancel ASkip Apply Calculate   | SHARP REFLECTIONS                   |

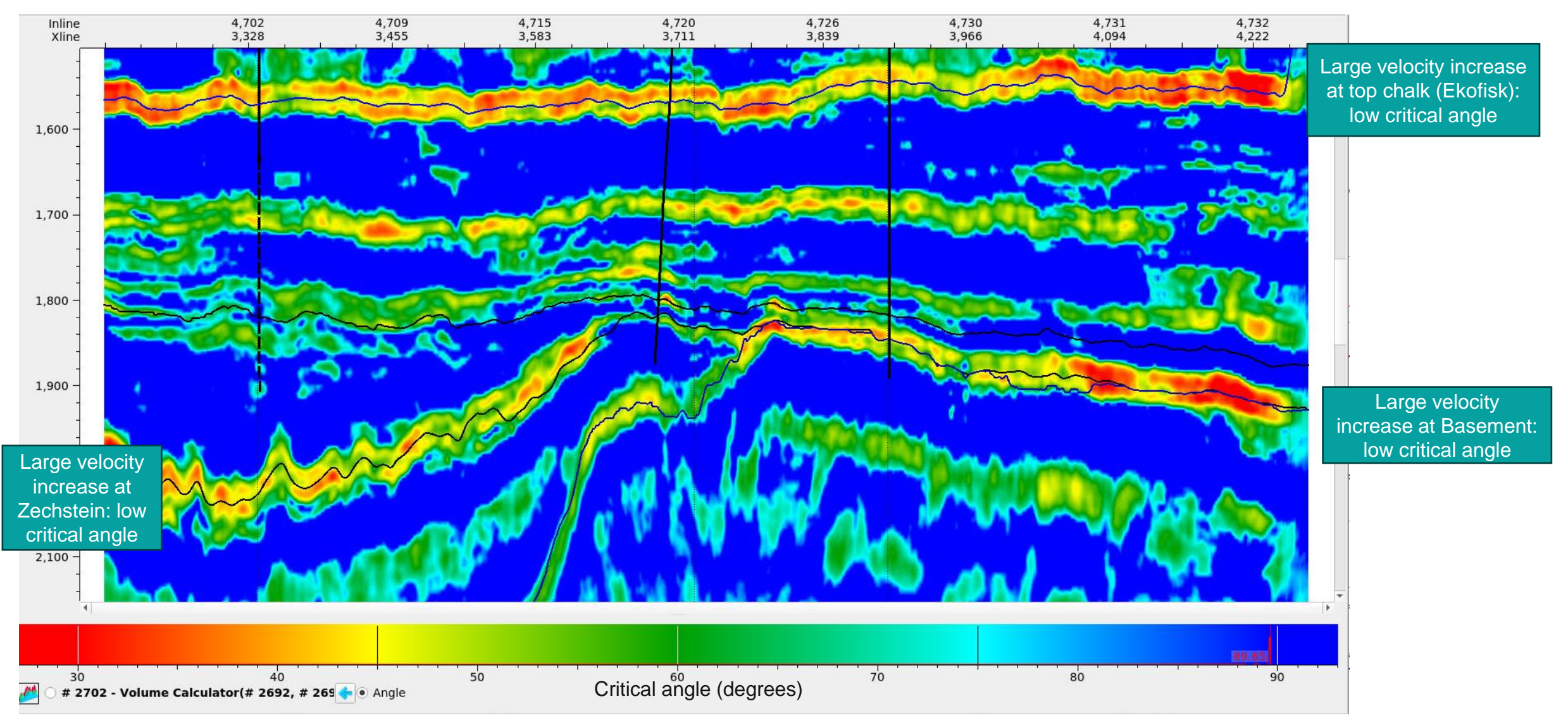

These estimates depend on the inversion quality. How good are they at the wells? Relative PCube+ is adequate since the critical angle depends mainly on the relative local contrast in Vp.

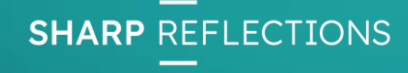

The critical angle volume may be used as a QC and should be compared with the gathers, particularly with an angle overlay.

- Why might the angle overlay have inconsistent angles with the critical angle volume?
- How could you use it as a mute on offset gathers?
- Why is the critical angle important for this dataset?

Flatten the critical angle volume on the Top Draupne and display it in a map view.

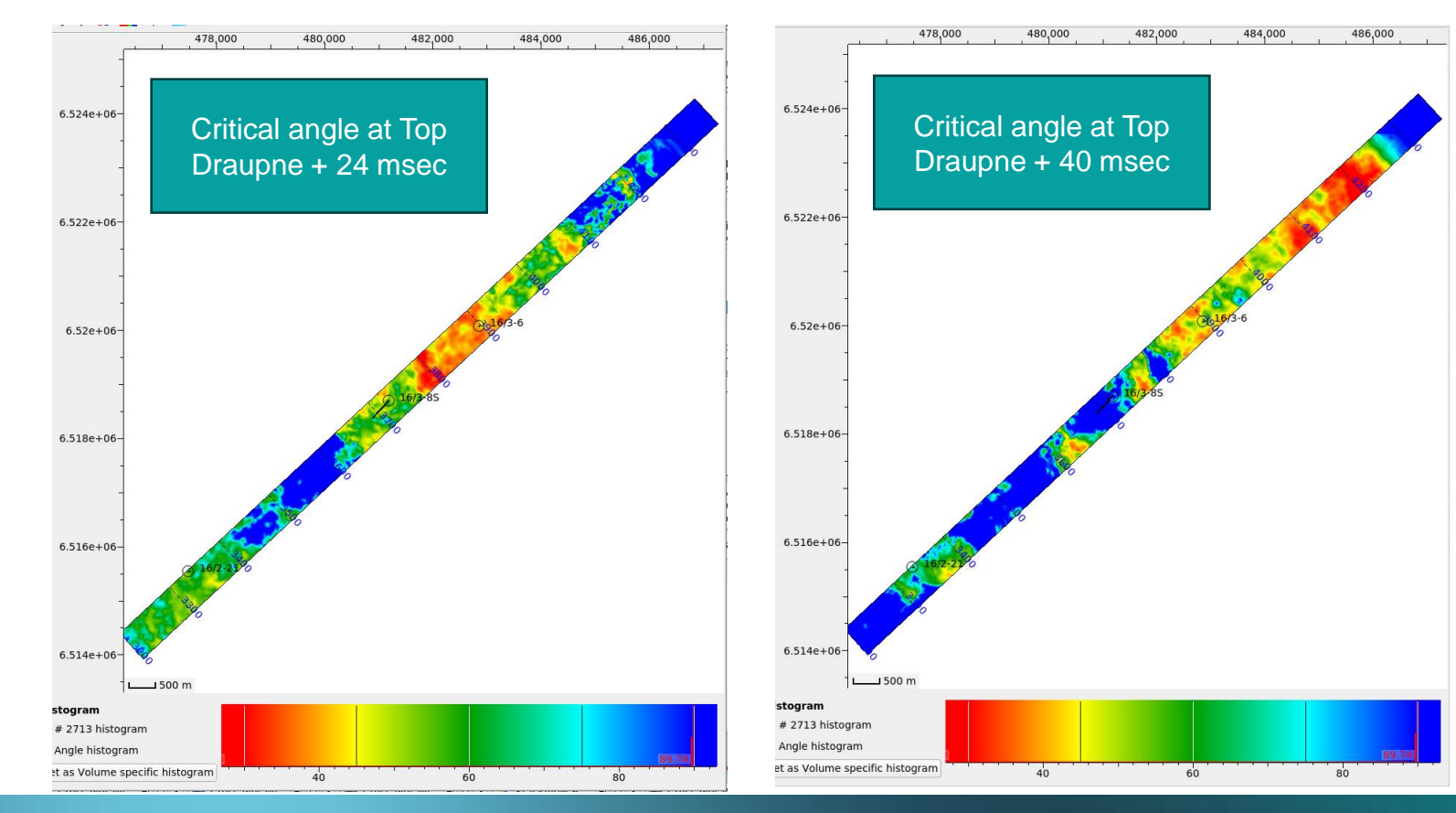

Where is post-critical energy from below the target going to interfere with pre-critical energy in the target?

What does this mean for AVO scaling?

What does it mean for comparison of seismic data with synthetics, and well-ties?

**SHARP** REFLECTIONS

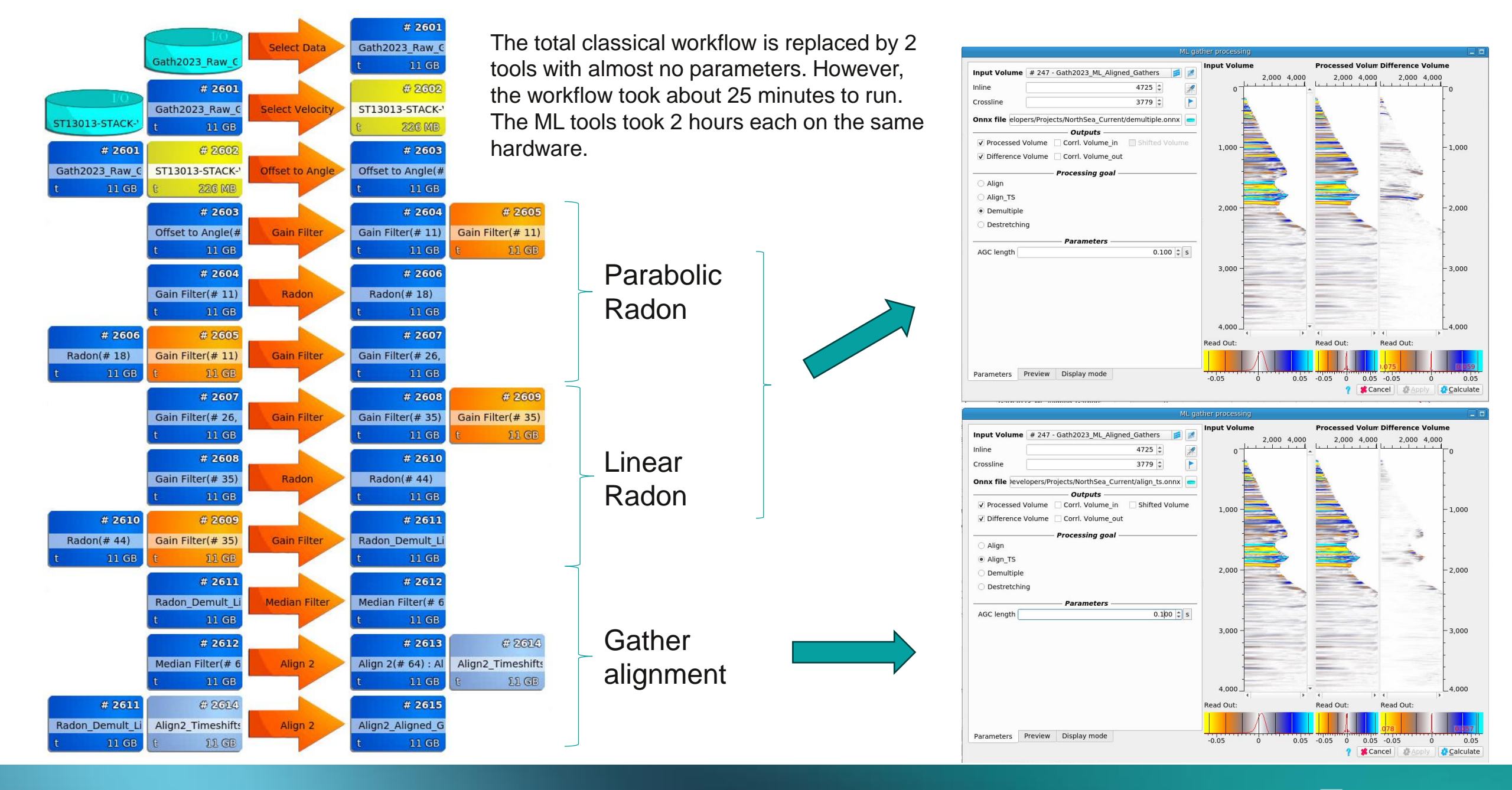

SHARP REFLECTIONS

Challenge!

The classical workflow, Gath2023\_ConditioningWorkflow, was made for a comparison with the ML tools. The gathers are not ready for QI analysis.

Obvious missing steps include

- More denoise
- Making the wavelet consistent across offsets/angles
- AVA scaling

There may be others ...

What would you do to make the data fit for QI?

- Tweak parameters in the workflow
- Add more conditioning steps
- Throw out the workflow and start again

Load a small patch of the raw gathers around 16/3-6 (all inlines and crosslines 3800 to 4000) and tweak the existing workflow, add to it, or make your own. The aim is to use the QCs that we have already seen, plus any others of your choice, and end up with the best data for QI analysis. Pay particular attention to AVA scaling!

**SHARP** REFLECTIONS

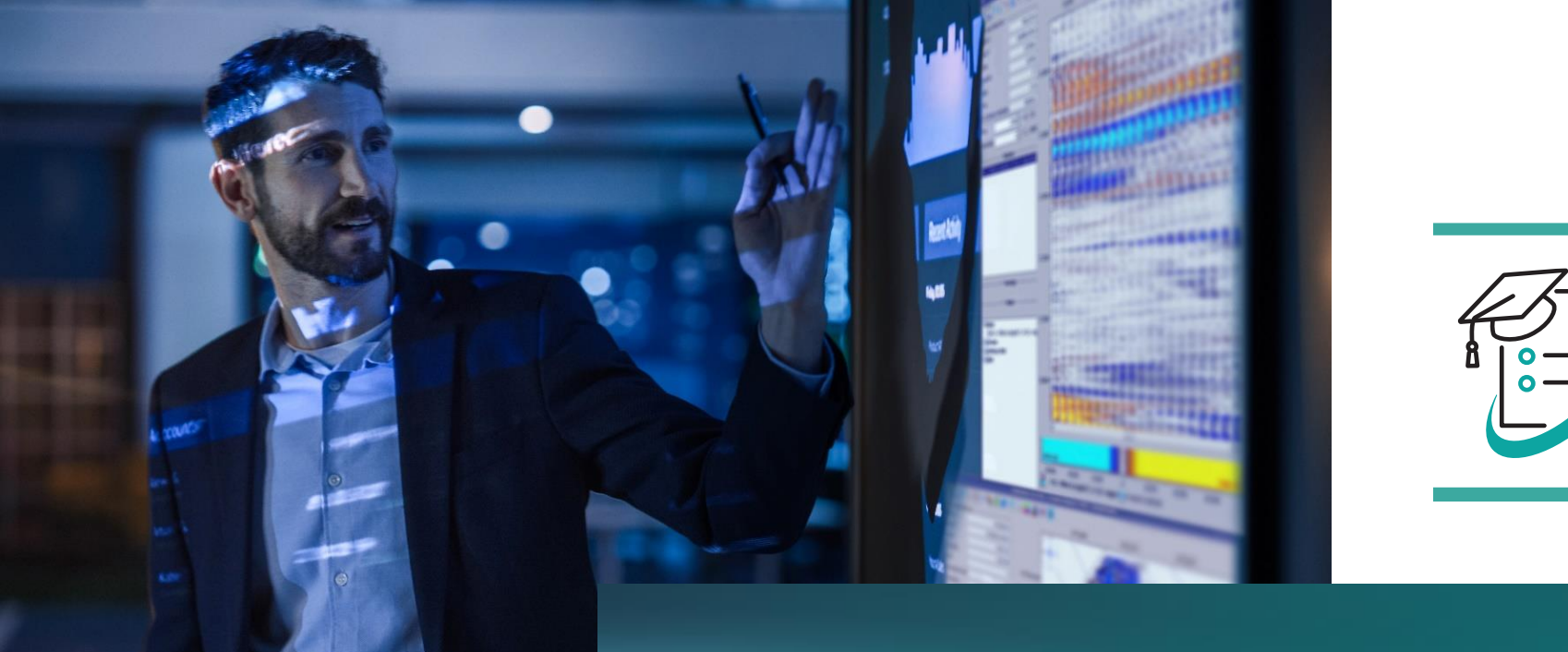

# Appendix A: QC Workflow

**55** © Sharp Reflections 2023

This appendix explains how to run the QC workflow.

The input is offset gathers. It also requires a velocity field. The output is

- Angle gathers for comparison with the well synthetics.
- Maps of the angle gathers at top Draupne for cross-plot amplitude analysis.
- Partial angle stacks for input into relative PCube+.

Once opened, this workflow should not be closed as it will be re-used through the exercise. The idea is simply to keep it open at the side of the screen and re-run it when you make a new conditioned volume of offset gathers.

The first run of this workflow will have to load data from disc. After the first run, we will edit the workflow and make it run with data direct from the volume pool.

- 1) From the Workflow menu, select Gath2023\_QC\_Map\_Workflow.
- 2) In the file selection box, accept all of the settings and just click Select.
- 3) Accept the default settings for the velocity input and just click Select.
- 4) In Create Attribute Maps, ensure that the Top Draupne surface is selected and click Calculate.

| The workflow                         | is now read                  | ly to run.                          |                                       | Velocity File<br>Seismic Vol<br>Velocity F | e ST130<br>lume # 591<br>file Info Se | 013-STACK-VE<br>Offset Gath<br>eismic Volume | L-RMS<br>Iers<br>e Info Hist | tory        | Expert parameters Median Filter Half-Length Smoothing Filter Half-Length | 0.02 (‡) [0 - 0.2]<br>0.2 (‡) [0 - 1] | Create map at:<br>Time less (t <sub>i</sub> ) | At horizon position | ▼<br>12.00 ‡ ms      |
|--------------------------------------|------------------------------|-------------------------------------|---------------------------------------|--------------------------------------------|---------------------------------------|----------------------------------------------|------------------------------|-------------|--------------------------------------------------------------------------|---------------------------------------|-----------------------------------------------|---------------------|----------------------|
|                                      | Select Data                  |                                     |                                       |                                            | Domain                                | Minimum                                      | Maximum                      | Unit lı     |                                                                          |                                       | Time greater /                                | t <sub>o</sub> )    | 12.00 ‡ ms           |
| File: Gath2023_Raw_Gathers           | elect along Arbitrary Path   |                                     |                                       | Inline:<br>Crossline:                      | Inlines<br>Crosslines                 | 4021<br>2375                                 | 4789<br>4475                 |             |                                                                          |                                       | Time shift (t_)                               |                     | 0.00 <sup>+</sup> ms |
| Inline Crossline Offset Time         | Enter comments               | Output Information Properties Pro   | ocessing His                          | Trace:<br>Content:                         | Time<br>Velocity                      | 0.00<br>1486.0                               | 6500.00<br>6980.0            | ms ∠<br>m/s |                                                                          |                                       |                                               |                     |                      |
| Use all Inlines                      |                              | Nb. Inlines: 51 4                   | 700 👻                                 | Property                                   | Value                                 | 110010                                       | 050010                       | 1145        |                                                                          |                                       | Instantaneous                                 | Windowed Interval   | 2-Term 3-Term        |
| ✓ 4700<br>✓ 4701                     | rom 4700 🗘                   | Nb. Crosslines: 1159 3              | 200 -                                 | Velocity ty                                | pe RMS                                |                                              |                              |             |                                                                          |                                       |                                               |                     |                      |
| ▼ 4702 To<br>▼ 4703                  | o 4750 🗘                     | Offset: 51 2                        | 87.00 m 👻                             |                                            |                                       |                                              |                              |             |                                                                          |                                       | Amplitude                                     |                     |                      |
| ▼ 4704 D                             | Decimation 1                 | Nb. Samples: 1001                   |                                       |                                            |                                       |                                              |                              |             |                                                                          |                                       | Snapped ho                                    | rizon               |                      |
| ✓ 4705<br>✓ 4706                     | Select Deselect              | Sampling Interval: 4.00 ms          |                                       | •                                          |                                       |                                              |                              | •           |                                                                          |                                       | Distance to                                   | snapped horizon     |                      |
| ✓ 4707                               |                              | Sampling Range: 0.00 4000.00 ms     |                                       | Output Vo                                  | lume Prope                            | erties                                       |                              |             |                                                                          |                                       | Elevation                                     |                     |                      |
| ✔ 4708                               |                              | Size of Selection: 11.241 GB        |                                       |                                            | •                                     |                                              |                              | _           |                                                                          |                                       | Envelope                                      |                     |                      |
| ✓ 4709                               |                              | Available Global Memory: 463.626 GB | · · · · · · · · · · · · · · · · · · · |                                            | Domain                                | Minimum                                      | Maximum                      | Unit In     |                                                                          |                                       | Hilbert Tran                                  |                     |                      |
| V 4710<br>V 4711                     |                              |                                     |                                       | Inline:                                    | Inlines                               | 4700                                         | 4750                         |             |                                                                          |                                       | Inst. Phase                                   |                     |                      |
| V 4711<br>V 4712                     |                              |                                     |                                       | Crossine:                                  | Crossines                             | 3200                                         | 4358                         |             |                                                                          |                                       | Inst, Freque                                  | ncy                 |                      |
| ✓ 4713                               |                              |                                     |                                       | frace:                                     | Time                                  | 0.00                                         | 4000.00                      | ms 4        |                                                                          |                                       |                                               |                     |                      |
| ▼ 4714                               |                              |                                     |                                       | content:                                   | velocity                              | 1460.0                                       | 6980.0                       | m/s         |                                                                          |                                       |                                               |                     |                      |
| ✓ 4715                               | Invert Selection             |                                     |                                       | Property                                   | Value                                 |                                              |                              |             |                                                                          |                                       |                                               |                     |                      |
| ✔ 4716                               |                              |                                     |                                       | Velocity typ                               | be Interval                           |                                              |                              |             |                                                                          |                                       |                                               |                     |                      |
| ✓ 4717                               |                              |                                     | 2)                                    |                                            |                                       |                                              |                              |             |                                                                          | 2)                                    |                                               |                     | 1)                   |
| ✓ 4718<br>                           |                              |                                     | (ک                                    |                                            |                                       |                                              |                              |             |                                                                          | 3)                                    |                                               |                     | 4)                   |
| Match to volume: # 572 - Crossplot(# | # 482, # 482) : MapPoly_ 💋 🚿 |                                     |                                       | 1                                          |                                       |                                              |                              | •           |                                                                          |                                       |                                               |                     |                      |
|                                      |                              | 🗩 Can                               | ice <u>ES</u> elect                   |                                            |                                       |                                              |                              |             | ?                                                                        | Cancel ESelect                        | ? [                                           | 🗱 Cancel 🤹 🎎 Cancel | Apply                |

Load Velocit

### SHARP REFLECTIONS

Create Attribute Maps

Top\_Draupne\_Trough\_Repick\_Grid

Input Selection

Map settings

Input Volume

Use horizon

O Use fixed Time

O Use horizon deck

\_ 0

- 1) Ensure that the interactive LED is green.
- 2) Click the Execute button.
- 3) When it has finished, click the OK button on the pop-up window. Do not close the workflow!
- 4) It is recommended to insert a separator into the volume pool at this point.
- 5) One at a time, using LMB, drag the
  - a) Velocities
  - b) Angle gathers
  - c) Partial angle stacks
  - d) Angle map

from the workflow into the volume pool.

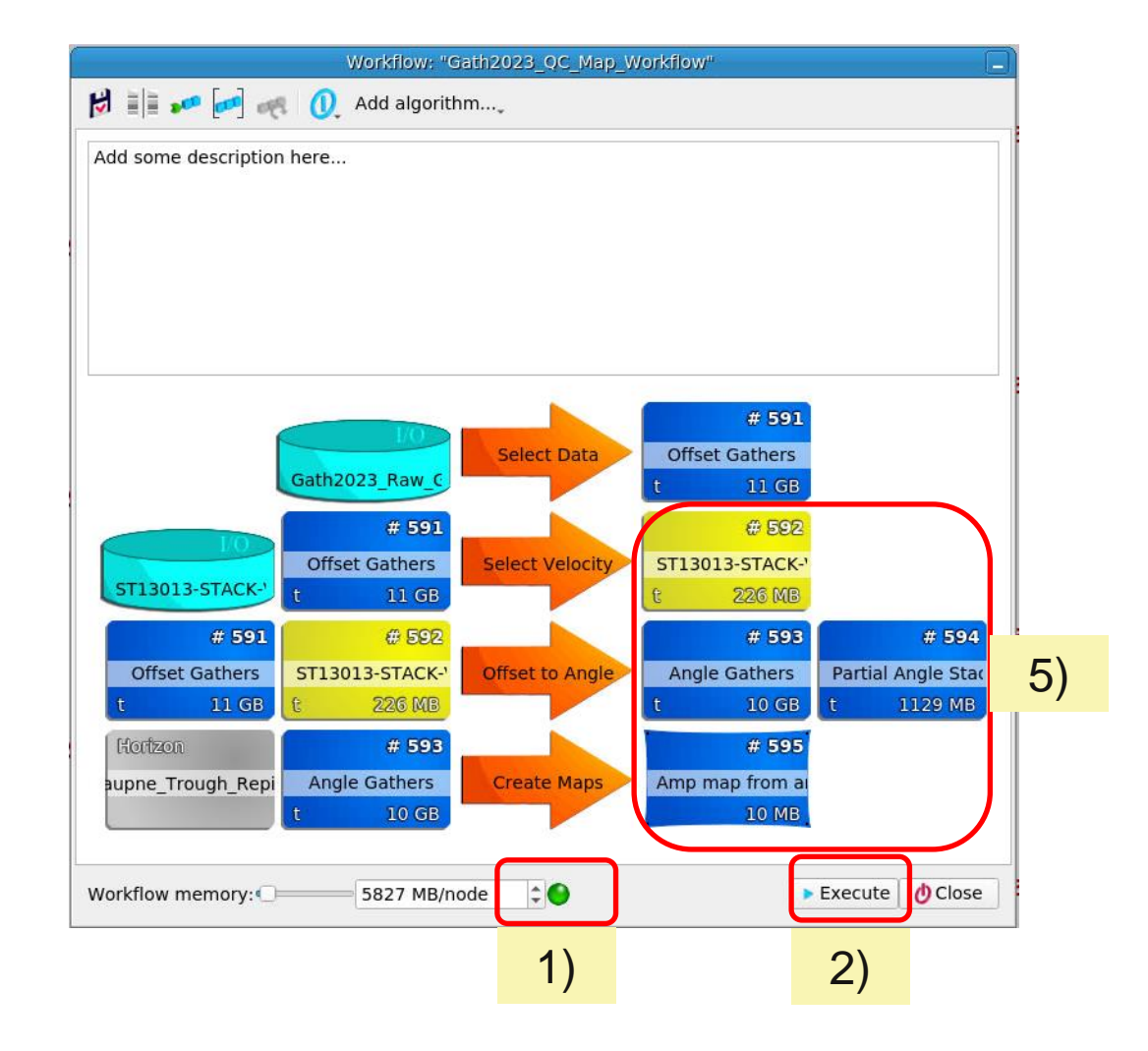

**SHARP** REFLECTIONS

The first run is now complete. Keep the workflow window parked somewhere on your screen for later re-use.

- The workflow must be edited to use data from the volume pool.
- 1) Click Discard volumes button.
- 2) LMB drag the velocity volume from the data pool onto the workflow velocity volume.
- 3) LMB drag the new set of offset gathers from the data pool onto the workflow gathers.

Synchectery . Auju

ssical InvertedAI

aw InvertedVpV

Offset Gather

Incidence Angle

Global Memory:

4004 Byte

# 271

# 309

# 372 ML InvertedAI

# 464

# 562

10 MB

Onder to migietin

3)

Gath2023 ML Ali

ML InvertedVpVs

ST13013-STACK-

2)

# 347

# 472

226 MB

PCube PostProbs

Offset to Angle(#

New Group

Angle Gathers

30%

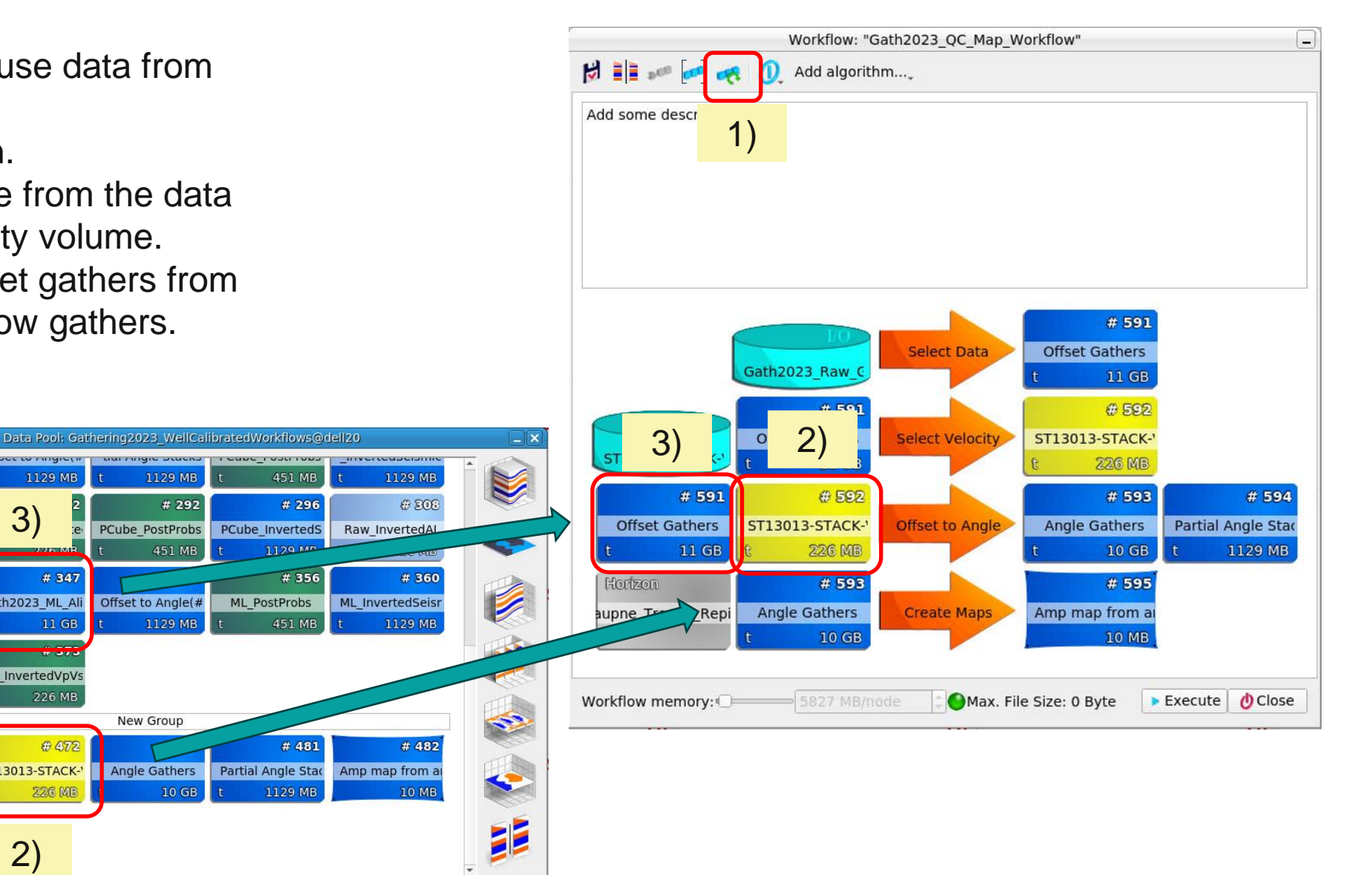

Your volume pool won't look exactly like this.

The first run is now complete. Keep the workflow window

parked somewhere on your screen for later re-use.

Local Memory: 245.826 GB

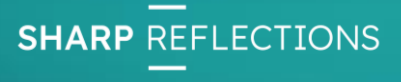

- 1) The notch in the volumes shows that they come from the volume pool.
- 2) RMB click on the Select Velocity arrow and choose Remove this algorithm.
- 3) RMB click on the Select Data arrow and choose Remove this algorithm.

| Workflow: "Gath2023 OC Map Workflow"                                                                                                    | Workflow: "Gath2023_QC_Map_Workflow"                                                                                                    |                                                                                                    |
|----------------------------------------------------------------------------------------------------|----------------------------------------------------------------------------------------------------|----------------------------------------------------------------------------------------------------|
| Image: Construction of the second second                                                                                                    | 🔀 🗐 🐖 🝻 🕖 Add algorithm                                                                                                    |                                                                                                    |
| Add some description here<br>Add some description here<br>Gath2023_Rawl<br>Gath2023_Rawl<br>Gath20 | Add some description here<br># 464 # 672<br>Offset Gathers<br>t 11 GB # 593<br>Hortzon<br>aupne_Trough_Repi Angle Gathers<br>t 10 GB Create Maps Amp map from at<br>10 MB | The final workflow<br>should look like<br>this. It can now be<br>executed. All<br>three output<br>volumes should<br>be dragged back<br>to the volume pool<br>after running it.<br>Keep the workflow<br>window open. |
|                                                                                                    | Workflow memory: 2890 MB/node Close                                                                                                    |                                                                                                    |

In order to re-run the QC workflow

- 1) Click on the Discard volumes icon
- 2) LMB drag your desired offset gathers from the volume pool onto the gather input.
- 3) Click Execute.
- 4) Drag the output volumes back to the volume pool.

It is unnecessary to drag the velocities in again, as the ones that are already there have the correct geometry.

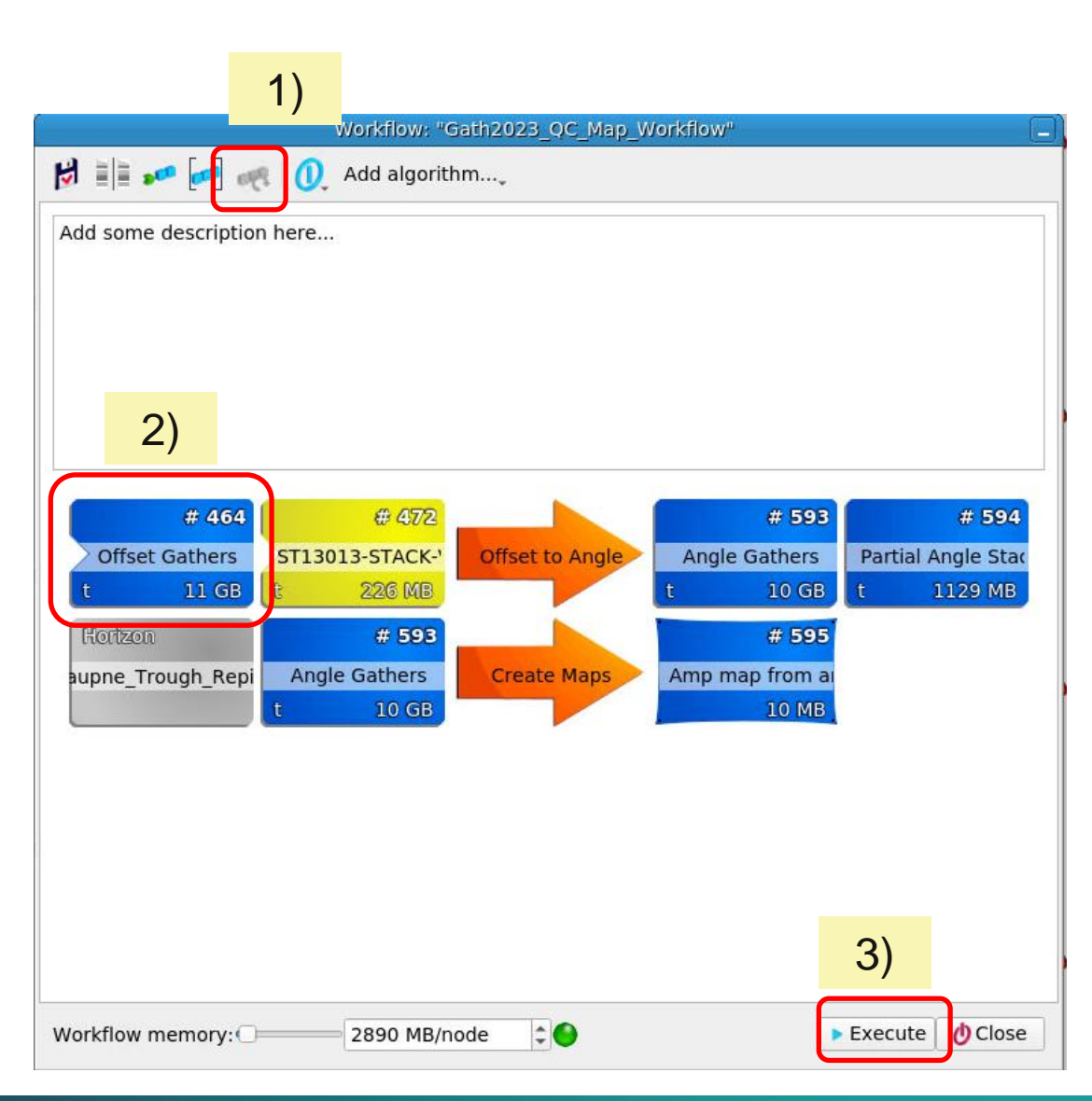

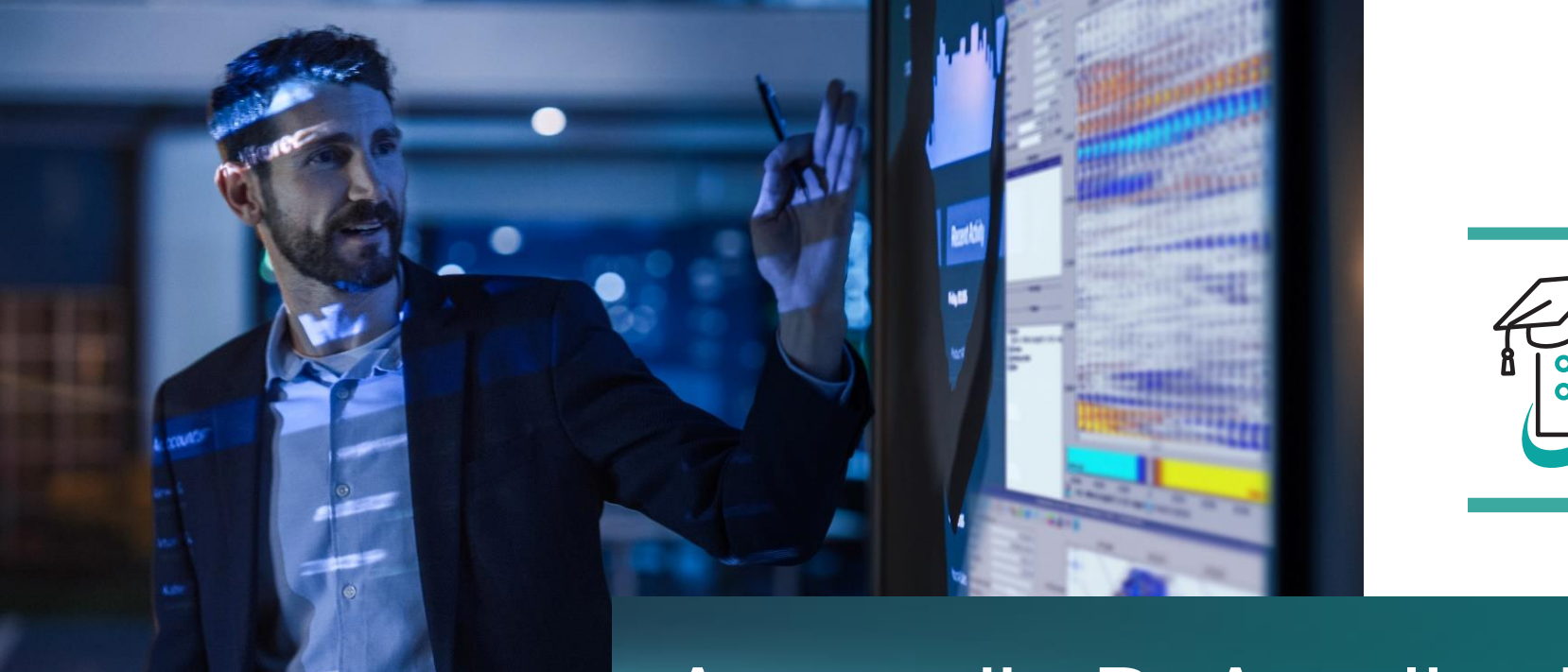

# Appendix B: Amplitude v Angle Crossplots

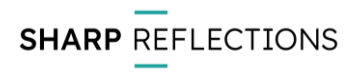

62 © Sharp Reflections 2023

This appendix describes how to make the amplitude v angle cross-plots around each well. The idea is to make a separate cross-plot window for each well location. The appendix illustrates this using 16/3-6. The same steps should be followed using polygons around 16/3-8S and 16/2-21 (in separate cross-plot windows).

This appendix assumes that you already have the amplitude maps (output from the QC workflow) and have already made a small map polygon around the well (or else use the polygon supplied in the project).

In the window, we display amplitude v angle at the Top Draupne surface for each raw & conditioned volume. The graph is also displayed for the well synthetic.

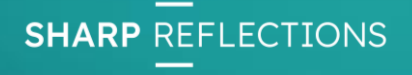

- 1) Open the Cross Plot tool from the Interpretation-Processing menu.
- 2) Click on the Add Plot drop-down and select Volume Axes.
- 3) Select one of the amplitude maps (output from the QC workflow) as Input Volume.
- 4) Choose Fold as X axis and Content as Y axis.
- 5) Click on Use Selection and select a map polygon around 16/3-6.
- 6) Click Ok.
- 7) To add another map to the same plot, repeat steps 2) to7) selecting the desired map in step 3).

| 9<br>E 🖸 🗹 🥕 🔶 🍡   | <b>΄</b> ρ · ∰ · 🖽 · | / ≒ ½ · 0 ▲                                 | Cross Plot V           |             |
|--------------------|----------------------|---------------------------------------------|------------------------|-------------|
| ✓ Cursor Read Out  |                      |                                             |                        |             |
| x                  |                      | 0 -2                                        | 0 0                    |             |
| Y                  |                      | 0                                           |                        |             |
|                    |                      | 100-                                        |                        |             |
|                    |                      | 80-                                         |                        |             |
|                    |                      | -                                           |                        |             |
| H Add Plot         |                      | - 10                                        |                        |             |
| 🔶 Volumes Input (  | Control              | 60-                                         |                        |             |
| Volume Axes        |                      |                                             |                        |             |
| LFCs               |                      |                                             | Plot volume axes       | $\odot$     |
|                    | 3)                   | Input Volume:                               | # 482 - Amp map from a | ingle 📁 🌌   |
| 2)                 |                      | Axis X:                                     | Fold                   | •           |
|                    | 4)                   | Axis Y:                                     | Content                | -           |
|                    | ,                    | Show axis <u>d</u> eta                      | ils                    |             |
|                    |                      | Use third axis                              | Content                | 1.00        |
|                    |                      | Polygon Selection                           | on                     |             |
|                    | <b>5</b> )           | Use Selection                               | MapPoly_16_3_6         | <b>\$</b>   |
|                    |                      |                                             | 🎏 Cancel               | <b>√</b> Ok |
|                    |                      | Histogram<br>Volume spece<br>Ocontent spece | cific<br>cific         | 6)          |
| Plot Info Polygons |                      | Set as Conten                               | t specific histogram   |             |

- 1) The individual plots may be renamed by RMB on the name in the list and select Rename from the menu.
- 2) The binning of the plots is too fine in the X axis. Click on the arrow to the right of the Recalculate plots icon and select Recalculate all plots with custom settings.
- 3) Set the X axis min to 5, max to 50, and bin size to 1.
- 4) Click OK.
- 5) After rebinning, it will be necessary to adjust the colour bar.

|                                           | 636303639632469 | Cro |
|-------------------------------------------|-----------------|-----|
| 🕒 🖸 💋 🏕 🔶 🐜 🍒 🖉 - 🏶 🚺                     | N - 💉 🎠 🕂 - I 🕻 | ۵ ( |
| <ul> <li>Cursor Read Out</li> </ul>       |                 |     |
| Angle                                     | 6 °             |     |
| Seismic Amplitude                         | 0               | 10  |
| # 599:Crossplot Density                   | 0               |     |
| 🛋 🕂 🎯 Raw Data                            | 121             | -   |
| Classical<br>Classical<br>ML<br>Classical | 0.15            |     |
|                                           | 0.10            |     |
| the Add Plot                              | - 10            |     |

|   |                                                                                           | Recalculate a                                            | all Crosspl           | ots 💿 💿                |
|---|-------------------------------------------------------------------------------------------|----------------------------------------------------------|-----------------------|------------------------|
|   | Recalculate all<br>Axes Range                                                             | crossplots with the fol                                  | lowing pa             | rameters:              |
|   | <ul> <li>Keep unchat</li> <li>Include Ave</li> <li>Include Min</li> <li>Manual</li> </ul> | anged<br>erage +/- 3 std.dev of<br>1Max of each file and | each volu<br>I volume | ıme (MinMax for files) |
| ) | X Axis: Min:                                                                              | 5.0000000                                                |                       | 50.0000000 🗘 °         |
|   | Y Axis: Min:                                                                              | -0.1821641119                                            | Aax:                  | 0.1830229786 🗘         |
|   | Bin sizes                                                                                 |                                                          |                       |                        |
| ) | X Axis:                                                                                   |                                                          |                       | 1 🗘° (926 bins)        |
|   | Y Axis:                                                                                   |                                                          | 0.0010                | 00000000 🗘 (366 bins)  |
|   |                                                                                           |                                                          |                       | Cancel 🖌 Ok            |
| 1 |                                                                                           |                                                          |                       | 4)                     |

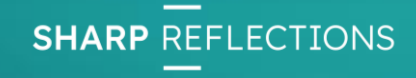

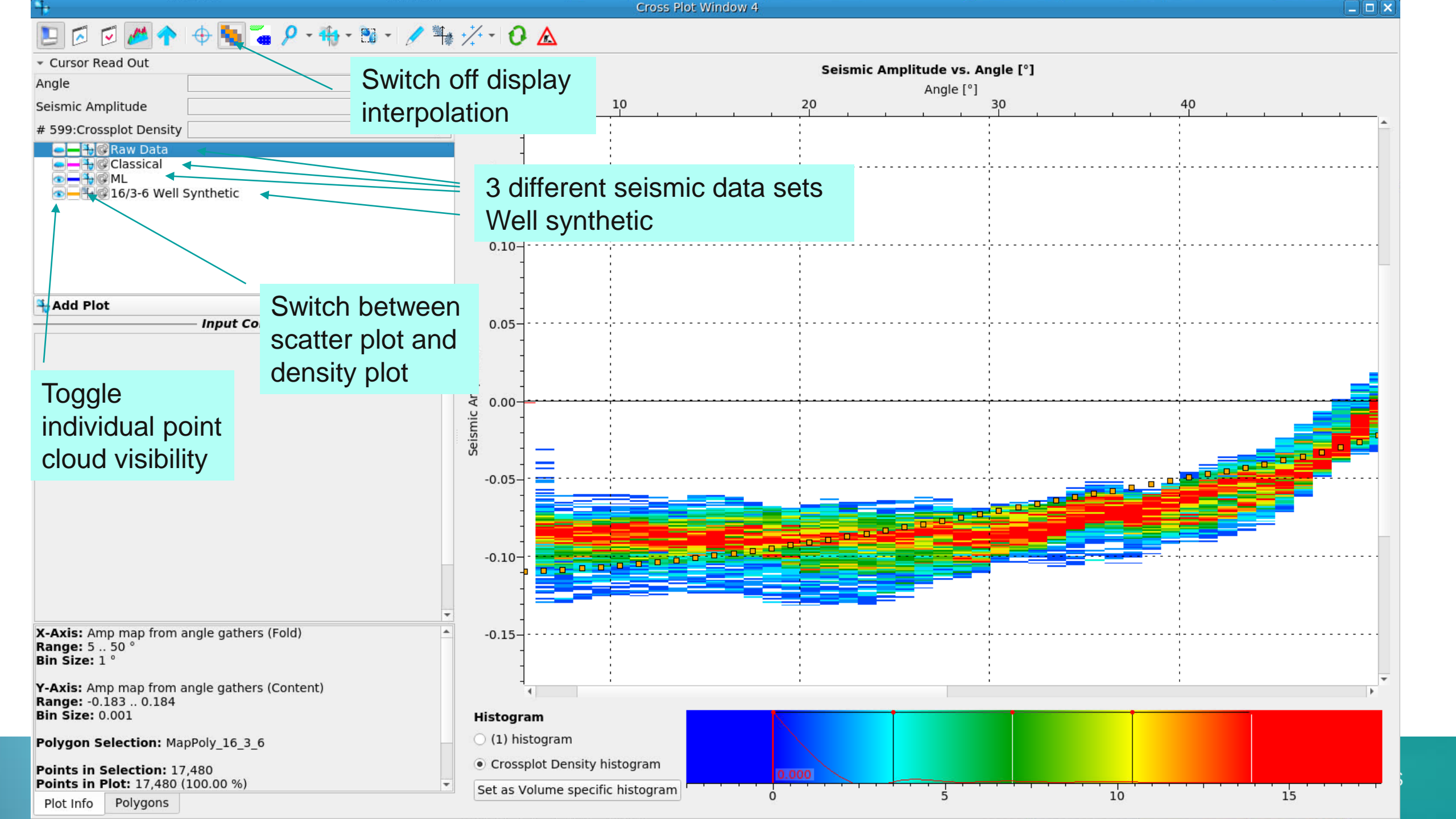

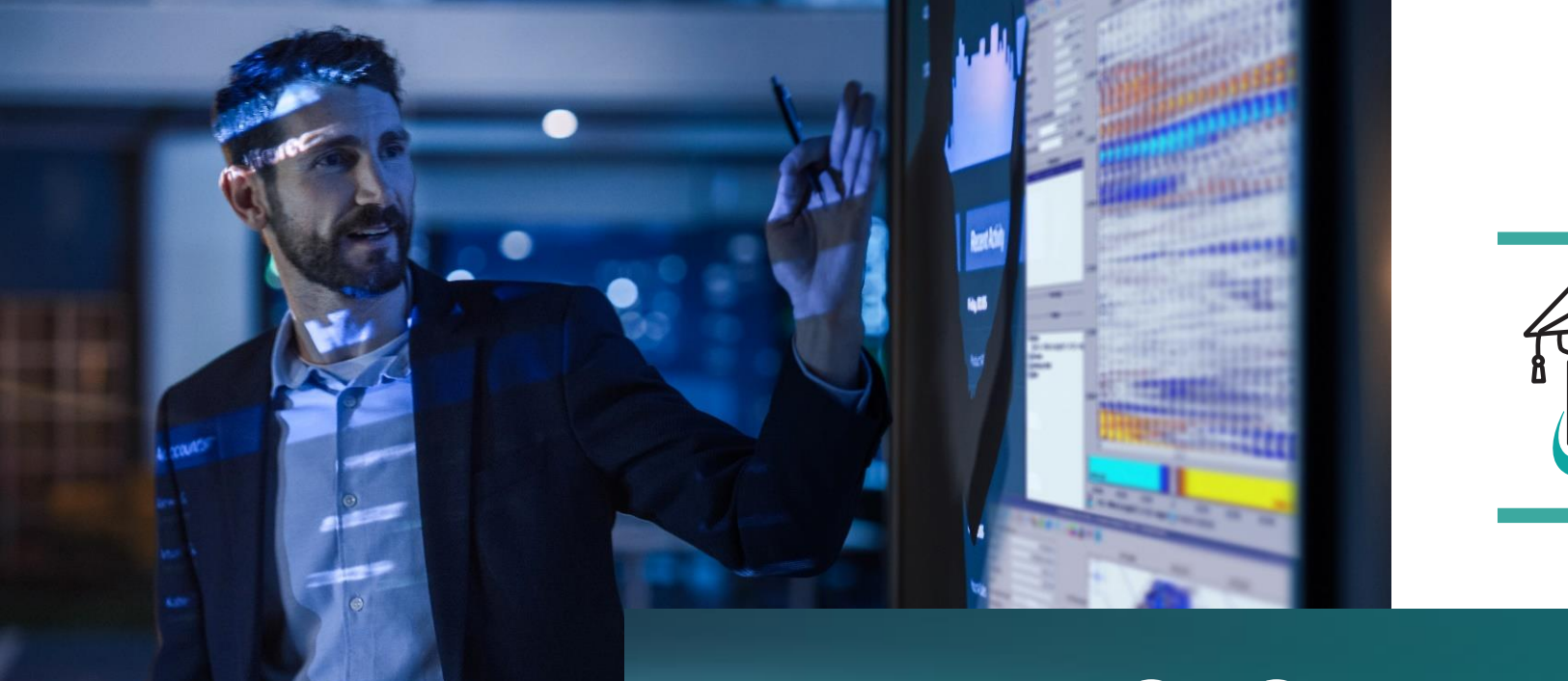

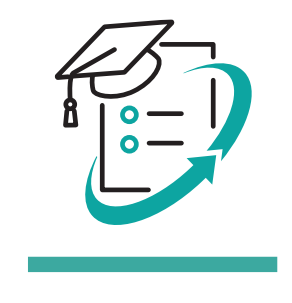

# Appendix C: Cross-plotting well logs against volumes

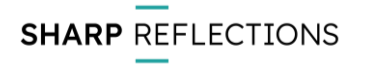

This appendix describes how to cross-plot volume data (eg inversion results) against filtered well logs.

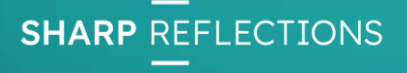

- 1) Open the cross-plotter.
- 2) From the Add Plot drop down list, select Well Data.
- 3) Choose the desired well.
- 4) On the X axis, choose Log file and the acoustic impedance log.
- 5) On the Y axis, choose Extract from volume and the inverted AI volume.
- 6) Select Butterworth in the Log filtering options.

|                                     |        |            | Set input data for the axes 🛛 😒 🔿                |               |
|-------------------------------------|--------|------------|--------------------------------------------------|---------------|
| 🕒 🖸 🗹 🌈 🕂 🗣 🍢 🚡 🖉 * 🚻 * 🖉 * 👫 */    | (* * 1 | 3)         | Reference well 16/2-21                           |               |
| <ul> <li>Cursor Read Out</li> </ul> |        | 5)         |                                                  |               |
| X 0                                 |        | -20        | Zone _EMPTY_                                     |               |
| Y 0                                 |        |            | X Axis                                           |               |
|                                     | -      |            | Log file     Description     Extract from volume |               |
|                                     | -      | <b>4</b> ) | In part lang 1.6/2.21. A sourtie impedance .001  |               |
|                                     | 100-   | -1)        | Input log 16/2-21_Acoustic Impedance_00.         |               |
|                                     | 1      |            | Y Axis                                           |               |
|                                     | 1      |            | □ Log file ■ Extract from volume                 |               |
|                                     | 1      |            |                                                  |               |
|                                     | 80-    | 5)         | Input volume # 312 - Raw_InvertedAl 📁 🌌          | nvertedAl 📁 🌌 |
|                                     | ]      |            | Color by third attribute                         |               |
| Hy Add Plot 💎 🗑                     |        |            |                                                  |               |
| + Volumes Input Control             | 1      | $\sim$     | Log filtering                                    |               |
| A Volume Axes                       | 60-    | 6)         |                                                  |               |
| Well Data 2)                        | 1      | •/         | Off • Butterworth Ouser-defined                  |               |
|                                     | -      |            | Scatter symbols                                  |               |
|                                     | -      |            | Symbol Rectangle Size 6 px *                     |               |
|                                     | 40-    |            |                                                  |               |
|                                     | -      |            |                                                  |               |
|                                     | -      |            | Show details                                     |               |
|                                     | -      |            | 🗱 Cancel 🚺 🖌 Ok                                  | 3)            |
|                                     |        |            |                                                  | '             |

| Pres                                                                                                    | otackPro O                                                                                                    |
|----------------------------------------------------------------------------------------------------|----------------------------------------------------------------------------------------------------|
| w-pass filter                                                                                                    | High-pass filter                                                                                                    |
| <ul> <li>Enable Low-Pass Filter</li> <li>Pass/Stop Definition</li> <li>-3 dB Frequency</li> <li>50.0 + Hz[0.0 112.5]</li> <li>Order</li> <li>10 + [1 30]</li> <li>= Slope of -28.7825 dB per Octave</li> </ul> | <ul> <li>✓ Enable High-Pass Filter</li> <li>○ Pass/Stop Definition</li> <li>-3 dB Frequency</li> <li>3.0 ↓ Hz[0.0 112.5]</li> <li>Order</li> <li>○ ↓ [1 30]</li> <li>= Slope of 6.22686 dB per Octave</li> </ul> |
|                                                                                                    | 7)                                                                                                    |
| rget sampling 4.00 🗘 ms                                                                                                    | <b>_</b>                                                                                                    |

- 7) Choose the desired filter parameters and click Ok in the filter parameter window. The target sampling should be the same as the seismic sample interval.
- 8) Click Ok in the input selection window.

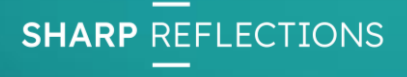

The filtered well log has zero mean (as the high pass filter was applied). We have to adjust the axes accordingly.

- 1) Using LMB in the white space of the cross-plot, drag the view until the X axis is centred on zero.
- 2) Click on the Recalculate plots icon.
- 3) You may have to adjust the zoom (roll the mouse wheel and reclick the Recalculate plots button) to ensure that all data points are displayed.

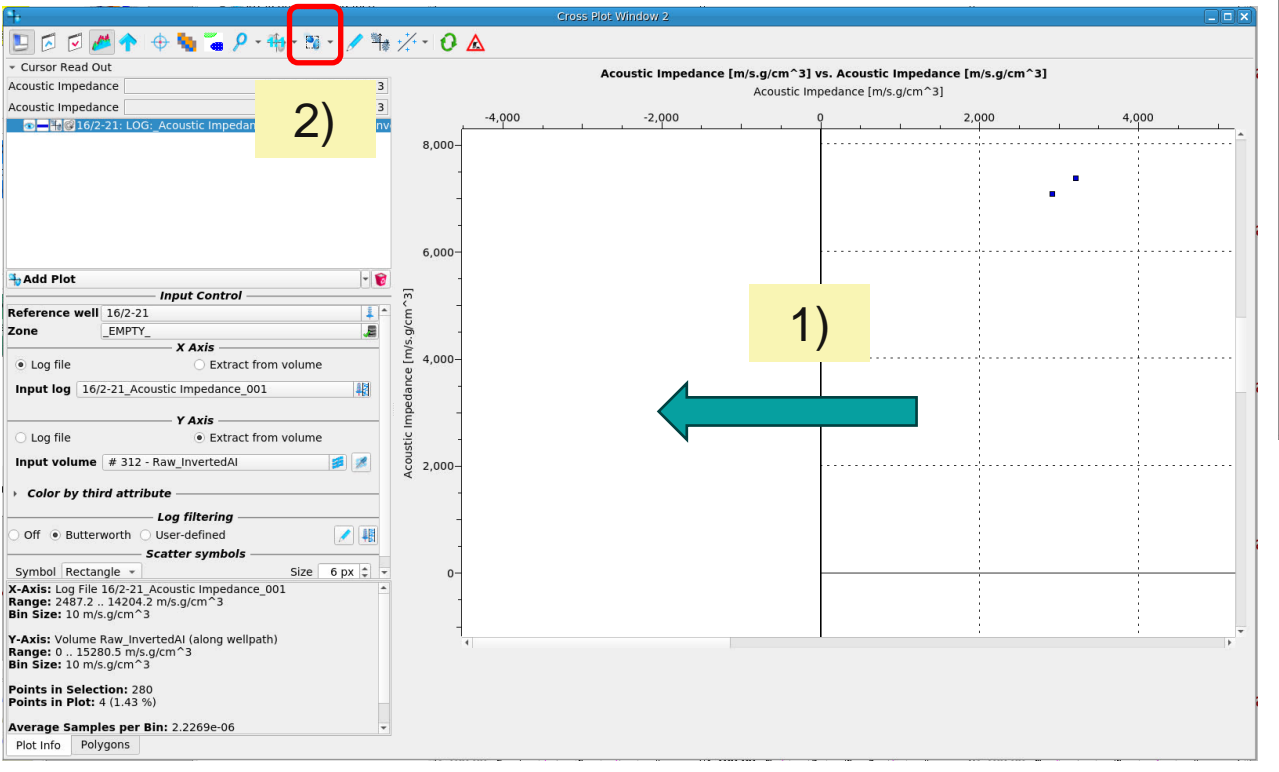

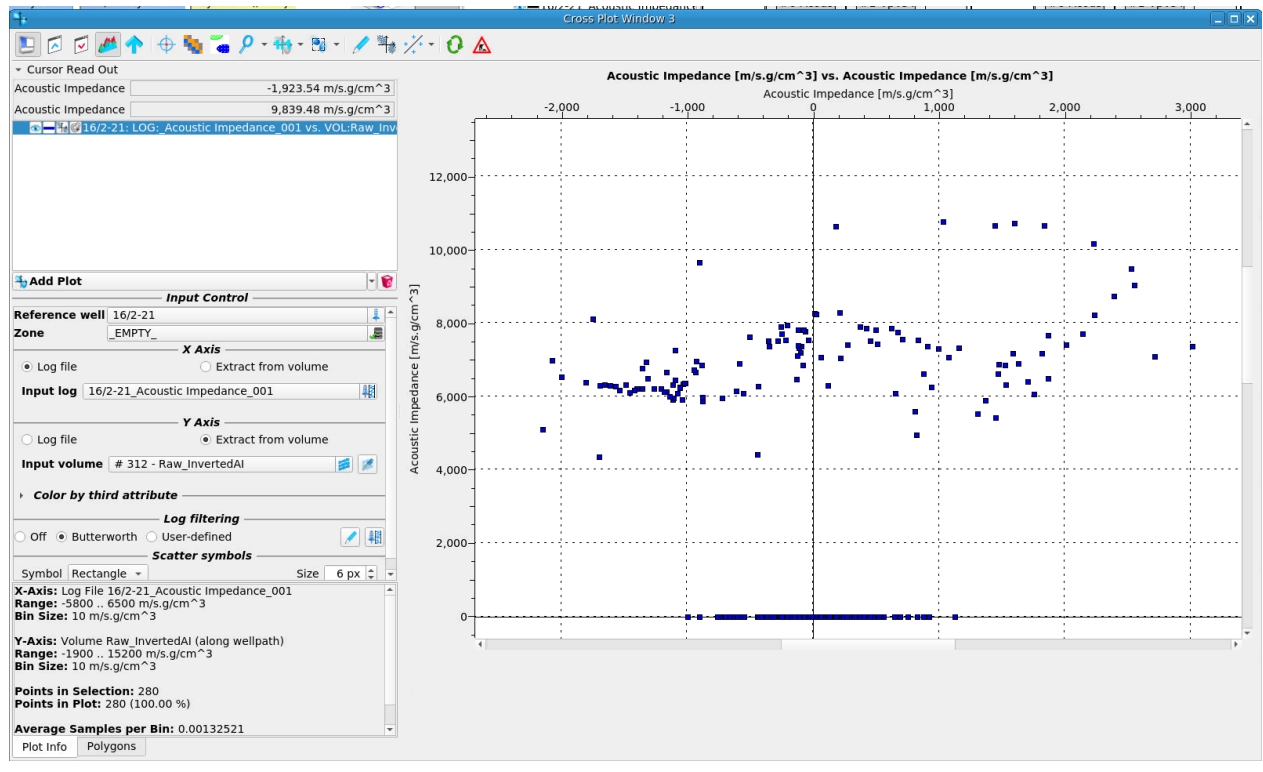

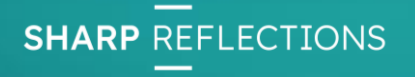

We add a regression line to show the relationship between the filtered log and the inversion result.

- 1) Use RMB in the white space of the cross-plot and select Create a regression polygon.
- 2) Ensure that only the point cloud of interest is visible.
- 3) Move the polygon corners to capture all of the live data points (not the ones along the zero axis at the bottom).
- 4) RMB inside the polygon and choose Calculate Polynomial Fit (1<sup>st</sup> order).

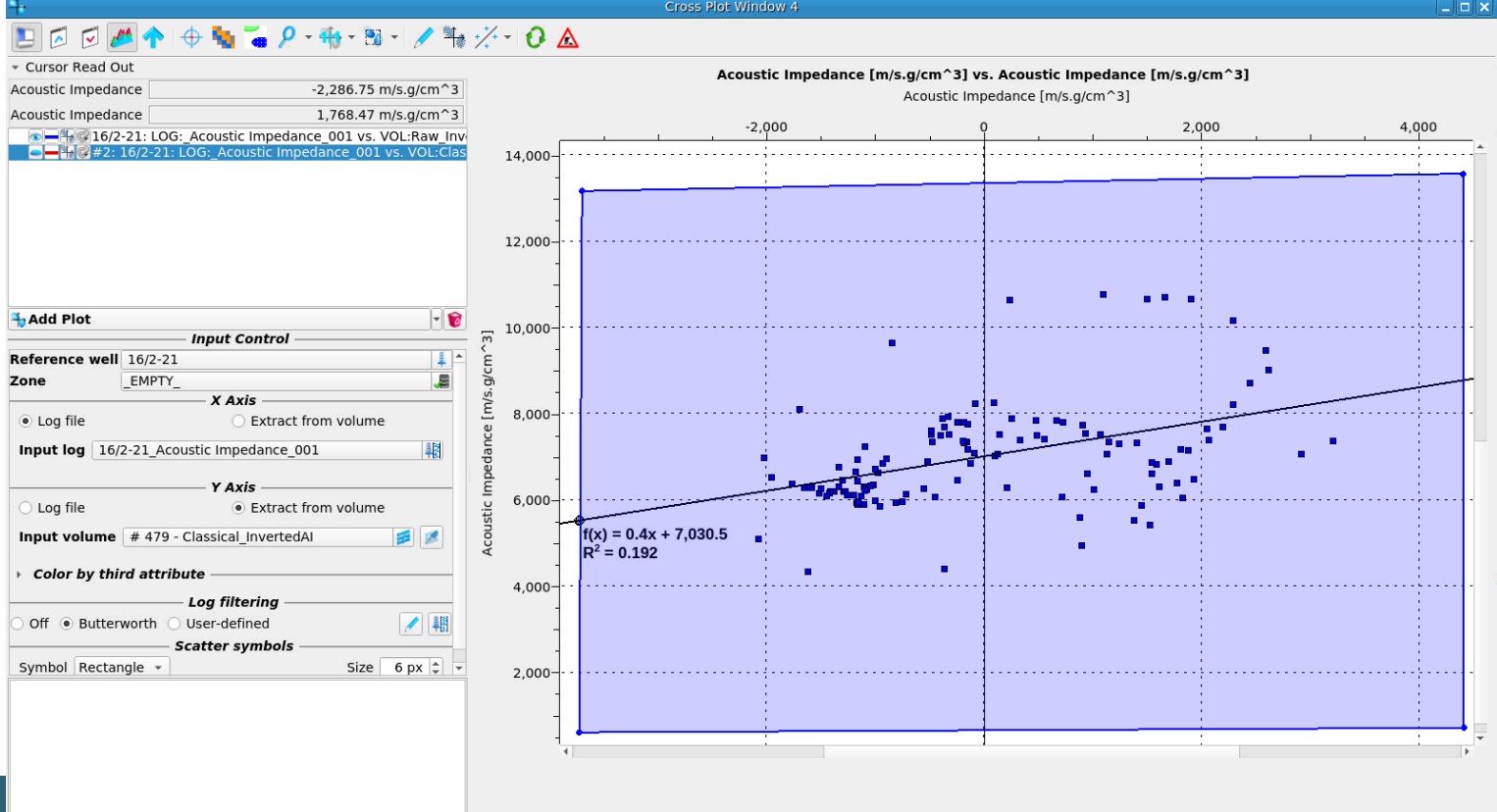

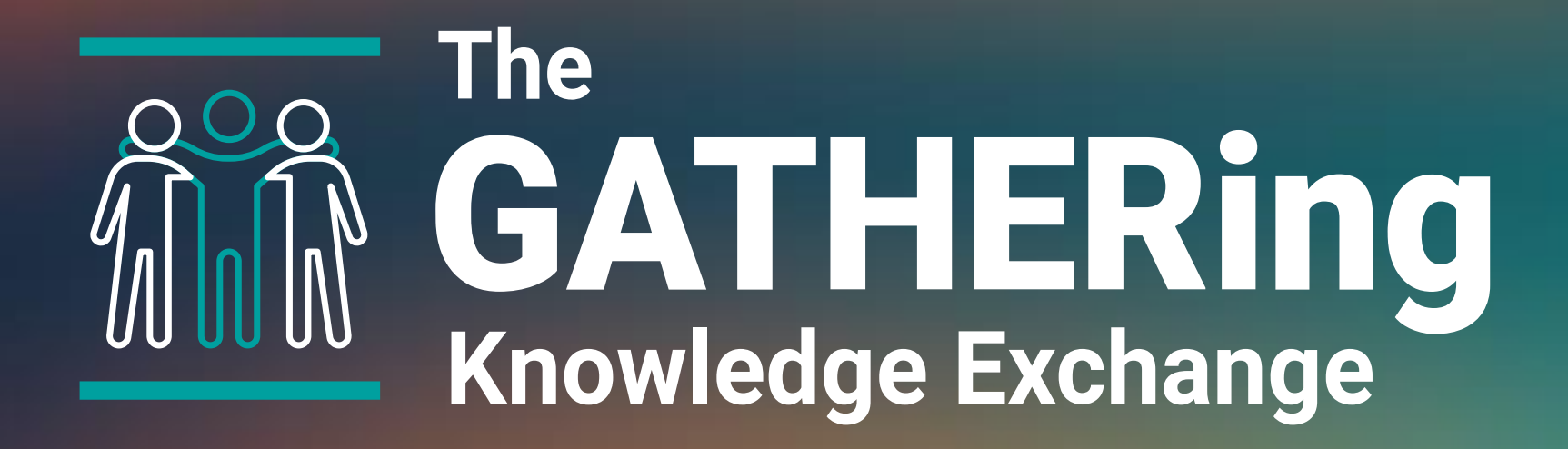

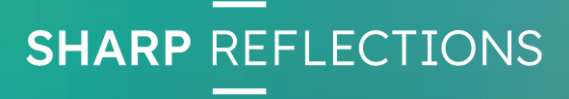